# Instrukcja obsługi **iTEMP TMT86**

Dwukanałowy przetwornik temperatury Protokół PROFINET®

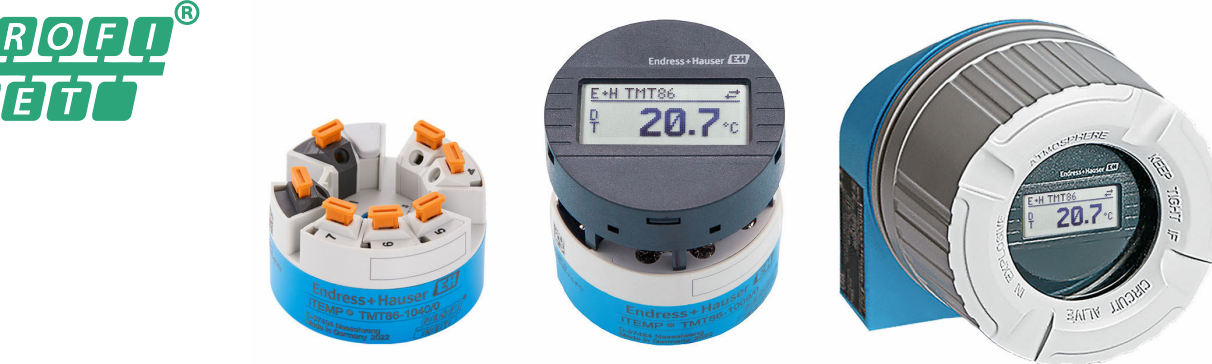

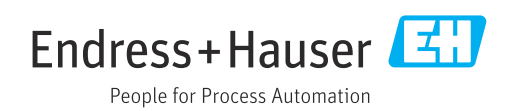

01.0x (wersja przyrządu)

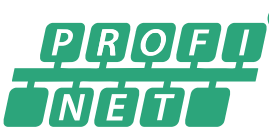

## Spis treści

| 1          | Informacje o niniejszym                   |                  |
|------------|-------------------------------------------|------------------|
|            | dokumencie                                | 5                |
| 1.1        | Symbole                                   | 5                |
| 1.2        | Symbole narzędzi                          | . 6              |
| 1.3        | Dokumentacja uzupełniająca                | 6                |
| 1.4        | Zastrzeżone znaki towarowe                | 7                |
| 2          | Wskazówki bezpieczeństwa                  | 8                |
| 2.1        | Wymagania dotyczące personelu             | 8                |
| 2.2        | Zastosowanie zgodne z przeznaczeniem      | 8                |
| 2.3        | Przepisy BHP                              | . 8              |
| 2.4<br>2 E | Bezpieczeństwo eksploatacji               | . 8              |
| 2.5<br>2.6 | Bezpieczeństwo systemów IT                | • ୨<br>୨         |
| 2.7        | Bezpieczeństwo IT przyrządu               | . 9              |
| 2          | Onis produktu                             | 10               |
| ر          |                                           | 10               |
| 4          | Odbiór dostawy i identyfikacja            |                  |
|            | produktu                                  | 10               |
| 4.1        | Odbiór dostawy                            | 10               |
| 4.2        | Identyfikacja produktu                    | 11               |
| 4.3        | Certyfikaty i dopuszczenia                | 11               |
| 4.4        |                                           | 11               |
| 5          | Warunki pracy: Montaż                     | 12               |
| 5.1        | Wskazówki montażowe                       | 12               |
| 5.2        | Montaż przyrządu                          | 12               |
| 5.3        | Kontrola po wykonaniu montażu             | 16               |
| 6          | Podłączenie elektryczne                   | 17               |
| 6.1        | Wymagania dotyczące podłączenia           | 17               |
| 6.2        | Podłączenie przyrządu                     | 17               |
| 6.3        | Podłączenie przewodów czujnika            | 19               |
| 6.4<br>6.5 | Zapewnienie stopnia ochrony               | 21               |
| 0.5        | elektrycznych                             | 22               |
| 7          | Warianty obshugi                          | 22               |
| <b>/</b>   |                                           | <b>נ</b> ב<br>רב |
| /.1<br>7.2 | Przegląd Wariantow obsługi                | 23<br>26         |
| 73         | Dosten do menu obsługi przez przegladarke | 20               |
|            | internetowa                               | 28               |
| 7.4        | Dostęp do menu obsługi za pomocą          |                  |
|            | oprogramowania narzędziowego              | 32               |
|            |                                           |                  |

| 8          | Integracja z systemami                     |          |
|------------|--------------------------------------------|----------|
|            | automatyki                                 | 34       |
| 8.1        | Informacje podane w plikach opisu          |          |
| റാ         | przyrządu                                  | 34       |
| 8.2<br>8.3 | Cycliczna transmisja danych                | 34<br>35 |
| ر.ں        |                                            | ככ       |
| 9          | Uruchomienie                               | 39       |
| 9.1        | Kontrola po wykonaniu montażu              | 39       |
| 9.2        | Włączenie przyrządu                        | 39       |
| 9.3        | Konfigurowanie adresu przyrządu za pomocą  | 29       |
| 9.4        | Konfiguracia przyrzadu                     | 40       |
| 9.5        | Symulacja                                  | 43       |
| 9.6        | Zabezpieczenie ustawień przed              |          |
|            | nieuprawnionym dostępem                    | 43       |
| 10         |                                            | / -      |
| 10         | Obsługa                                    | 45       |
| 10.1       | Odczyt statusu blokady urządzenia          | 45       |
| 10.2       | Odczyt wartości mierzonych                 | 45       |
| 10.5       |                                            | 45       |
|            | p                                          | 12       |
| 11         | Diagnostyka, wykrywanie i                  |          |
|            | usuwanie usterek                           | 46       |
| 11.1       | Ogólne wskazówki diagnostyczne             | 46       |
| 11.2       | Komunikaty diagnostyczne na wskaźniku      | 10       |
| 112        | lokalnym                                   | 48       |
| 11.)       | interfeis komunikacyiny                    | 48       |
| 11.4       | Przegląd zdarzeń diagnostycznych           | 49       |
| 11.5       | Rejestr zdarzeń                            | 51       |
| 11.6       | Monitorowanie osłony termometrycznej z     |          |
|            | drugim uszczelnieniem przyłącza            | 50       |
| 11.7       | Historia zmian oprogramowania              | 52       |
|            |                                            |          |
| 12         | Konserwacja                                | 53       |
| 13         | Naprawa                                    | 53       |
| 13.1       | Informacie ogólne                          | 53       |
| 13.2       | Części zamienne                            | 53       |
| 13.3       | Zwrot                                      | 53       |
| 13.4       | Utylizacja                                 | 53       |
| 14         | Akcesoria                                  | 54       |
| 14 1       | Akcesoria stosowane w zależności od wersii |          |
| * 1, I     |                                            | E /1     |
|            | przyrządu                                  | - 24     |

14.2Akcesoria do komunikacji5414.3Akcesoria do zdalnej konfiguracji, obsługi i<br/>diagnostyki54

| 15     | Dane techniczne            | 56 |
|--------|----------------------------|----|
| 15.1   | Funkcje i budowa systemu   | 56 |
| 15.2   | Wielkości wejściowe        | 58 |
| 15.3   | Wielkości wyjściowe        | 59 |
| 15.4   | Parametry metrologiczne    | 60 |
| 15.5   | Środowisko                 | 66 |
| 15.6   | Konstrukcja mechaniczna    | 67 |
| 15.7   | Obsługa                    | 70 |
| 15.8   | Certyfikaty i dopuszczenia | 71 |
| 15.9   | Kody zamówieniowe          | 72 |
| 15.10  | Dokumentacja uzupełniająca | 72 |
| Spis l | haseł                      | 74 |

## 1 Informacje o niniejszym dokumencie

### 1.1 Symbole

#### 1.1.1 Symbole bezpieczeństwa

#### A NIEBEZPIECZEŃSTWO

Ten symbol ostrzega przed niebezpieczną sytuacją. Zignorowanie go spowoduje poważne uszkodzenia ciała lub śmierć.

#### **A**OSTRZEŻENIE

Ten symbol ostrzega przed niebezpieczną sytuacją. Zlekceważenie tego zagrożenia może spowodować poważne obrażenia ciała lub śmierć.

#### A PRZESTROGA

Ten symbol ostrzega przed niebezpieczną sytuacją. Zlekceważenie tego zagrożenia może być przyczyną lekkich lub średnich obrażeń ciała.

#### NOTYFIKACJA

Ten symbol zawiera informacje o procedurach oraz innych czynnościach, które nie powodują uszkodzenia ciała.

#### 1.1.2 Symbole elektryczne

| Symbol   | Znaczenie                                                                                                    |
|----------|----------------------------------------------------------------------------------------------------|
|          | Prąd stały                                                                                                    |
| $\sim$   | Prąd przemienny                                                                                                    |
| 8        | Prąd stały lub przemienny                                                                                                    |
| <u>+</u> | Zacisk uziemienia<br>Zacisk uziemiony, tj. z punktu widzenia użytkownika jest już uziemiony poprzez<br>system uziemienia.                                                                                                    |
| ٢        | <b>Przyłącze wyrównania potencjałów (PE: uziemienie ochronne)</b><br>Zaciski, które powinny być podłączone do uziemienia, zanim wykonane zostaną<br>jakiekolwiek inne podłączenia urządzenia.                                                                                                    |
|          | <ul> <li>Zaciski uziemienia znajdują się wewnątrz i na zewnątrz obudowy urządzenia:</li> <li>Wewnętrzny zacisk uziemienia: wyrównanie potencjałów jest podłączone do sieci zasilającej.</li> <li>Zewnętrzny zacisk uziemienia: urządzenie jest połączone z lokalnym systemem uziemienia.</li> </ul> |

#### 1.1.3 Symbole oznaczające rodzaje informacji

| Symbol | Znaczenie                                                             |
|--------|-----------------------------------------------------------------------|
|        | <b>Dopuszczalne</b><br>Dopuszczalne procedury, procesy lub czynności. |
|        | Zalecane<br>Zalecane procedury, procesy lub czynności.                |
| ×      | Zabronione<br>Zabronione procedury, procesy lub czynności.            |
| i      | <b>Wskazówka</b><br>Oznacza informacje dodatkowe.                     |
| Ĩ      | Odsyłacz do dokumentacji                                              |

| Symbol    | Znaczenie                |
|-----------|--------------------------|
|           | Odsyłacz do strony       |
|           | Odsyłacz do rysunku      |
| ►         | Uwaga lub krok procedury |
| 1., 2., 3 | Kolejne kroki procedury  |
| L.        | Wynik kroku              |
| ?         | Pomoc w razie problemu   |
|           | Kontrola wzrokowa        |

### 1.1.4 Symbole na rysunkach

| Symbol   | Znaczenie                 | Symbol         | Znaczenie                                    |
|----------|---------------------------|----------------|----------------------------------------------|
| 1, 2, 3, | Numery pozycji            | 1., 2., 3      | Kolejne kroki procedury                      |
| A, B, C, | Widoki                    | A-A, B-B, C-C, | Przekroje                                    |
| EX       | Strefa zagrożona wybuchem | ×              | Strefa bezpieczna<br>(niezagrożona wybuchem) |

## 1.2 Symbole narzędzi

| Symbol                  | Znaczenie          |
|-------------------------|--------------------|
|                         | Śrubokręt płaski   |
| A0011220                |                    |
|                         | Śrubokręt krzyżowy |
| A0011219                |                    |
| $\bigcirc \blacksquare$ | Klucz imbusowy     |
| A0011221                |                    |
| Ŕ                       | Klucz płaski       |
| A0011222                |                    |
| 0                       | Śrubokręt Torx     |
| A0013442                |                    |

## 1.3 Dokumentacja uzupełniająca

| Typ dokumentu                    | Cel i zawartość dokumentu                                                                                                    |  |
|----------------------------------|----------------------------------------------------------------------------------------------------|--|
| Karta katalogowa (TI)            | <b>Pomoc w doborze przyrządu</b><br>Dokument ten zawiera wszystkie dane techniczne przyrządu oraz<br>przegląd akcesoriów i innych wyrobów, które można zamówić dla<br>przyrządu.          |  |
| Skrócona instrukcja obsługi (KA) | <b>Umożliwia szybki dostęp do głównej wartości mierzonej</b><br>Skrócona instrukcja obsługi zawiera wszystkie najważniejsze informacje:<br>od odbioru dostawy do pierwszego uruchomienia. |  |

| Typ dokumentu                                            | Cel i zawartość dokumentu                                                                                                    |
|----------------------------------------------------------|----------------------------------------------------------------------------------------------------|
| Instrukcja obsługi (BA)                                  | <b>Podstawowy dokument</b><br>Instrukcja obsługi zawiera wszelkie informacje, które są niezbędne na<br>różnych etapach cyklu życia przyrządu: od identyfikacji produktu,<br>odbiorze dostawy i składowaniu, przez montaż, podłączenie, obsługę i<br>uruchomienie aż po wyszukiwanie usterek, konserwację i utylizację. |
| Parametry przyrządu (GP)                                 | <b>Opis parametrów przyrządu</b><br>Dokument zawiera szczegółowy opis każdego parametru. Opis jest<br>przeznaczony dla osób wykonujących prace przy przyrządzie przez cały<br>cykl życia przyrządu oraz jego konfigurację.                                                                                             |
| Instrukcja bezpieczeństwa Ex (XA)                        | <ul> <li>W zależności od wersji przyrządu, wraz z nim dostarczana jest instrukcja bezpieczeństwa Ex (XA). Stanowi ona integralną część instrukcji obsługi.</li> <li>Oznaczenie instrukcji bezpieczeństwa Ex (XA) dotyczącej danego przyrządu podano na jego tabliczce znamionowej przyrządu.</li> </ul>                |
| Dokumentacja dodatkowa, zależnie<br>od przyrządu (SD/FY) | W zależności od zamówionej wersji dostarczana jest dodatkowa<br>dokumentacja: należy zawsze ściśle przestrzegać wskazówek podanych w<br>dokumentacji dodatkowej. Dokumentacja dodatkowa stanowi integralną<br>część dokumentacji przyrządu.                                                                            |

Ywmieniona dokumentacja jest dostępna:

- Na stronie internetowej Endress+Hauser pod adresem: www.pl.endress.com → Do pobrania
- Po wprowadzeniu numeru seryjnego podanego na tabliczce znamionowej w aplikacji W@M Device Viewer (www.endress.com/deviceviewer): wyświetlone zostaną wszystkie dane dotyczące przyrządu oraz wykaz dokumentacji technicznej.
- Po wprowadzeniu numeru seryjnego podanego na tabliczce znamionowej w aplikacji Endress+Hauser Operations lub zeskanowaniu dwuwymiarowego kodu QR z tabliczki znamionowej za pomocą aplikacji Endress+Hauser Operations: wyświetlone zostaną wszystkie dane techniczne przyrządu oraz wykaz dostępnej dokumentacji technicznej.

## 1.4 Zastrzeżone znaki towarowe

#### **PROFINET**®

jest zastrzeżonym znakiem towarowym PROFIBUS Nutzerorganisation e.V. (Profibus User Organization), Karlsruhe, Niemcy

## 2 Wskazówki bezpieczeństwa

## 2.1 Wymagania dotyczące personelu

Personel przeprowadzający montaż, uruchomienie, diagnostykę i konserwację powinien spełniać następujące wymagania:

- Przeszkoleni, wykwalifikowani operatorzy powinni posiadać odpowiednie kwalifikacje do wykonywania konkretnych zadań i funkcji.
- Personel powinien posiadać zgodę właściciela/operatora obiektu.
- ► Powinien posiadać znajomość obowiązujących przepisów.
- Przed rozpoczęciem prac personel powinien przeczytać ze zrozumieniem zalecenia podane w instrukcji obsługi, dokumentacji uzupełniającej oraz certyfikatach (zależnie od zastosowania).
- ▶ Przestrzegać instrukcji i stosować się do zasad ogólnych.

Personel obsługi powinien spełniać następujące wymagania:

- Być przeszkolony i posiadać zgody odpowiednie dla wymagań związanych z określonym zadaniem od właściciela/operatora obiektu.
- Postępować zgodnie ze wskazówkami podanymi w niniejszej instrukcji.

## 2.2 Zastosowanie zgodne z przeznaczeniem

Przyrząd jest konfigurowalnym przez użytkownika, uniwersalnym obiektowym przetwornikiem temperatury, z jednym lub dwoma wejściami dla termometrów rezystancyjnych (RTD), termoparowych (TC), przetworników rezystancji i sygnałów napięciowych. Przetwornik w wersji głowicowej jest przeznaczony do montażu w głowicy przyłączeniowej (pokrywa płaska) wg PN-EN 50446. Istnieje również możliwość zabudowy przyrządu na szynie DIN za pomocą uchwytu do montażu na szynie DIN (opcja).

W razie stosowania przyrządu w sposób inny niż określony przez producenta może nastąpić naruszenie stopnia ochrony urządzenia.

Producent nie ponosi żadnej odpowiedzialności za szkody spowodowane niewłaściwym zastosowaniem lub zastosowaniem niezgodnym z przeznaczeniem.

Nie można stosować w szafie przetwornika głowicowego z uchwytem na szynę DIN i zdalnymi czujnikami jako zamiennika dla wersji przyrządu na szynę DIN.

## 2.3 Przepisy BHP

Podczas obsługi przyrządu:

 Zawsze należy mieć nałożony niezbędny sprzęt ochrony osobistej wymagany obowiązującymi przepisami.

## 2.4 Bezpieczeństwo eksploatacji

- Przyrząd można użytkować wyłącznie wtedy, gdy jest sprawny technicznie i wolny od usterek i wad.
- ► Za niezawodną pracę przyrządu odpowiedzialność ponosi operator.

#### Strefa zagrożona wybuchem

Aby wyeliminować zagrożenia dla personelu lub obiektu podczas eksploatacji przyrządu w strefie niebezpiecznej (np. zagrożenia wybuchem, występowania urządzeń ciśnieniowych):

 sprawdzić na tabliczce znamionowej, czy zamówione urządzenie posiada dopuszczenie do stosowania w strefie zagrożonej wybuchem. Tabliczka znamionowa znajduje się z boku obudowy przetwornika.  przestrzegać wymagań technicznych określonych w dokumentacji uzupełniającej, stanowiącej integralną część niniejszej instrukcji obsługi.

#### Bezpieczeństwo przyrządu i kompatybilność elektromagnetyczna

Układ pomiarowy spełnia ogólne wymagania bezpieczeństwa i wymagania kompatybilności elektromagnetycznej (EMC) wg serii norm PN-EN 61326 oraz specyfikację badania APL EMC.

### 2.5 Bezpieczeństwo produktu

Produkt został skonstruowany oraz przetestowany zgodnie z aktualnym stanem wiedzy technicznej i opuścił zakład producenta w stanie gwarantującym niezawodne działanie.

### 2.6 Bezpieczeństwo systemów IT

Nasza gwarancja obowiązuje wyłącznie w przypadku montażu i eksploatacji przyrządu zgodnie z opisem podanym w instrukcji obsługi. Przyrząd jest wyposażony w mechanizmy zabezpieczające przed przypadkową zmianą ustawień.

Działania w zakresie bezpieczeństwa systemów IT zapewniające dodatkową ochronę przyrządu oraz transferu danych muszą być wdrożone przez operatora zgodnie z obowiązującymi standardami bezpieczeństwa.

## 2.7 Bezpieczeństwo IT przyrządu

Przyrząd posiada specjalne funkcje, pozwalające na zastosowanie zabezpieczeń przez operatora przyrządu. Funkcje te mogą być skonfigurowane przez użytkownika, a ich poprawne użycie zapewnia większe bezpieczeństwo pracy przyrządu. Urządzenie podaje hasło do zmiany typu użytkownika (dotyczy obsługi za pomocą webserwera, FieldCare, DeviceCare, PDM).

| Funkcja/interfejs                                                                                          | Ustawienie fabryczne   | Zalecenia                                                     |
|----------------------------------------------------------------------------------------------------|------------------------|---------------------------------------------------------------|
| Hasło<br>(dotyczy również logowania do<br>webserwera lub połączenia za pomocą<br>oprogramowania FieldCare) | Niezdefiniowane (0000) | Zdefiniować indywidualny kod dostępu<br>podczas uruchomienia. |
| Webserwer                                                                                                  | Włączony               | Po dokonaniu indywidualnej oceny<br>ryzyka.                   |
| Interfejs serwisowy (CDI)                                                                                  | Włączony               | Po dokonaniu indywidualnej oceny<br>ryzyka.                   |
| Blokada przełącznikiem blokady zapisu                                                                      | Wyłączona              | Po dokonaniu indywidualnej oceny<br>ryzyka.                   |

#### 2.7.1 Blokada dostępu za pomocą hasła

Do ochrony parametrów urządzenia przed zapisem służą różne hasła dostępu.

#### Hasło użytkownika

Dostęp do zapisu parametrów przyrządu za pomocą webserwera lub oprogramowania obsługowego (np. FieldCare, DeviceCare) można zablokować za pomocą hasła użytkownika, które można zmienić.

Fabrycznie przyrząd nie ma predefiniowanego kodu dostępu, co odpowiada kodowi 0000 (pełny dostęp).

#### Ogólne wskazówki dotyczące korzystania z hasła

- Podczas uruchomienia należy zmienić wszystkie fabrycznie ustawione hasła.
- Podczas definiowania i zarządzenia hasłem należy przestrzegać zasad tworzenia bezpiecznego hasła.
- Za zarządzanie i ostrożne obchodzenie się z hasłami odpowiada użytkownik.
- Informacje dotyczące ustawiania kodu dostępu oraz działań, na przykład, w razie jego utraty, patrz rozdział "Blokada za pomocą kodu dostępu"

#### 2.7.2 Dostęp poprzez webserwer

Fabrycznie funkcja webserwera jest włączona. W razie potrzeby funkcję tę można wyłączyć w parametr **Web server functionality** (np. po uruchomieniu punktu pomiarowego).

Na stronie logowania informacja o urządzeniu i jego statusie może być ukryta. Uniemożliwia to dostęp do informacji osobom nieuprawnionym.

Dodatkowe informacje dotyczące parametrów urządzenia, patrz: Dokument "Parametryzacja urządzenia"

## 3 Opis produktu

Przetwornik temperatury to urządzenie 2-przewodowe, wyposażone w dwa wejścia pomiarowe. Przetwornik konwertuje zarówno sygnały z termometrów rezystancyjnych i termopar, jak również sygnały rezystancyjne i napięciowe, a następnie przesyła je cyfrowo za pomocą protokołu komunikacyjnego PROFINET<sup>®</sup>. Przyrząd jest zasilany za pomocą 2żyłowego przewodu Ethernet (Single Pair Ethernet) i można go zamontować jako urządzenie iskrobezpieczne w Strefie 1 zagrożenia wybuchem. Jest montowany w głowicy przyłączeniowej typu B (pokrywa płaska), zgodnie z DIN EN 50446. Transmisja danych odbywa się za pomocą 5 bloków funkcyjnych wejścia analogowego (AI).

## 4 Odbiór dostawy i identyfikacja produktu

### 4.1 Odbiór dostawy

- 1. Ostrożnie rozpakować przetwornik temperatury. Czy opakowanie lub jego zawartość nie uległy uszkodzeniu?
  - Nie montować uszkodzonych części, ponieważ w takim przypadku producent nie może zagwarantować spełnienia wymagań bezpieczeństwa ani odpowiedniej odporności materiałów i nie bierze odpowiedzialności za jakiekolwiek związane z tym szkody.
- 2. Czy dostawa jest kompletna i niczego nie brakuje? Porównać zakres dostawy z zamówieniem.
- **3.** Czy dane na tabliczce znamionowej są zgodne z danymi w zamówieniu i w dokumentach przewozowych?
- 4. Czy dostarczono całą dokumentację techniczną i inne niezbędne dokumenty (np. certyfikaty)? W stosowanych przypadkach: czy dostarczono instrukcje bezpieczeństwa Ex (XA) dla stref zagrożonych wybuchem?
- Jeśli jeden z warunków nie jest spełniony, należy skontaktować się z oddziałem Endress+Hauser.

## 4.2 Identyfikacja produktu

Możliwe opcje identyfikacji produktu są następujące:

- Dane na tabliczce znamionowej,
- Pozycje rozszerzonego kodu zamówieniowego podane w dokumentach przewozowych
- Po wprowadzeniu numeru seryjnego, podanego na tabliczce znamionowej, w aplikacji W@M Device Viewer (www.endress.com/deviceviewer) wyświetlone zostaną wszystkie dane dotyczące przyrządu oraz wykaz odpowiedniej dokumentacji technicznej.
- Po wprowadzeniu numeru seryjnego podanego na tabliczce znamionowej w aplikacji *Endress+Hauser Operations* lub zeskanowaniu dwuwymiarowego kodu QR z tabliczki znamionowej za pomocą aplikacji *Endress+Hauser Operations*: wyświetlone zostaną wszystkie dane techniczne przyrządu oraz wykaz odpowiedniej dokumentacji technicznej.

#### 4.2.1 Tabliczka znamionowa

#### Czy dostarczony przyrząd jest zgodny z zamówieniem?

Sprawdzić dane na tabliczce znamionowej przyrządu i porównać je z wymaganiami dla punktu pomiarowego.

Informacje na tabliczce znamionowej:

- Profil portu Ethernet-APL (określa typ przyrządu, zasilanie i pobór mocy)
- Numer seryjny, wersja przyrządu, wersja oprogramowania i sprzętu
- Dwuwymiarowy kod kreskowy
- 2 linijki dla oznaczenia punktu pomiarowego (TAG) i rozszerzonego kodu zamówieniowego
- Dopuszczenie do stosowania w strefie zagrożonej wybuchem wraz z oznaczeniem instrukcji bezpieczeństwa Ex (XA)
- Dopuszczenia i odpowiednie symbole

#### 4.2.2 Nazwa i adres producenta

| Nazwa producenta:       | Endress+Hauser Wetzer GmbH + Co. KG                  |
|-------------------------|------------------------------------------------------|
| Oznaczenie modelu/typu: | TMT86                                                |
| Adres producenta:       | Obere Wank 1, D-87484 Nesselwang lub www.endress.com |

## 4.3 Certyfikaty i dopuszczenia

Certyfikaty i dopuszczenia dla danego przyrządu podano na tabliczce znamionowej

Dane dotyczące certyfikatów i dopuszczeń: www.endress.com/deviceviewer→ (wprowadzić numer seryjny)

## 4.4 Transport i składowanie

Temperatura składowania: -52 ... +100 °C (-61,6 ... +212 °F)

Wilgotność

Kondensacja dopuszczalna w przypadku przetwornika głowicowego

Maks. wilgotność względna: 95 % wg PN-EN 60068-2-30

Na czas transportu i składowania, przyrząd należy opakować w sposób zapewniający odpowiednie zabezpieczenie przed uderzeniami i wpływem czynników zewnętrznych. Najlepsze zabezpieczenie stanowi oryginalne opakowanie.

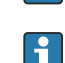

Podczas składowania i transportu przyrządu należy unikać:

- bezpośredniego nasłonecznienia
- drgań
- agresywnych mediów

## 5 Warunki pracy: Montaż

## 5.1 Wskazówki montażowe

### 5.1.1 Wymiary

Wymiary przyrządu podano w rozdziale "Dane techniczne" .

### 5.1.2 Miejsce montażu

- W głowicy przyłączeniowej (pokrywa płaska) wg PN-EN 50446, bezpośredni montaż na wkładzie z wprowadzeniem przewodu (otwór wewnętrzny o średnicy 7 mm)
- W obudowie obiektowej, bez kontaktu z medium procesowym (patrz rozdział "Akcesoria")
- Istnieje również możliwość zamontowania przetwornika głowicowego na szynie DIN (zgodnie z PN-EN 60715) za pomocą uchwytu do montażu na szynie DIN, dostępnego jako akcesoria (patrz rozdział "Akcesoria" ).

Informacje na temat parametrów punktu pomiarowego (temperatura otoczenia, stopień ochrony, klasa klimatyczna itd.) wymaganych do poprawnego montażu podano w rozdziale "Dane techniczne".

W przypadku zastosowania przetwornika w strefie zagrożonej wybuchem należy przestrzegać wartości granicznych podanych w odpowiednich certyfikatach (patrz instrukcja bezpieczeństwa Ex).

## 5.2 Montaż przyrządu

Do montażu przyrządu niezbędny jest śrubokręt krzyżowy:

- Maksymalny moment dokręcenia śrub mocujących = 1 Nm (¾ stopa-funt), śrubokręt: Pozidriv Z2
- Maksymalny moment dokręcenia śrub zacisków = 0.35 Nm (¼ stopa-funt), śrubokręt: Pozidriv Z1

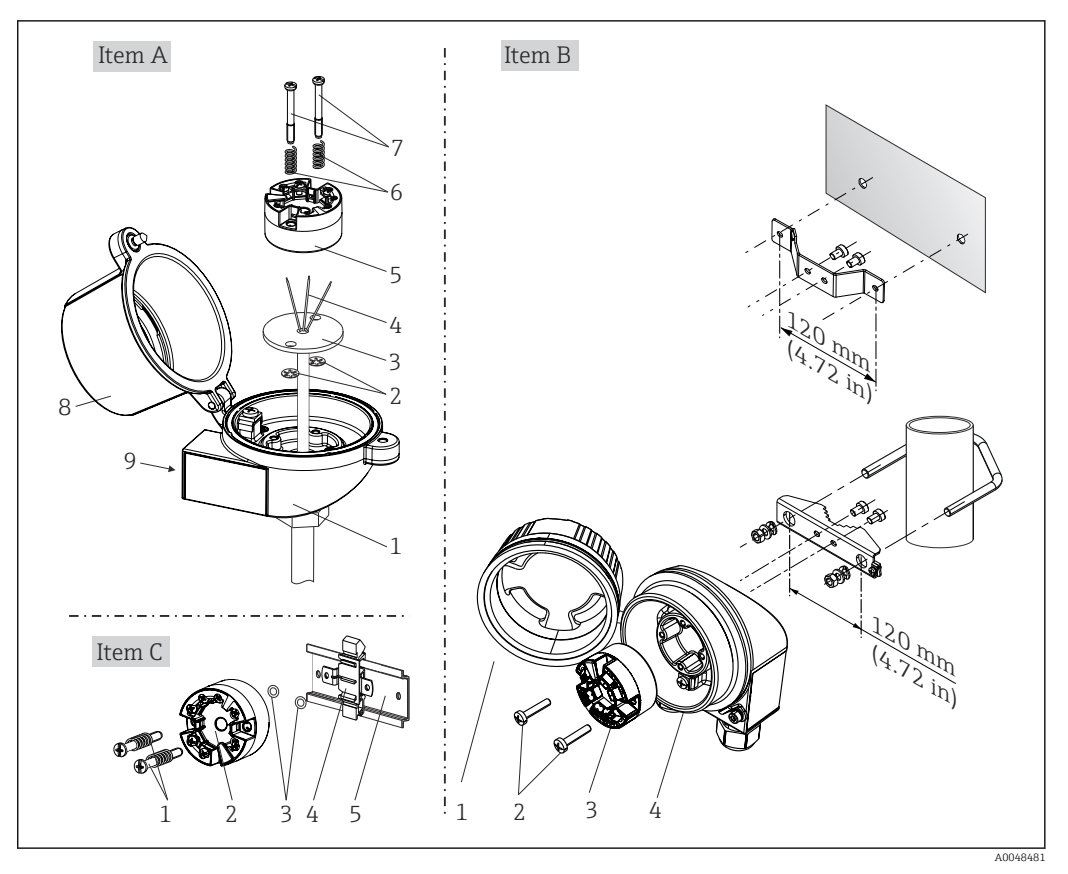

#### 5.2.1 Montaż przetwornika głowicowego

I Montaż przetwornika głowicowego (3 wersje)

| Wersja A | Montaż w głowicy przyłączeniowej (głowica przyłączeniowa (pokrywa płaska) wg DIN<br>43729) |
|----------|--------------------------------------------------------------------------------------------|
| 1        | Głowica przyłączeniowa                                                                     |
| 2        | Pierścienie osadcze                                                                        |
| 3        | Wkład pomiarowy                                                                            |
| 4        | Przewody podłączeniowe                                                                     |
| 5        | Przetwornik głowicowy                                                                      |
| 6        | Sprężyny montażowe                                                                         |
| 7        | Śruby montażowe                                                                            |
| 8        | Pokrywa głowicy przyłączeniowej                                                            |
| 9        | Wprowadzenie przewodów                                                                     |

Procedura montażu przetwornika w głowicy przyłączeniowej, wersja A:

- 1. Otworzyć pokrywę głowicy przyłączeniowej (8).
- 2. Wprowadzić przewody podłączeniowe (4) wkładu (3) przez otwór wewnętrzny w przetworniku głowicowym (5).
- 3. Założyć sprężyny (6) na śruby montażowe (7).
- **4.** Włożyć śruby montażowe (7) przez boczne otwory w przetworniku i wkładzie (3). Zamocować obie śruby montażowe za pomocą pierścieni osadczych (2).
- 5. Wkręcić przetwornik (5) wraz z wkładem (3) do głowicy.
- 6. Po podłączeniu przewodów , zamknąć szczelnie pokrywę głowicy przyłączeniowej (8).

| Wersja B | Montaż w obudowie obiektowej  |
|----------|-------------------------------|
| 1        | Pokrywa obudowy obiektowej    |
| 2        | Śruby montażowe ze sprężynami |
| 3        | Przetwornik głowicowy         |
| 4        | Obudowa obiektowa             |

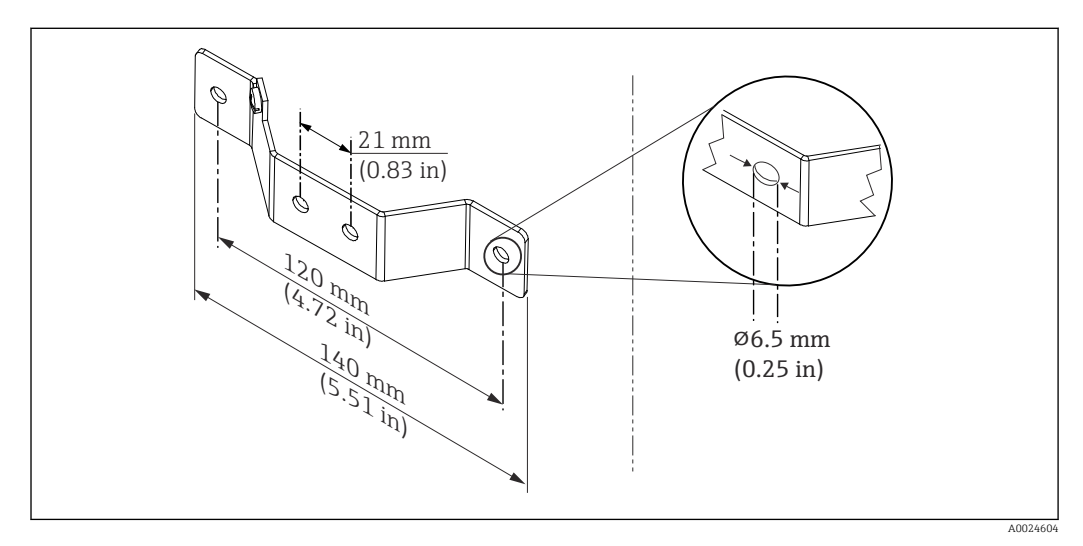

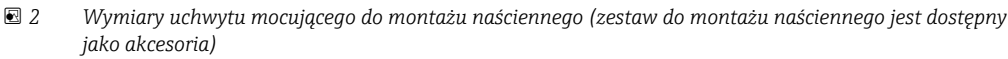

Procedura montażu w obudowie obiektowej, wersja B:

- 1. Otworzyć pokrywę (1) obudowy obiektowej (4).
- 2. Włożyć śruby montażowe (2) w boczne otwory w przetworniku głowicowym (3).
- 3. Przykręcić przetwornik głowicowy do obudowy obiektowej.
- 4. Po podłączeniu przewodów, z powrotem zamknąć pokrywę obudowy obiektowej (1).

| Wersja C | Montaż na szynie DIN wg normy PN-EN 60715 |
|----------|-------------------------------------------|
| 1        | Śruby montażowe ze sprężynami             |
| 2        | Przetwornik głowicowy                     |
| 3        | Pierścienie osadcze                       |
| 4        | Uchwyt do montażu na szynie DIN           |
| 5        | Szyna DIN                                 |

Procedura montażu na szynie DIN, wersja C:

- 1. Wcisnąć uchwyt montażowy (4) na szynę DIN (5) aż do zatrzaśnięcia.
- 2. Włożyć sprężyny na śruby montażowe (1) i wsunąć śruby w boczne otwory w przetworniku głowicowym (2). Następnie zamocować obie śruby montażowe za pomocą pierścieni osadczych (3).
- 3. Wkręcić przetwornik głowicowy (2) w uchwyt szyny DIN (4).

#### Typowy sposób montażu stosowany w Ameryce Płn.

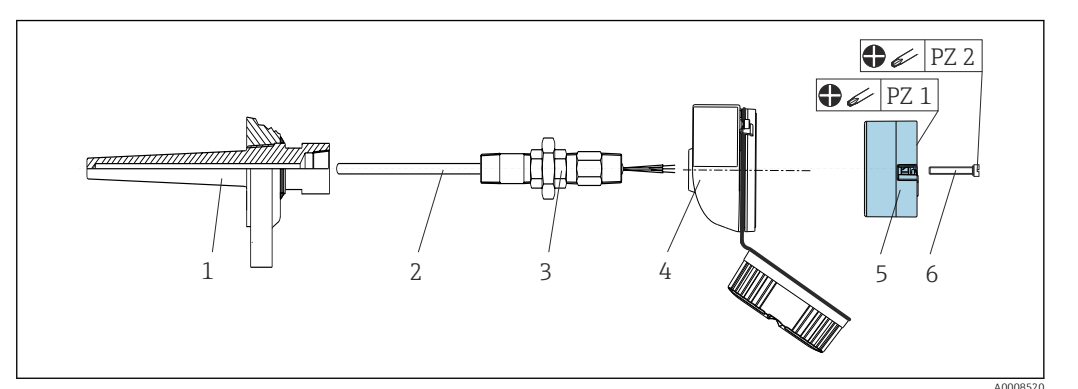

Montaż przetwornika głowicowego

- 1 Osłona termometryczna
- 2 Wkład pomiarowy
- 3 Adapter, przyłącze procesowe
- 4 Głowica przyłączeniowa
- 5 Przetwornik głowicowy
- 6 Śruby montażowe

Konstrukcja termometru z czujnikiem termoparowym (TC) i rezystancyjnym (RTD) oraz przetwornikiem głowicowym:

- 1. Zamontować osłonę termometru (1) w rurociągu technologicznym lub w ścianie zbiornika. Przed doprowadzeniem medium pod ciśnieniem zamocować osłonę zgodnie ze wskazówkami montażowymi.
- 2. W osłonie termometrycznej zamontować odpowiednie złączki wkrętne i adapter (3).
- **3.** W trudnych warunkach otoczenia lub jeśli jest to wymagane przepisami, sprawdzić, czy zamontowane są pierścienie uszczelniające.
- 4. Włożyć śruby montażowe (6) w boczne otwory w przetworniku głowicowym (5).
- 5. Włożyć przetwornik głowicowy (5) do głowicy przyłączeniowej (4) w taki sposób, aby przewód sygnałowy (zaciski 1 i 2) był skierowany w stronę wprowadzenia przewodu.
- 6. Za pomocą śrubokręta przykręcić przetwornik (5) do głowicy (4).
- 7. Wprowadzić przewody podłączeniowe wkładu pomiarowego (3) przez dolne wprowadzenie przewodu w głowicy przyłączeniowej (4) i w otwór wewnętrzny w przetworniku głowicowym (5). Podłączyć przewody do przetwornika.
- 8. Wkręcić głowicę przyłączeniową (4) wraz z przykręconym i podłączonym przetwornikiem głowicowym na złączkę wkrętną i adapter (3).

#### NOTYFIKACJA

W celu spełnienia wymagań ochrony przeciwwybuchowej, pokrywa głowicy przyłączeniowej powinna być odpowiednio zabezpieczona.

 Po wykonaniu podłączeń elektrycznych, dokręcić z powrotem pokrywę głowicy przyłączeniowej.

#### Montaż wyświetlacza na przetworniku głowicowym

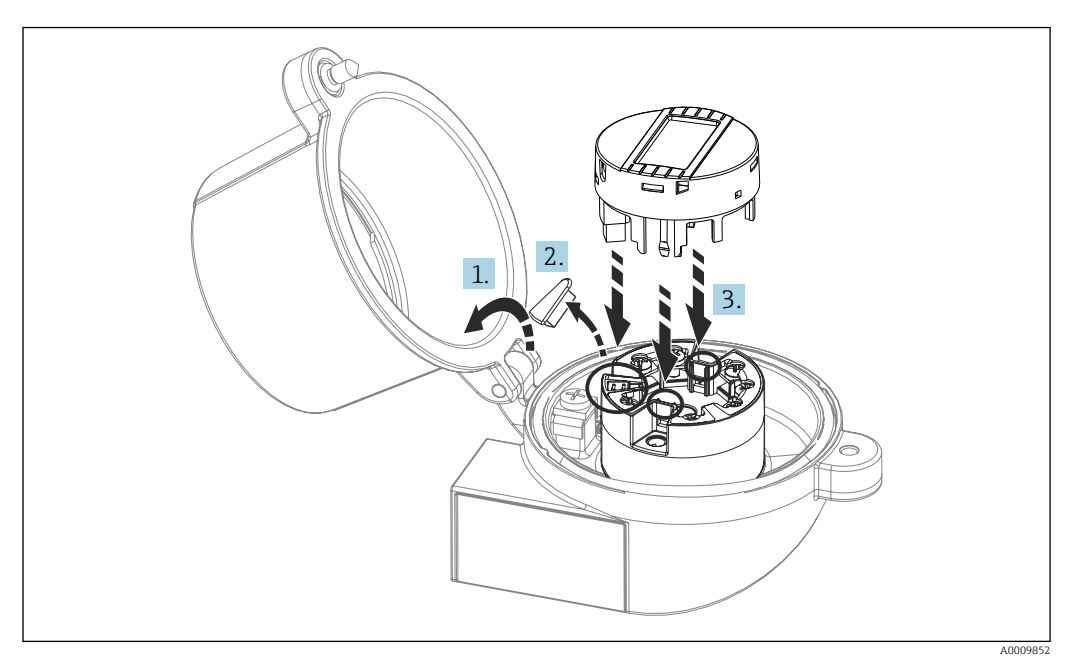

#### 🖻 4 Montaż wyświetlacza

- 1. Odkręcić śrubę pokrywy głowicy przyłączeniowej. Otworzyć pokrywę głowicy.
- 2. Zdemontować pokrywę złącza do wpięcia wyświetlacza.
- **3.** Zamocować wyświetlacz na zamontowanym i podłączonym przetworniku. Kołki ustalające muszą wejść i zaczepić się za odpowiednie gniazda przetwornika. Po zamontowaniu wyświetlacza dokładnie dokręcić pokrywę głowicy przyłączeniowej.
- Wyświetlacz może być używany wyłącznie z odpowiednią głowicą przyłączeniową i pokrywą z wziernikiem wyświetlacza (np. TA30 produkcji Endress+Hauser).

## 5.3 Kontrola po wykonaniu montażu

Po zakończeniu montażu zawsze należy sprawdzić:

| Stan przyrządu i dane techniczne                                                                                   | Uwagi                               |
|----------------------------------------------------------------------------------------------------|-------------------------------------|
| Czy przyrząd nie jest uszkodzony (kontrola wzrokowa)?                                                              | -                                   |
| Czy warunki otoczenia są zgodne ze specyfikacjami technicznymi (np. temperatura otoczenia, zakres pomiarowy itd.)? | Patrz rozdział "Dane<br>techniczne" |

## 6 Podłączenie elektryczne

## 6.1 Wymagania dotyczące podłączenia

Do montażu przetwornika głowicowego z zaciskami śrubowymi niezbędny jest wkrętak krzyżowy. W przypadku wersji z zaciskami wtykowymi sprężynowymi nie są potrzebne żadne narzędzia.

#### A PRZESTROGA

- Przed przystąpieniem do montażu i wykonania podłączeń elektrycznych przyrządu wyłączyć zasilanie. W przeciwnym razie może nastąpić uszkodzenie modułu elektroniki.
- Podczas montażu przyrządów z dopuszczeniem Ex należy przestrzegać wskazówek oraz schematów podłączeń podanych w instrukcji dotyczącej bezpieczeństwa Ex, dołączonej do niniejszej Instrukcji obsługi.
- Nie podłączać innych elementów do gniazda wyświetlacza. Błędne podłączenie może spowodować uszkodzenie modułu elektroniki.
- Przed włączeniem zasilania podłączyć zewnętrzny zacisk uziemienia do linii wyrównania potencjałów.
- Przyrząd może być zasilany wyłącznie z zasilacza z obwodem o ograniczonej energii, zgodnego z wymaganiami UL/EN/IEC 61010-1, rozdz. 9.4 i tabela 18.

## 6.2 Podłączenie przyrządu

#### Przetwornik głowicowy:

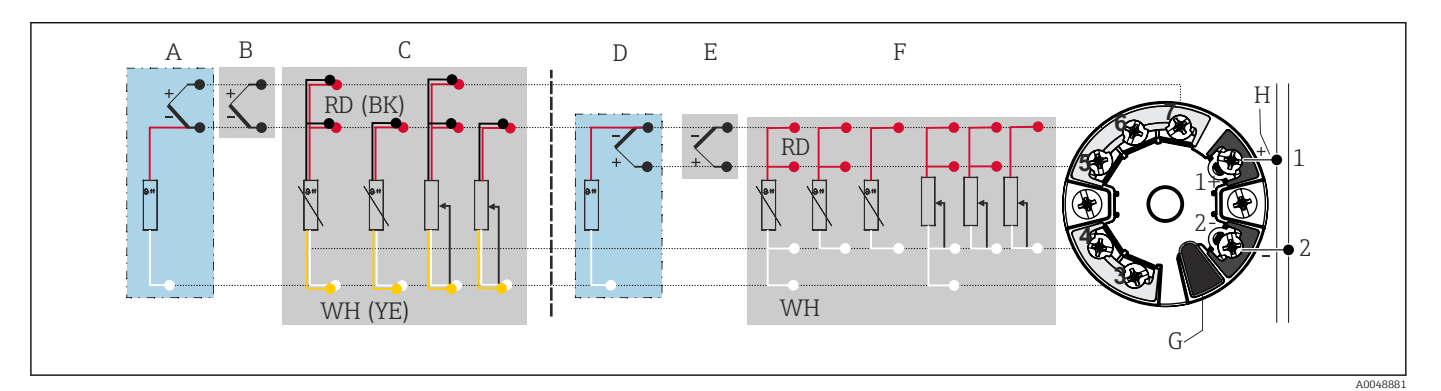

Rozmieszczenie zacisków: przetwornik głowicowy

- A Wejście czujnika 2, TC i mV, zewnętrzna kompensacja spoiny odniesienia (CJ) Pt1000
- B Wejście czujnika 2, TC i mV, wewnętrzna kompensacja spoiny odniesienia (CJ)
- C Wejście czujnika 2, RTD i Ω, 2- i 3-przewodowy
- D Wejście czujnika 1, TC i mV, zewnętrzna kompensacja spoiny odniesienia (CJ) Pt1000
- E Wejście czujnika 1, TC i mV, wewnętrzna kompensacja spoiny odniesienia (CJ)
- F Wejście czujnika 1, RTD i Ω, 2-, 3- i 4-przewodowy
- G Podłączenie wyświetlacza, interfejs serwisowy
- H Podłączenie do magistrali obiektowej i zasilania

#### NOTYFIKACJA

 ESD - wyładowanie elektrostatyczne. Chronić zaciski przed wyładowaniami elektrostatycznymi. Niezastosowanie się do tego zalecenia może spowodować uszkodzenie lub wadliwe działanie modułu elektroniki.

### 6.2.1 Przyłącze sieci obiektowej

Przyrządy można podłączyć do sieci obiektowej na dwa sposoby:

- za pomocą konwencjonalnego dławika kablowego, → 
   <sup>1</sup>
   <sup>18</sup>
- za pomocą złącza sieci obiektowej

#### <table-of-contents> Ryzyko uszkodzenia

- Przed przystąpieniem do montażu i wykonania podłączeń elektrycznych przetwornika głowicowego wyłączyć zasilanie. W przeciwnym razie może nastąpić uszkodzenie modułu elektroniki.
- Zalecane jest uziemienie za pomocą jednej ze śrub (głowica przyłączeniowa, obudowa obiektowa).
- Jeśli w instalacji, w której nie jest zapewnione wyrównanie potencjałów, ekran przewodu jest uziemiony w kilku punktach, pomiędzy dwoma punktami uziemienia może płynąć prąd wyrównawczy o częstotliwości sieciowej. Wtedy ekran przewodu sieci obiektowej powinien być uziemiony tylko z jednej strony, tzn. nie może być podłączony do zacisku uziemienia na obudowie (głowica przyłączeniowa, obudowa obiektowa). Niepodłączony ekran należy zaizolować!
- Nie zaleca się podłączania przewodów magistrali obiektowej z użyciem konwencjonalnych dławików kablowych. W razie późniejszej wymiany nawet jednego urządzenia pomiarowego, konieczne będzie przerwanie komunikacji sieciowej.

#### Wprowadzenie przewodu/dławik kablowy

Należy również zastosować ogólną procedurę opisana na str.  $\rightarrow \square$  17.

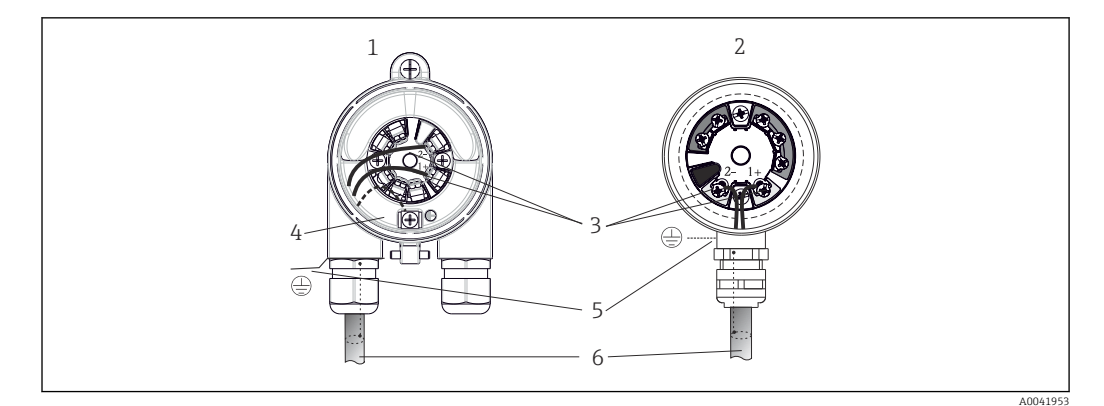

🖻 6 Podłączenie przewodów zasilających i sygnałowych

- 1 Przetwornik głowicowy zamontowany w obudowie obiektowej
- 2 Przetwornik głowicowy zamontowany w głowicy przyłączeniowej
- 3 Zaciski sieci obiektowej komunikacja sieciowa i zasilanie
- 4 Podłączenie uziemienia wewnętrznego
- 5 Zewnętrzny zacisk uziemienia
- 6 Ekranowany przewód sieci obiektowej

#### Zaciski

Wybór zacisków śrubowych lub wtykowych sprężynowych do podłączenia przewodów czujnika i przewodów zasilania. Zaciski do podłączenia sieci obiektowej (1+ i 2-) są niezależne od biegunowości. Do podłączenia należy użyć przewodów ekranowanych.

| Typ zacisku                                                                              | Typ przewodu                                                                 | Przekrój przewodu                   |
|------------------------------------------------------------------------------------------|------------------------------------------------------------------------------|-------------------------------------|
| Zaciski śrubowe                                                                          | Sztywny lub giętki                                                           | $\leq$ 2,5 mm <sup>2</sup> (14 AWG) |
| Zaciski wtykowe sprężynowe                                                               | Sztywny lub giętki <sup>1)</sup>                                             | 0,2 1,5 mm² (24 16 AWG)             |
| (typ przewodu, długość<br>odizolowanego końca przewodu =<br>co najmniej 10 mm (0,39 in)) | Giętki z końcówkami kablowymi z<br>koszulką izolacyjną z tworzywa lub<br>bez | 0,25 1,5 mm² (24 16 AWG)            |

1) W przypadku zacisków wtykowych sprężynowych i przewodów giętkich o przekroju  $\leq$  0,3 mm² (22 AWG) należy użyć tulejek kablowych.

Więcej informacji dotyczących ekranowania, przyporządkowania styków złącza itp. można znaleźć w dokumencie "Ethernet-APL Engineering Guideline" zamieszczonym na stronie https://www.ethernet-apl.org

#### 6.2.2 Napięcie zasilania

#### Podłączenie do switcha obiektowego APL

Przyrządu należy używać zgodnie z klasyfikacją gniazd APL:

Strefy zagrożone wybuchem: SLAA lub SLAC (szczegółowe informacje można znaleźć w instrukcji bezpieczeństwa Ex)

Strefy niezagrożone wybuchem: połączenie SLAX ze switchem obiektowym APL o maksymalnym napięciu 15 VDC i minimalnej mocy wyjściowej 0.54 W. Odpowiada to, na przykład, switchowi obiektowemu APL o klasyfikacji gniazd APL SPCC lub SPAA.

Klasa mocy Ethernet-APL A (9,6 ... 15 V<sub>DC</sub>, 540 mW)

Maksymalny pobór mocy: 0.7 W

#### Podłączenie do switcha SPE

W strefach niezagrożonych wybuchem przyrząd może być używany z odpowiednim switchem obiektowym SPE: przyrząd można podłączyć do switcha SPE o maksymalnym napięciu 30 VDC i minimalnej mocy wyjściowej 1.85 W. Switch SPE musi obsługiwać standard 10BASE-T1L oraz klasy mocy PoDL 10, 11 lub 12, jak również rozpoznawać urządzenia obiektowe SPE bez zintegrowanego modułu PoDL.

Switch obiektowy powinien być sprawdzony pod kątem spełnienia wymagań bezpieczeństwa (np. PELV, SELV, Klasa 2).

## 6.3 Podłączenie przewodów czujnika

Rozmieszczenie zacisków przewodów sygnałowych

#### NOTYFIKACJA

Podczas podłączania 2 czujników należy sprawdzić, czy nie istnieje połączenie galwaniczne między nimi (np. spowodowane brakiem izolacji między osłoną a wkładem pomiarowym). Spowodowane tym prądy wyrównawcze powodują znaczne zafałszowanie wyniku pomiaru.

 Czujniki powinny być galwanicznie izolowanie od siebie poprzez osobne podłączenie każdego czujnika do przetwornika. Przetwornik zapewnia wystarczającą separację galwaniczną pomiędzy wejściem a wyjściem (> 2 kV AC).

|                       | Wejście czujnika 1                                                         |                                                                                   |                                                                                   |                                                                                   |                                            |                                            |
|-----------------------|----------------------------------------------------------------------------|-----------------------------------------------------------------------------------|-----------------------------------------------------------------------------------|-----------------------------------------------------------------------------------|--------------------------------------------|--------------------------------------------|
|                       |                                                                            | Termometr<br>rezystancyj<br>ny lub<br>przetworni<br>k<br>rezystancji,<br>2-przew. | Termometr<br>rezystancyj<br>ny lub<br>przetworni<br>k<br>rezystancji,<br>3-przew. | Termometr<br>rezystancyj<br>ny lub<br>przetworni<br>k<br>rezystancji,<br>4-przew. | TC, sygnał<br>napięciowy,<br>wewnętrzna CJ | TC, sygnał<br>napięciowy,<br>zewnętrzna CJ |
| Wejście<br>czujnika 2 | Termometr<br>rezystancyjny lub<br>przetwornik<br>rezystancji, 2-<br>przew. | v                                                                                 | v                                                                                 | -                                                                                 | v                                          | -                                          |
|                       | Termometr<br>rezystancyjny lub<br>przetwornik<br>rezystancji, 3-<br>przew. | v                                                                                 | v                                                                                 | -                                                                                 | v                                          | -                                          |
|                       | Termometr<br>rezystancyjny lub<br>przetwornik<br>rezystancji, 4-<br>przew. | -                                                                                 | -                                                                                 | -                                                                                 | -                                          | -                                          |
|                       | TC, sygnał<br>napięciowy,<br>wewnętrzna CJ                                 | v                                                                                 | v                                                                                 | V                                                                                 | V                                          | -                                          |
|                       | TC, sygnał<br>napięciowy,<br>zewnętrzna CJ                                 | v                                                                                 | V                                                                                 | -                                                                                 | -                                          | V                                          |

*Możliwe kombinacje podłączeń, qdy oba wejścia sygnałowe są używane:*  $\rightarrow \square 17$ 

W przypadku podłączenia termopary (TC) można wybrać wewnętrzną lub zewnętrzna kompensację pomiaru temperatury spoiny odniesienia (CJ).

- Wewnętrzna CJ: do kompensacji przyjmowana jest temperatura wewnętrznej spoiny odniesienia.
- Zewnętrzna CJ: konieczne jest podłączenie również czujnika rezystancyjnego Pt1000.

# 6.3.1 Podłączenie przewodów do zacisków wtykowych sprężynowych

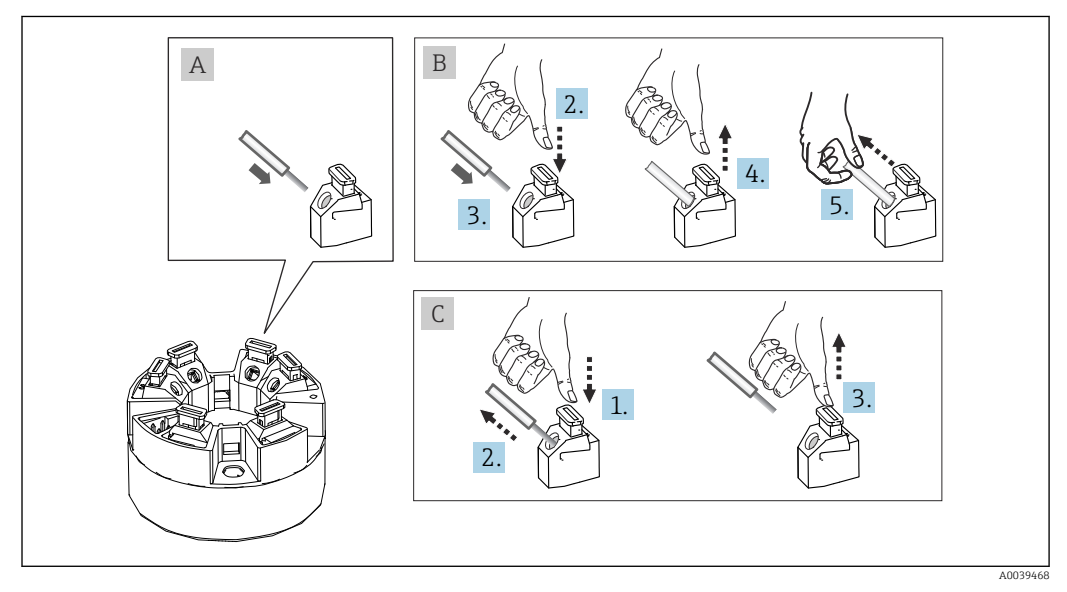

Podłączenie przewodów do zacisków wtykowych sprężynowych

#### Rys. A, żyła jednodrutowa:

- 1. Zdjąć izolację z końca przewodu. Min. długość odizolowana 10 mm (0,39 in).
- 2. Wsunąć koniec przewodu do zacisku.
- **3.** Lekko pociągnąć za przewód w celu sprawdzenia, czy połączenie jest poprawne. W razie potrzeby powtórzyć od kroku 1.

#### Rys. B, przewód linkowy bez tulejki kablowej:

- 1. Zdjąć izolację z końca przewodu. Min. długość odizolowana 10 mm (0,39 in).
- 2. Nacisnąć przycisk dźwigni zacisku.
- 3. Wsunąć koniec przewodu do zacisku.
- 4. Zwolnić przycisk dźwigni zacisku.
- 5. Lekko pociągnąć za przewód w celu sprawdzenia, czy połączenie jest poprawne. W razie potrzeby powtórzyć od kroku 1.

#### Rys. C, zwolnienie przewodu:

- 1. Nacisnąć przycisk dźwigni zacisku.
- 2. Wyjąć przewód z zacisku.
- 3. Zwolnić przycisk dźwigni zacisku.

### 6.4 Zapewnienie stopnia ochrony

Dla utrzymania stopnia ochrony IP niezbędne jest spełnienie następujących wymagań po montażu na obiekcie lub serwisowaniu:

- Przetwornik należy zamontować w głowicy przyłączeniowej o odpowiednim stopniu ochrony.
- Uszczelka obudowy wsadzana w rowek w obudowie powinna być czysta i nieuszkodzona. W razie potrzeby uszczelki należy wysuszyć, oczyścić lub wymienić.
- Przewody połączeniowe muszą mieć określoną średnicę zewnętrzną (np. średnica przewodu dla dławika M20x1.5 powinna wynosić 8 ... 12 mm).
- Mocno dokręcić dławik kablowy. → 
   ■ 8, 21
- Przed wejściem do dławików kablowych przewody podłączeniowe powinny być poprowadzone ze zwisem. Uniemożliwi to penetrację wilgoci do dławików. Instalować przyrząd w taki sposób, aby dławiki kablowe nie były skierowane ku górze.
   → 1 8, 21
- Wszystkie niewykorzystane dławiki powinny być zaślepione.
- Nie wyjmować uszczelki z dławika kablowego.

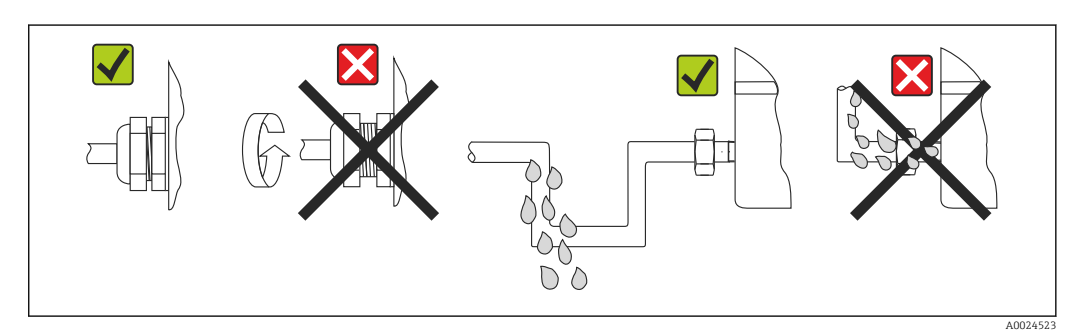

Zalecenia dotyczące podłączenia, umożliwiające zachowanie stopnia ochrony IP67

## 6.5 Kontrola po wykonaniu podłączeń elektrycznych

| Stan urządzenia i specyfikacje techniczne                                                                                                    | Uwagi                                                                                          |
|----------------------------------------------------------------------------------------------------|------------------------------------------------------------------------------------------------|
| Czy przewody lub urządzenie nie są uszkodzone<br>(kontrola wzrokowa)?                                                                                                    |                                                                                                |
| Podłączenie elektryczne                                                                                                    | Uwagi                                                                                          |
| Czy klasyfikacja gniazd jest zgodna z podaną na<br>tabliczce znamionowej?                                                                                                    | Należy porównać klasyfikację gniazd z informacjami<br>podanymi na tabliczce znamionowej        |
| Czy przewody są zgodne ze specyfikacją?                                                                                                    | Przewód sieci obiektowej,<br>Przewód czujnika, → 🗎 19                                          |
| Czy zamontowane przewody są odpowiednio<br>zabezpieczenie przed nadmiernym zginaniem lub<br>odkształceniem?                                                                  |                                                                                                |
| Czy przewód zasilania i przewody sygnałowe są podłączone prawidłowo?                                                                                                    | → 🗎 17                                                                                         |
| Czy wszystkie zaciski śrubowe są dokręcone i czy<br>połączenia w zaciskach sprężynowych zostały<br>sprawdzone?                                                               | → 🗎 20                                                                                         |
| Czy wszystkie wprowadzenia przewodów są<br>zamontowane, dokręcone i szczelne?<br>Czy przewody są poprowadzone ze zwisem<br>uniemożliwiającym penetrację wilgoci do dławików? |                                                                                                |
| Czy pokrywy wszystkich obudów są zamontowane i mocno dokręcone?                                                                                                    |                                                                                                |
| Podłączenie elektryczne systemu sieci obiektowej                                                                                                    | Uwagi                                                                                          |
| Czy wszystkie elementy podłączenia (switch,<br>konektory itp.) zostały ze sobą prawidłowo połączone?                                                                         |                                                                                                |
| Czy maks. długość przewodu sieci obiektowej jest zgodna ze specyfikacją sieci obiektowej?                                                                                    | Więcej informacji można znaleźć w dokumencie<br>www.ethernet-apl.org "Ethernet-APL Engineering |
| Czy maks. długość rozgałęzień jest zgodna ze specyfikacją sieci obiektowej?                                                                                                  | Guaenne                                                                                        |
| Czy przewód sieci obiektowej jest ekranowany na całej<br>długości i został prawidłowo uziemiony?                                                                             |                                                                                                |

## 7 Warianty obsługi

## 7.1 Przegląd wariantów obsługi

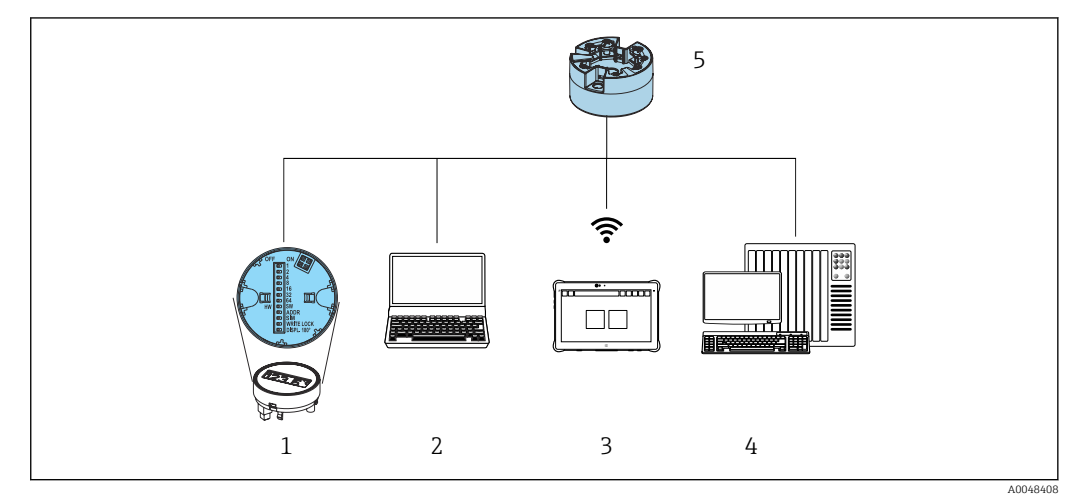

- 1 Obsługa za pomocą mikroprzełącznika DIP na wyświetlaczu
- 2 Komputer z przeglądarką internetową lub z zainstalowanym oprogramowaniem obsługowym (np. FieldCare, DeviceCare, SIMATIC PDM)
- 3 Field Xpert SMT70
- 4 System sterowania (np. sterownik programowalny)
- 5 Przetwornik temperatury

Operator może skonfigurować i uruchomić przyrząd na kilka sposobów:

### 1. Mikroprzełączniki (DIP) służące do różnych ustawień sprzętowych, opcjonalnie

→ 🖺 24

Za pomocą mikroprzełączników DIP znajdujących się z tyłu wyświetlacza (opcja) można dokonać następujących ustawień sprzętowych:

- włączanie/wyłączanie sprzętowej blokady zapisu
- obracanie wyświetlacza o 180°
- aktywowanie serwisowego adresu IP192.168.1.212

#### 2. Programy konfiguracji

Parametry profilu i parametry przyrządu są konfigurowane wyłącznie za pomocą interfejsu sieci obiektowej. Do tego celu służy specjalne oprogramowanie konfiguracyjne i obsługowe, oferowane przez różnych producentów.

#### 7.1.1 Wskazania wartości mierzonych i elementy obsługi

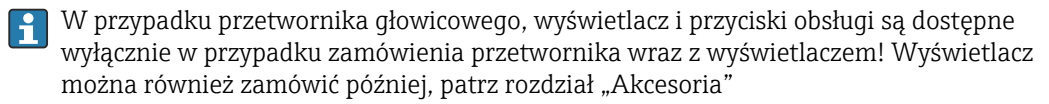

#### Wyświetlacz

Przetwornik głowicowy

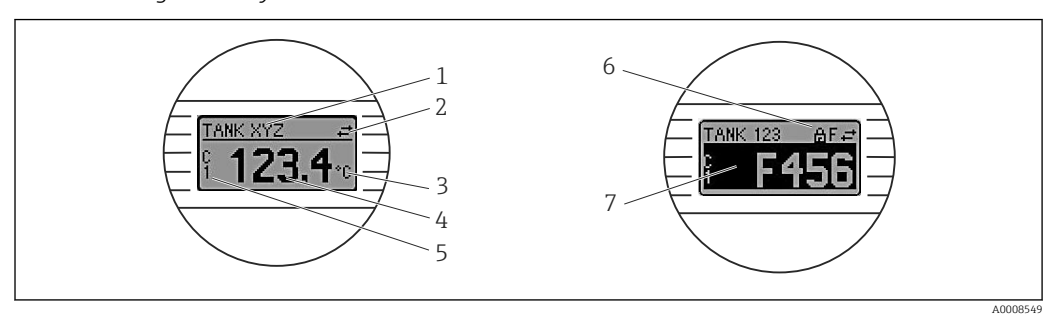

🖻 9 Opcjonalny wyświetlacz LCD dla przetwornika głowicowego

| Poz. | Funkcje                                                             | Opis                                                                                                    |
|------|---------------------------------------------------------------------|----------------------------------------------------------------------------------------------------|
| 1    | Wyświetla etykietę<br>przyrządu (oznaczenie<br>punktu pomiarowego). | Etykieta przyrządu, 32 znaki.                                                                                                    |
| 2    | Symbol "komunikacji"                                                | Symbol aktywnej komunikacji danych pojawia się podczas zapisu i odczytu danych za pomocą protokołu komunikacyjnego.                                                                                             |
| 3    | Wskazania jednostki                                                 | Jednostka wyświetlanej wartości mierzonej.                                                                                                    |
| 4    | Wskazania wartości<br>mierzonych                                    | Wyświetla aktualną wartość mierzoną.                                                                                                    |
| 5    | Kanał/wartość                                                       | C1 = wartość mierzona czujnika 1<br>C2 = wartość mierzona czujnika 2<br>DT = temperatura przyrządu<br>Cx = kanał do komunikatów diagnostycznych                                                                 |
| 6    | Symbol "blokady<br>konfiguracji"                                    | Symbol ten wyświetlany jest po włączeniu sprzętowej blokady konfiguracji.                                                                                                    |
| 7    | Sygnały statusu                                                     |                                                                                                    |
|      | Symbole                                                             | Znaczenie                                                                                                    |
|      | F                                                                   | Komunikat błędu<br>Wystąpił błąd podczas pracy. Wartość mierzona jest błędna.<br>Naprzemienne wyświetlanie komunikatu błędu i "" (błędna wartość<br>mierzona), patrz rozdział "Diagnostyka i usuwanie usterek". |
|      | С                                                                   | <b>"Sprawdzenie działania systemu"</b><br>Przyrząd pracuje w trybie serwisowym (np. podczas symulacji).                                                                                                    |
|      | S                                                                   | <b>"Poza specyfikacją"</b><br>Przyrząd pracuje poza zakresem określonym w specyfikacji technicznej (np. podczas przygotowania do pracy lub czyszczenia).                                                        |
|      | м                                                                   | "Wymagana czynność obsługowa"<br>Konieczne jest wykonanie czynności obsługowej. Wartość mierzona jest<br>nadal poprawna.                                                                                        |
|      |                                                                     | ivapizennenne wskazania wartosci nnerzonej i komunikatu statusu.                                                                                                    |

#### Obsługa lokalna

#### NOTYFIKACJA

 ESD - wyładowanie elektrostatyczne. Chronić zaciski przed wyładowaniami elektrostatycznymi. Niezastosowanie się do tego zalecenia może spowodować uszkodzenie lub wadliwe działanie modułu elektroniki.

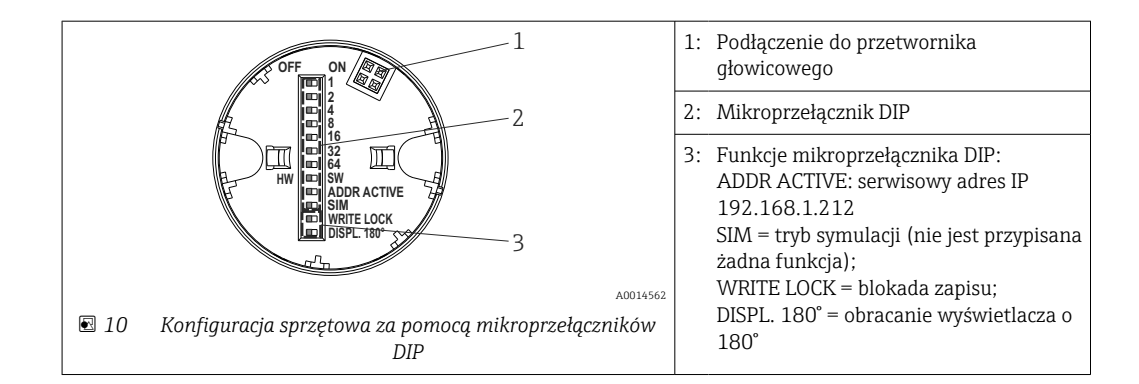

Procedura ustawiania mikroprzełącznika DIP:

- 1. Otworzyć pokrywę głowicy przyłączeniowej lub obudowy obiektowej.
- 2. Wyjąć wyświetlacz z przetwornika głowicowego.
- 3. Ustawić mikroprzełącznik DIP z tyłu wyświetlacza w odpowiednich pozycjach. Generalnie: pozycja mikroprzełącznika "ON" = funkcja włączona, "OFF" = funkcja wyłączona.
- 4. Zamontować wyświetlacz na przetworniku głowicowym w odpowiedniej pozycji.
- 5. Założyć pokrywę głowicy przyłączeniowej lub obudowy obiektowej.

#### Włączanie/wyłączanie blokady zapisu

Do włączenia/wyłączenia blokady zapisu służy mikroprzełącznik DIP z tyłu podłączanego wyświetlacza (opcja).

Po włączeniu blokady zapisu nie można zmieniać ustawień parametrów. Symbol blokady na wyświetlaczu wskazuje, że blokada zapisu jest włączona. Blokada zapisu jest aktywna także po wymontowaniu wyświetlacza. Aby wyłączyć blokadę zapisu: ustawić przełącznik blokady zapisu (WRITE LOCK ) w pozycji OFF i upewnić się, że wyświetlacz jest podłączony do przyrządu. Przetwornik przyjmuje ustawienie podczas pracy i nie trzeba go restartować.

#### Obracanie wyświetlacza

Używając mikroprzełącznika DIP, można obrócić ekran wyświetlania o 180°.

Ustawianie serwisowego adresu IP

Serwisowy adres IP można ustawić za pomocą mikroprzełącznika DIP.

#### Procedura włączania serwisowego adresu IP:

- 1. Ustawić mikroprzełącznik DIP ADDR ACTIVE na **ON**.
- 2. Podłączyć wyświetlacz.
- 3. Poczekać na całkowite uruchomienie się wyświetlacza.
- 4. Odłączyć przyrząd od zasilania, a następnie podłączyć ponownie (cykl zasilania).
- 5. Po ponownym uruchomieniu przyrząd będzie się komunikował wykorzystując wyłącznie serwisowy adres IP.

#### Procedura wyłączania serwisowego adresu IP:

- 1. Ustawić mikroprzełącznik DIP ADDR ACTIVE na **OFF**.
- 2. Podłączyć wyświetlacz.
- 3. Poczekać na całkowite uruchomienie się wyświetlacza.
- 4. Odłączyć przyrząd od zasilania, a następnie podłączyć ponownie (cykl zasilania).

5. Po ponownym uruchomieniu przyrząd nie będzie już komunikować się z wykorzystaniem serwisowego adresu IP, ale ostatniego ustawionego adresu IP.

## 7.2 Struktura i funkcje menu obsługi

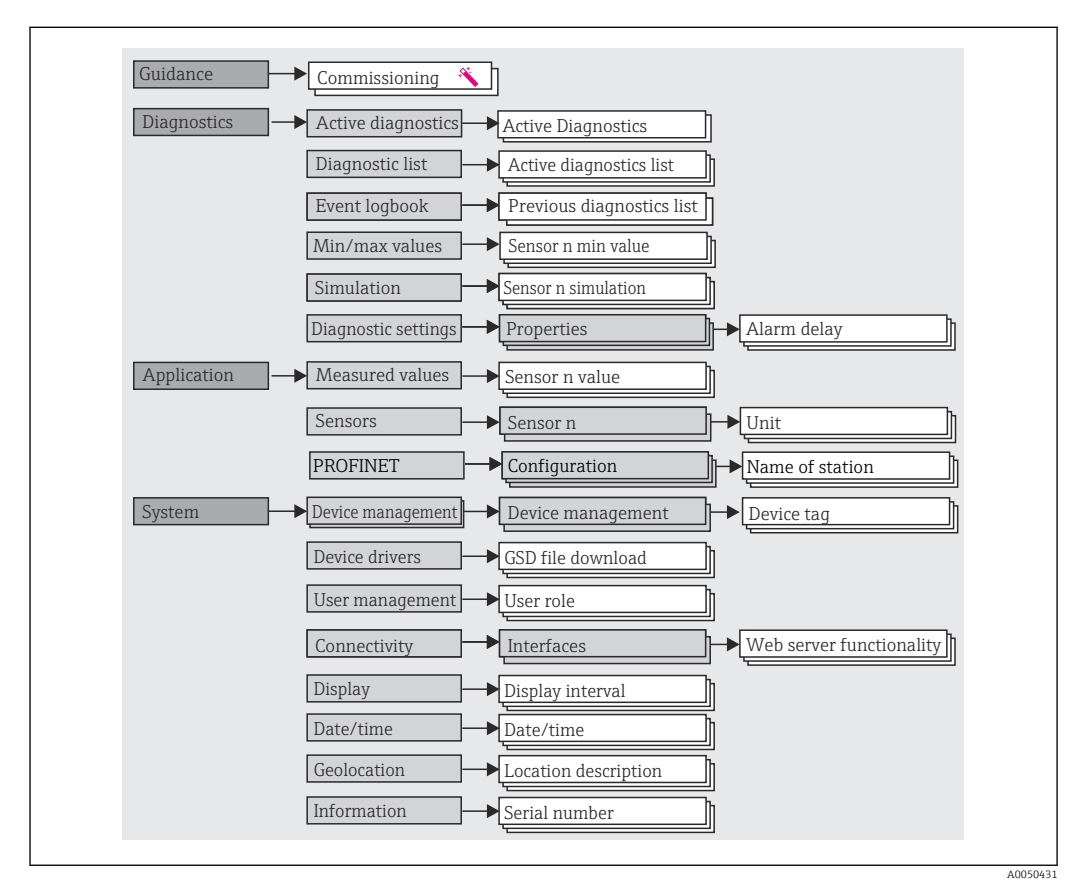

### 7.2.1 Struktura menu obsługi

#### Rodzaje użytkowników

Koncepcja dostępu opartego na typach użytkowników, składa się z dwóch hierarchicznych poziomów, typy wywodzące się z modelu NAMUR posiadają określone uprawnienia do odczytu / zapisu.

#### Operator

Operator może zmieniać tylko ustawienia, które nie mają wpływu na aplikację - a szczególnie na tor pomiarowy - oraz proste funkcje, specyficzne dla aplikacji, używane podczas pracy. Operator może wykonywać odczyty wszystkich parametrów.

Maintenance [Utrzymanie ruchu]

Zadaniem użytkownika **Maintenance [Utrzymanie ruchu]** jest wykonywanie konfiguracji przyrządu, związanej zarówno z jego uruchomieniem, jak i dostosowaniem do procesu, a także usuwanie usterek. Użytkownik ten posiada uprawnienia do konfiguracji i modyfikacji wszystkich dostępnych parametrów. W odróżnieniu od użytkownika **Operator**, użytkownik Maintenance [Utrzymanie ruchu] ma dostęp do odczytu i zapisu wszystkich parametrów.

Zmiana typu użytkownika

Aby zmienić typ użytkownika i jego uprawnienia do odczytu i zapisu, należy wybrać żądany typ użytkownika (ustawiony wstępnie w oprogramowaniu narzędziowym), a gdy pojawi się monit, wprowadzić poprawne hasło. Po wylogowaniu użytkownika, system dostępu zawsze powraca do najniższego poziomu dostępu. Wylogowanie nastąpi po wybraniu opcji wylogowania lub automatycznie, po 600 sekundach bezczynności. Niezależnie od tego, operacje w toku (pobieranie/wysyłanie, zapis danych itp.) będą kontynuowane w tle.

Ustawienie fabryczne

Jako ustawienie fabryczne, rola **Operator** jest nieaktywna, tzn. najniższym poziomem dostępu jest **Maintenance [Utrzymanie ruchu].** Pozwala to na uruchomienie urządzenia i dostosowanie parametrów do procesu bez konieczności wprowadzania hasła (serwer WWW: 0000). Po zakończeniu uruchomienia, aby zabezpieczyć ustawienia konfiguracyjne, dla użytkownika **Maintenance [Utrzymanie ruchu]** można ustawić hasło. W stanie dostawy użytkownik **Operator** jest niedostępny.

Hasło

Aby ograniczyć dostęp do funkcji przyrządu, użytkownik **Maintenance [Utrzymanie ruchu]** może zdefiniować hasło. Spowoduje to aktywację użytkownika **Operator**, który od teraz jest najniższym poziomem dostępu i nie musi podawać hasła. Hasło może być zmieniane lub dezaktywowane tylko przez użytkownika **Maintenance [Utrzymanie ruchu]**. Ścieżka menu służąca do wprowadzania hasła może być różna:

W menu **Guidance [Ustawienia]** → **Commissioning [Uruchomienie]** : jako element interaktywnego menu

W menu System → User management [Upraw. dostępu]

#### Podmenu

| Menu                           | Typowe zadania                                                                                                    | Funkcje/znaczenie                                                                                                    |
|--------------------------------|----------------------------------------------------------------------------------------------------|----------------------------------------------------------------------------------------------------|
| "Diagnostics"<br>[Diagnostyka] | <ul> <li>Wykrywanie i usuwanie usterek:</li> <li>Diagnostyka i eliminowanie błędów procesowych.</li> <li>Diagnostyka błędów w trudnych przypadkach.</li> <li>Interpretacja komunikatów o błędach i usuwanie błędów.</li> <li>Symulacja wartości mierzonych i diagnostyki.</li> </ul>                                                                                                 | <ul> <li>Zawiera wszystkie parametry diagnostyki i analizy błędów:</li> <li>Diagnostic list [Lista diagnostyczna]<br/>Zawiera aktywne zdarzenia diagnostyczne</li> <li>Event logbook [Rejestr zdarzeń]<br/>Zawiera listę zdarzeń dla przyrządu</li> <li>Podmenu "Simulation" [Symulacja]<br/>Służy do symulacji wartości mierzonych lub komunikatów<br/>diagnostycznych</li> <li>Podmenu: "Properties" [Właściwości]<br/>Zawiera wszystkie parametry służące do konfigurowania reakcji na<br/>błąd</li> <li>Podmenu "Min/max values" [Wart. min/maks]<br/>Zawiera wskaźnik min./max. i opcję reset</li> </ul>                                                                                                    |
| "Application"<br>[Aplikacja]   | Uruchomienie:<br>• Konfiguracja pomiaru.<br>• Konfiguracja wejść i wyjść<br>Wykonywane zadania:<br>Odczyt wartości mierzonych.                                                                                                    | <ul> <li>Zawiera wszystkie parametry uruchomienia punktu pomiarowego:</li> <li>Podmenu "Measured values" [Wartości mierzone]<br/>Zawiera wszystkie aktualne wartości mierzone</li> <li>Podmenu "Sensor" [Czujnik]<br/>Zawiera wszystkie parametry służące do konfigurowania pomiarów</li> <li>Podmenu "PROFINET"<br/>Zawiera wszystkie parametry do konfigurowania sygnałów<br/>wyjściowych dla danego protokołu komunikacyjnego</li> </ul>                                                                                                    |
| "System"                       | <ul> <li>Zadania wymagające dokładnej znajomości funkcji<br/>przyrządu:</li> <li>Optymalizacja pomiarów dla systemu sterowania<br/>procesem.</li> <li>Dokładna konfiguracja parametrów interfejsu<br/>komunikacyjnego.</li> <li>Zarządzanie użytkownikami, dostępem i hasłami.</li> <li>Informacje umożliwiające identyfikację przyrządu i<br/>konfigurację wyświetlacza.</li> </ul> | <ul> <li>Zawiera wszystkie parametry wyższego poziomu dotyczące zarządzania systemem, urządzeniem i użytkownikami.</li> <li>Podmenu "Device management" [Zarządzanie urządzeniem] Zawiera parametry ogólnego zarządzania urządzeniem</li> <li>Podmenu "User management" [Upraw. dostępu] Ustawienia uprawnień dostępu, hasła itp.</li> <li>Podmenu "Connectivity" [Połączenia] (opcjonalnie) Zawiera wszystkie parametry do konfigurowania interfejsu komunikacyjnego</li> <li>Podmenu "Display" [Wyświetlacz] Konfiguracja wyświetlacza</li> <li>Podmenu "Date/time" [Data/czas] Konfiguracja i wyświetlanie daty/godziny</li> <li>Podmenu "Information" [Informacja] Parametry do jednoznacznej identyfikacji urządzenia</li> </ul> |

Szczegółowy przegląd wszystkich parametrów, patrz stosowny dokument "Parametry urządzenia" (GP)

## 7.3 Dostęp do menu obsługi przez przeglądarkę internetową

Dzięki wbudowanej funkcji webserwera, do obsługi i konfiguracji przyrządu można wykorzystać przeglądarkę internetową. Fabrycznie webserwer jest włączony, ale można go wyłączyć za pomocą odpowiedniego parametru.

#### 7.3.1 Zakres funkcji

Struktura menu obsługi jest identyczna jak w przypadku innych rodzajów oprogramowania narzędziowego. Oprócz wartości mierzonych, wyświetlane są również informacje o statusie przyrządu, które umożliwiają użytkownikowi jego sprawdzenie. Możliwe jest również zarządzanie danymi przyrządu oraz konfiguracja parametrów sieci.

#### 7.3.2 Wymagania

P Dla realizacji połączenia Ethernet-APL wymagany jest dostęp do sieci.

### Oprogramowanie komputera

| Oprogramowanie                    |                                                                                                    |
|-----------------------------------|----------------------------------------------------------------------------------------------------|
| Zalecane systemy operacyjne       | <ul> <li>Microsoft Windows 7 lub wyższy.</li> <li>Mobilne systemy operacyjne: <ul> <li>iOS</li> <li>Android</li> </ul> </li> <li>System operacyjny Microsoft Windows XP jest obsługiwany.</li> </ul> |
| Obsługiwane przeglądarki sieciowe | <ul> <li>Microsoft Edge</li> <li>Mozilla Firefox</li> <li>Google Chrome</li> <li>Safari</li> </ul>                                                                                                   |

### Ustawienia komputera

| Ustawienia                                 | Interfejs                                                                                                    |  |
|--------------------------------------------|----------------------------------------------------------------------------------------------------|--|
| Uprawnienia<br>użytkowników                | Użytkownik powinien posiadać odpowiednie uprawnienia (np. administratora) do<br>konfiguracji protokołu TCP/IP i ustawień serwera proxy (adresu IP, maski podsieci<br>itd.).                                                                        |  |
| Ustawienia serwera<br>proxy w przeglądarce | W przeglądarce pole wyboru opcji <i>Użyj serwera proxy dla sieci LAN</i> powinno być <b>odznaczone</b> .                                                                                                    |  |
| Obsługa JavaScript                         | Obsługa JavaScript musi być włączona.<br>Podczas instalowania nowej wersji oprogramowania: aby umożliwić poprawne<br>wyświetlanie danych, należy wyczyścić pamięć podręczną (cache) przeglądarki,<br>korzystając z menu <b>Opcje internetowe</b> . |  |

#### 7.3.3 Połączenie z webserwerem

#### Poprzez sieć PROFINET z Ethernet-APL

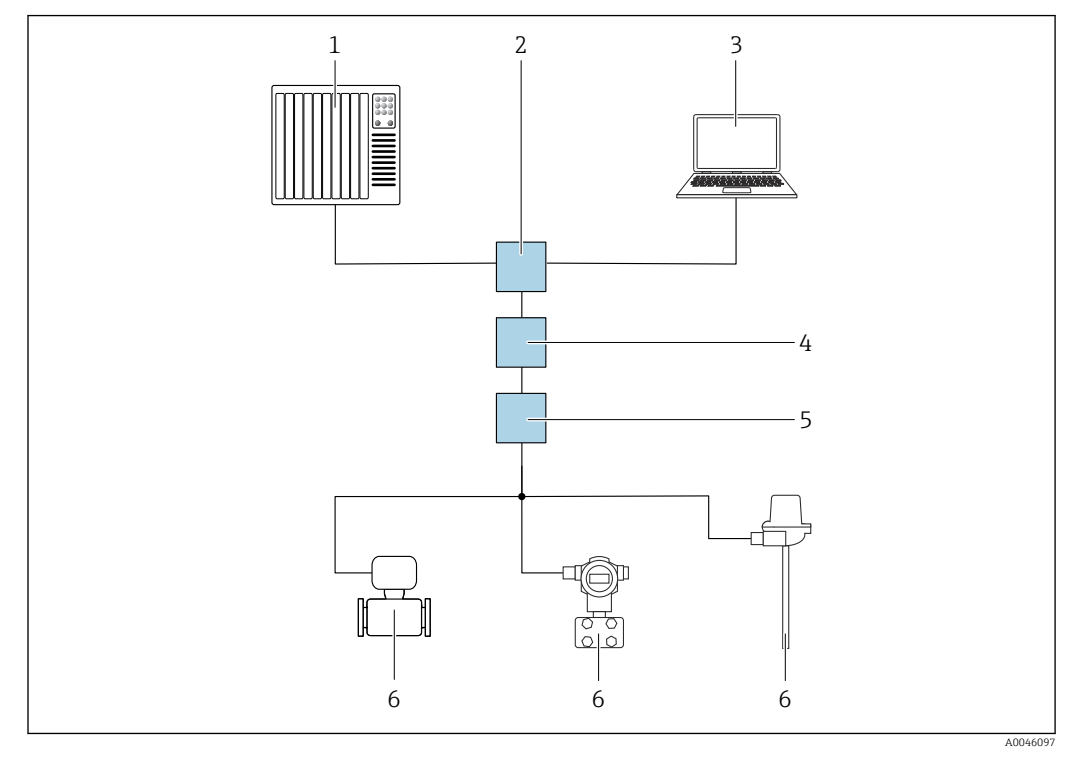

🖲 11 🛛 Opcje obsługi zdalnej z wykorzystaniem protokołu PROFINET z Ethernet-APL: sieć o topologii gwiazdy

- 1 System sterowania, np. Simatic S7 (Siemens)
- 2 Switch Ethernet
- 3 Komputer z przeglądarką internetową (np. Microsoft Edge) umożliwiającą dostęp do wbudowanego webserwera lub z zainstalowanym oprogramowaniem obsługowym (np. FieldCare, DeviceCare, SIMATIC PDM) i sterownikiem komunikacyjnym iDTM Profinet
- 4 Switch zasilający APL (opcjonalnie)
- 5 Switch obiektowy APL
- 6 Urządzenie obiektowe APL

Przejść do strony internetowej za pomocą komputera w sieci. Adres IP przyrządu musi być znany.

Adres IP można przypisać do danego przyrządu na różne sposoby:

- Protokół DCP, ustawienie fabryczne
- System sterowania (np. Siemens S7) automatycznie przypisuje adres IP do przyrządu • Adresowanie programowe

Do wprowadzenia adresu IP służy parametr adresu IP

Mikroprzełącznik DIP serwisowy
 W tym przypadku przyrząd ma stały adres IP: 192.168.1.212
 Tego adresu IP można użyć do ustanowienia połączenia sieciowego

Domyślnie ustawione jest wykorzystywanie przez przyrząd protokołu DCP. System sterowania (np. Siemens S7) automatycznie przypisuje IP przyrządu.

#### Uruchomienie przeglądarki i logowanie

1. Uruchomić przeglądarkę sieciową w komputerze.

- 2. W wierszu adresu przeglądarki wprowadzić adres IP webserwera, np. 192.168.1.212
  - └ Wyświetlona zostanie strona logowania.

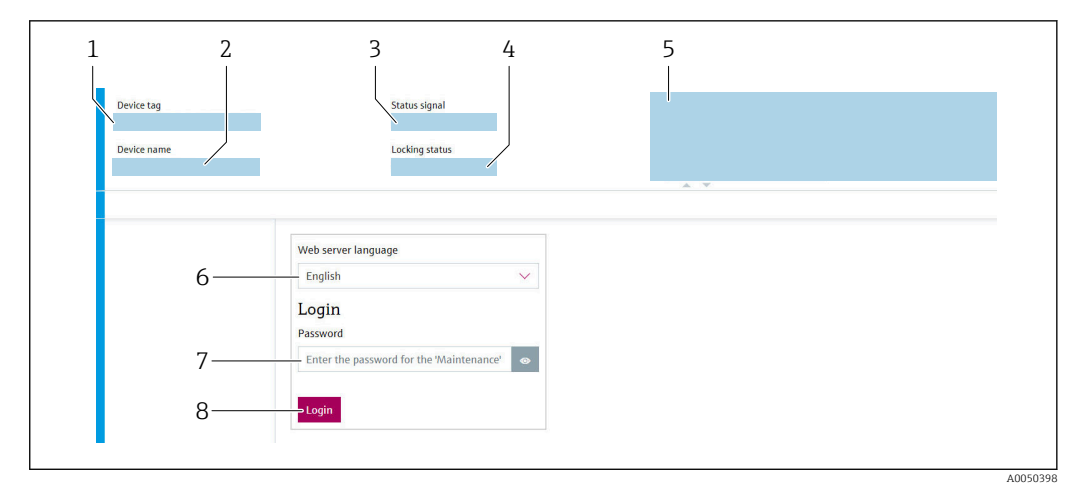

- 1 Etykieta przyrządu
- 2 Nazwa przyrządu
- 3 Sygnał statusu
- 4 Status blokady 5
- Bieżące wartości mierzone 6 Język obsługi
- 7 Hasło
- 8 Login

1. Wybrać wersję językową webserwera.

2. Wprowadzić hasło.

3. Nacisnąć przycisk Login, aby potwierdzić wprowadzone dane.

#### 7.3.4 Interfejs użytkownika webserwera

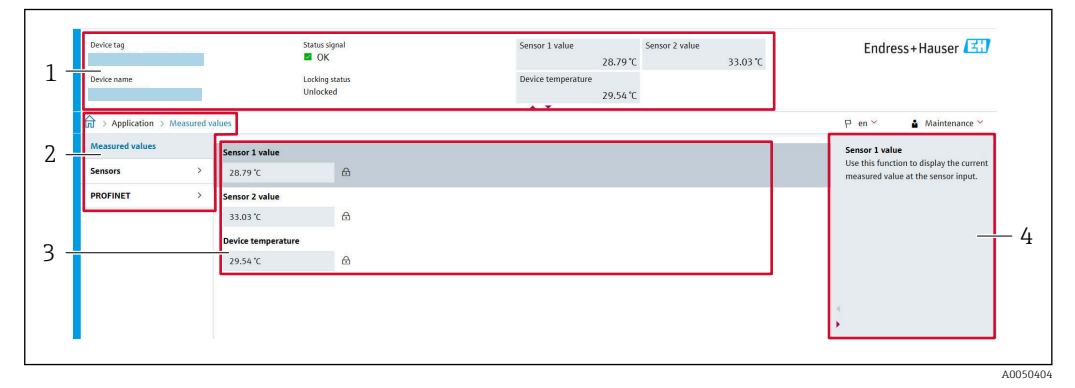

- Nagłówek 1
- 2 Obszar nawigacji
- 3 Obszar roboczy
- 4 Pomoc

#### Nagłówek

Nagłówek zawiera następujące informacje:

- Nazwa przyrządu
- Etykieta przyrządu
- Pole statusu ze wskazaniem rodzaju błędu
- Bieżące wartości mierzone

#### Obszar nawigacji

Po wybraniu funkcji z paska funkcji, w obszarze nawigacji wyświetlane są podmenu danej funkcji. Użytkownik może poruszać się po całej strukturze menu.

#### Obszar roboczy

W zależności od wybranej funkcji i odpowiednich podmenu, w tym obszarze mogą być wykonywane różne działania:

- Konfigurowanie parametrów
- Odczyt wartości mierzonych
- Pobieranie pliku GSD
- Pobieranie konfiguracji w formie raportu
- Aktualizacja oprogramowania przyrządu

#### 7.3.5 Wyłączenie funkcji webserwera

Funkcję webserwera przyrządu można włączyć lub wyłączyć w razie potrzeby za pomocą parametr **Web server functionality**.

#### Włączenie funkcji webserwera

Jeśli funkcja webserwera jest wyłączona, można ją ponownie włączyć tylko za pomocą parametru parametr **Web server functionality** i przy użyciu następujących opcji obsługi:

- za pomocą oprogramowania narzędziowego "FieldCare"
- za pomocą oprogramowania narzędziowego "DeviceCare"

#### 7.3.6 Wylogowanie

- 1. Wybrać opcję **Logout** w pozycji typu użytkownika.
  - └ Pojawia się strona główna z oknem logowania.
- 2. Zamknąć przeglądarkę.
- Gdy webserwer nie jest już potrzebny: Zresetować parametry protokołu sieciowego (TCP/IP).
- Po nawiązaniu połączenia z webserwerem za pomocą standardowego adresu IP 192.168.1.212 z wykorzystaniem wyświetlacza, należy zresetować mikroprzełącznik DIP umieszczony z tyłu wyświetlacza (z pozycji **ON** → **OFF**). Po wykonaniu tej czynności adres IP przyrządu będzie ponownie aktywny dla komunikacji sieciowej.

## 7.4 Dostęp do menu obsługi za pomocą oprogramowania narzędziowego

Oprogramowanie narzędziowe

| DeviceCare (Endress+Hauser)            | SIMATIC PDM (Siemens)                  |
|----------------------------------------|----------------------------------------|
| FieldCare (Endress+Hauser)             | Field Device Manager FDM (Honeywell)   |
| Field Xpert SMT70 (Endress<br>+Hauser) | Fieldbus Information Manager FIM (ABB) |

#### 7.4.1 Ustanowienia połączenia za pomocą oprogramowania FieldCare i DeviceCare

#### Poprzez interfejs PROFINET

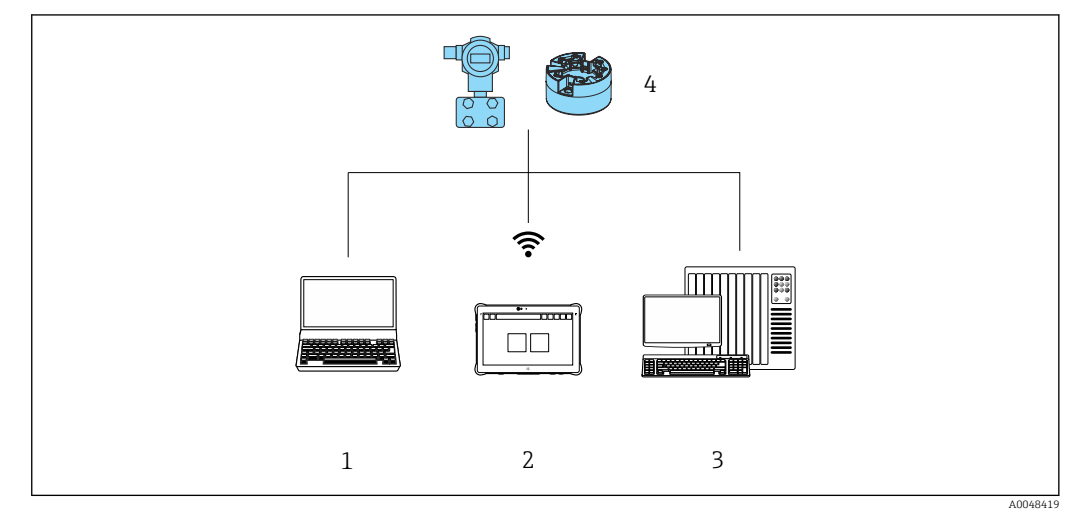

- I2 Opcje obsługi zdalnej z wykorzystaniem protokołu PROFINET
- 1 Komputer z przeglądarką internetową lub zainstalowanym oprogramowaniem obsługowym np. FieldCare, DeviceCare, AMS Device Manager, SIMATIC PDM)
- 2 Field Xpert SMT70
- 3 System sterowania (np. sterownik programowalny)
- 4 Przyrząd pomiarowy (np. przetwornik temperatury)

# Komputer z zainstalowanym oprogramowaniem FieldCare/DeviceCare poprzez interfejs serwisowy (CDI)

Komunikacja poprzez interfejs CDI jest możliwa tylko wtedy, gdy przyrząd jest podłączony do odpowiedniego źródła zasilania.

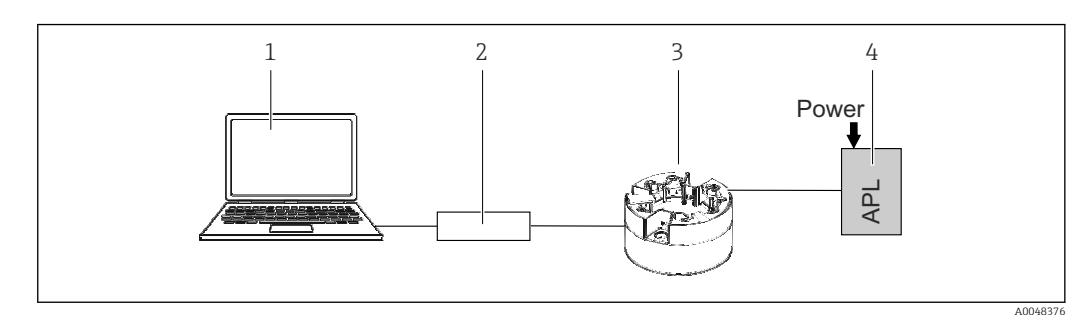

1 Komputer z zainstalowanym oprogramowaniem obsługowym (np. FieldCare, DeviceCare)

2 Modem Commubox FXA291

*3 Przetwornik temperatury* 

4 Przełącznik Ethernet-APL lub switch SPE

## 8 Integracja z systemami automatyki

## 8.1 Informacje podane w plikach opisu przyrządu

Dane aktualnej wersji urządzenia

| Wersja oprogramowania | 01.01.zz                                           | <ul> <li>Na stronie tytułowej instrukcji obsługi</li> <li>Na tabliczce znamionowej,</li> <li>Parametr Firmware version</li> <li>System → Information → Firmware version</li> </ul> |
|-----------------------|----------------------------------------------------|----------------------------------------------------------------------------------------------------|
| ID przyrządu          | 0xA3FF                                             | <ul> <li>Na tabliczce znamionowej,</li> <li>Parametr Device ID<br/>Application → PROFINET → Information → Device<br/>ID</li> </ul>                                                 |
| Typ przyrządu         | TMT86                                              | Parametr <b>Device name</b><br>System → Information → Device name                                                                                                    |
| Wersja urządzenia     | 1                                                  | Na tabliczce znamionowej,                                                                                                    |
| Wersja PROFINET       | Wersja PROFINET:<br>2.4MU2<br>Wersja profilu: 4.02 | Parametr <b>PA Profile Version</b><br><b>Application</b> $\rightarrow$ <b>PROFINET</b> $\rightarrow$ <b>Information</b> $\rightarrow$ <b>PA</b><br><b>Profile Version</b>          |

Odpowiednie sterowniki (Pakiet GSD/FDI ), indywidualnie dla każdego oprogramowania narzędziowego można uzyskać z różnych źródeł:

- www.endress.com → Do pobrania → Pole wyszukiwania: Oprogramowanie → Typ oprogramowania: Sterownik przyrządu
- www.endress.com → Produkty: strona produktu np. TMT8x → Dokumenty / Instrukcje obsługi / Oprogramowanie: Pakiet GSD lub FDI.
- Plik GSD można również pobrać z wykorzystaniem webserwera przyrządu: System → Device drivers

Endress+Hauser obsługuje typowe oprogramowanie narzędziowe różnych producentów (np. ABB, Siemens, Honeywell i innych). Oprogramowanie narzędziowe Endress+Hauser FieldCare i DeviceCare jest również dostępne w Internecie (www. endress.com  $\rightarrow$  Do pobrania  $\rightarrow$  Pole wyszukiwania: Oprogramowanie  $\rightarrow$  Aplikacje) lub na nośniku danych u lokalnego przedstawiciela Endress+Hauser.

## 8.2 Przegląd plików systemowych

#### 8.2.1 Plik opisu urządzenia (GSD)

Celem integracji urządzeń obiektowych, sieć PROFINET wymaga opisu parametrów urządzenia, takich jak dane wyjściowe, wejściowe, format i ilość danych.

Dane te są dostępne w pliku opisu urządzenia (GSD), który jest wczytywany przez system nadrzędny podczas uruchomienia systemu komunikacji. Plik GSD może zawierać także rysunki bitmapowe urządzenia, wyświetlane później jako ikony w strukturze sieci.

Plik opisu urządzenia (GSD) jest tworzony w formacie XML, w języku GSDML.

#### 8.2.2 Nazwa pliku opisu urządzenia (GSD)

Przykładowa nazwa pliku opisu urządzenia:

GSDML-Vx.x.x-EH-iTEMP\_TMT86-yyyymmdd.xml

| GSDML  | Język opisu                  |  |
|--------|------------------------------|--|
| Vx.x.x | Wersja specyfikacji PROFINET |  |

| EH       | Producent                                        |  |
|----------|--------------------------------------------------|--|
| iTEMP    | Grupa przyrządów                                 |  |
| TMT86    | Przetwornik                                      |  |
| yyyymmdd | Data wydania (yyyy: rok, mm: miesiąc, dd: dzień) |  |
| .xml     | Rozszerzenie nazwy pliku (plik XML)              |  |

## 8.3 Cykliczna transmisja danych

#### 8.3.1 Opis modułów

W poniższej tabeli podano zestawienie modułów dostępnych w przyrządzie, biorących udział w cyklicznej wymianie danych. Cykliczna wymiana danych odbywa się pomiędzy przyrządem a systemem nadrzędnym.

Strukturę danych opisano z poziomu systemu nadrzędnego:

- Dane wejściowe: są przesyłane z przyrządu do systemu nadrzędnego
- Dane wyjściowe: są przesyłane z systemu nadrzędnego do przyrządu

#### Moduł wejścia analogowego

Przesyłanie zmiennych wejściowych z urządzenia pomiarowego do systemu nadrzędnego:

Moduły wejścia analogowego cyklicznie przesyłają wybrane wartości wejściowe wraz ze statusem z urządzenia pomiarowego do systemu nadrzędnego. Zgodnie ze standardem IEEE 754, zmienna wejściowa jest reprezentowana jako czterobajtowa liczba zmiennoprzecinkowa. Piąty bajt zawiera informację o statusie zmiennej wejściowej.

| Przyrząd<br>Moduł                                     | Slot | Kierunek<br>transmisji danych | System sterowania |
|-------------------------------------------------------|------|-------------------------------|-------------------|
| Czujnik 1 lub zapis danych czujnika                   | 1    | →                             |                   |
| Czujnik 2                                             | 20   | <i>→</i>                      |                   |
| Temperatura elektroniki                               | 21   | <i>→</i>                      | PROFINET          |
| Średnia (S1+S2)/2                                     | 22   | <i>→</i>                      |                   |
| Różnica mierzonych temperatur między czujnikiem 1 a 2 | 23   | <i>→</i>                      |                   |

#### 8.3.2 Kody statusu

| Status                         | Kod (hex) | Znaczenie                                                                                                    |
|--------------------------------|-----------|----------------------------------------------------------------------------------------------------|
| BAD - Alarm - wymagana obsługa | 0x24      | Brak dostępnej wartości mierzonej z powodu wystąpienia błędu urządzenia.                                                                                                    |
| BAD - Warunki procesu          | 0x28      | Brak dostępnej wartości mierzonej, ponieważ warunki procesu są poza granicami określonymi w specyfikacji technicznej.                                                                        |
| BAD - Sprawdzenie funkcji      | 0x3C      | Aktywny jest proces sprawdzania działania przyrządu (np. czyszczenie lub kalibracja)                                                                                                    |
| UNCERTAIN - Wartość początkowa | 0x4F      | Do momentu aż poprawne wartości mierzone będą ponownie dostępne lub dopóki<br>nie zostaną podjęte działania zmieniające ten status, przesyłana jest ustalona<br>wartość.                     |
| UNCERTAIN - Wymagana obsługa   | 0x68      | Wykryto zużycie. W celu zapewnienia dalszej pracy urządzenia, w najbliższym czasie<br>wymagana jest obsługa.<br>Wartości mierzone mogą być błędne. Ich wykorzystanie zależy od aplikacji.    |
| UNCERTAIN - Warunki procesu    | 0x78      | Warunki procesu są poza granicami określonymi w specyfikacji technicznej. Może to<br>mieć ujemny wpływ na jakość i dokładność wartości mierzonych.<br>Ich wykorzystanie zależy od aplikacji. |
| GOOD - OK                      | 0x80      | Nie stwierdzono żadnego błędu.                                                                                                    |

| Status                               | Kod (hex) | Znaczenie                                                                                                    |
|--------------------------------------|-----------|----------------------------------------------------------------------------------------------------|
| GOOD - Wymagana obsługa              | 0xA8      | Wartość mierzona jest poprawna.<br>W bliskiej przyszłości zalecane jest wykonanie obsługi przyrządu.                                                  |
| GOOD - Sprawdzenie działania systemu | 0xBC      | Wartość mierzona jest poprawna.<br>Przyrząd wykonuje wewnętrzne sprawdzenie działania. Autodiagnostyka nie ma<br>żadnego znaczącego wpływu na proces. |

### 8.3.3 Ustawienie fabryczne

Sloty są przypisane przez system nadrzędny podczas pierwszego uruchomienia.

Przyporządkowanie slotów:

- 1: Czujnik 1
- **2**0: -
- 21: Temperatura elektroniki
- **2**2:-
- **2**3:-
| Parametryzacja po<br>uruchomieniu          | Jeśli funkcja parametryzacji po uruchomieniu jest aktywna, konfiguracja wszystkich najważniejszych parametrów<br>urządzenia jest przenoszona z systemu nadrzędnego.                                                                                                    |
|--------------------------------------------|----------------------------------------------------------------------------------------------------|
| Parametryzacja po<br>uruchomieniu<br>(NSU) | Jeśli funkcja parametryzacji po uruchomieniu jest aktywna, konfiguracja wszystkich najważniejszych parametrów<br>urządzenia jest przenoszona z systemu nadrzędnego.<br>Zarządzanie:<br>Wersja oprogramowania<br>Blokada zapisu<br>Funkcje webserwera<br>Jednostki systemowe:<br>Temperatura<br>Proces:<br>Tumienie<br>Tumienie<br>Temperatura<br>Obliczanie zmiennej skalowalnej:<br>Rodzaj linearyzacji i vartości linearyzacji<br>Opóźnienie alarmu<br>Ustawienia diagnostyki<br>Klasa diagnostyczna informacji diagnostycznych<br>Interfejsy:<br>Funkcje webservera<br>Serwis (UART-CDI)<br>Czujnik 1:<br>Jednostka<br>Typ czujnika<br>Typ czujnika<br>Offset czujnika<br>Offset czujnika Gallendar-Van Dusen<br>Współczynnik R orównania Callendar-Van Dusen<br>Współczynnik R orównania Ca |
|                                            | <ul> <li>Kompensacja 2-przew.</li> <li>Spoina odniesienia</li> <li>Offset czujnika</li> </ul>                                                                                                    |
|                                            | <ul> <li>Offset czujnika</li> <li>Współczynnik R0 równania Callendar-Van Dusen</li> <li>Współczynnik A równania Callendar-Van Dusen</li> <li>Współczynnik B równania Callendar-Van Dusen</li> <li>Współczynnik C równania Callendar-Van Dusen</li> <li>Wsp. wielomianu R0:</li> <li>Wsp. wielomianu A</li> <li>Wcp. wielomianu R</li> </ul>                                                                                                    |
|                                            | <ul> <li>Zapis kopii danych czujnika</li> </ul>                                                                                                    |

## 8.3.4 Parametryzacja po uruchomieniu

## 8.3.5 Redundancja systemu S2

W przypadku procesów ciągłych, konieczny jest układ redundantny z dwoma systemami nadrzędnymi. Jeśli jeden system ulegnie awarii, drugi gwarantuje ciągłe, nieprzerwane działanie. Urządzenie obsługuje redundancję S2 i może komunikować się z obydwoma systemami nadrzędnymi jednocześnie.

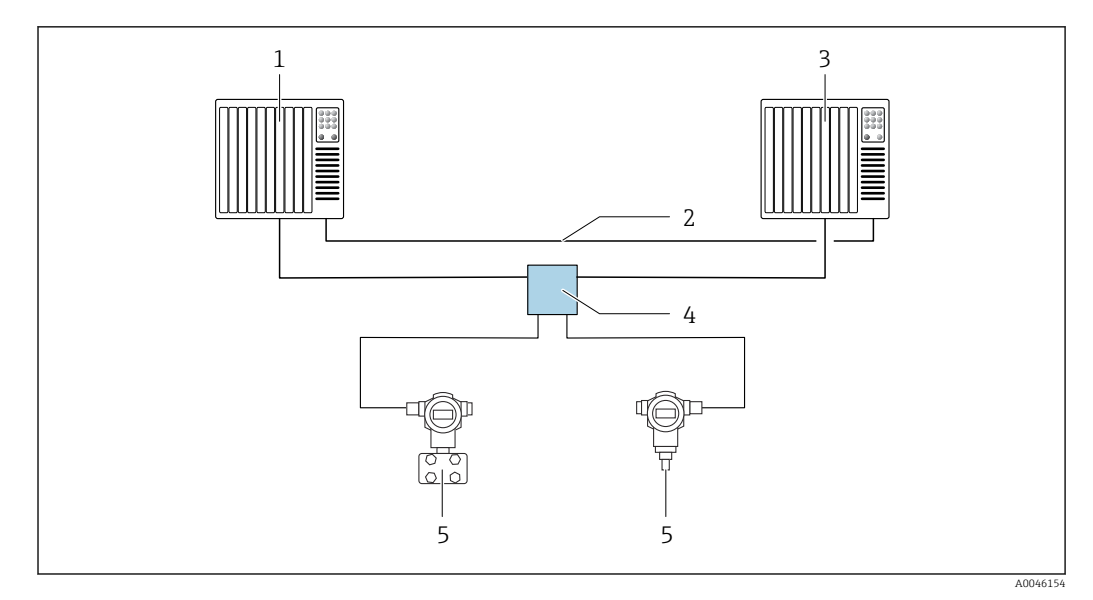

🖻 13 🛛 Przykład układu systemu redundantnego (S2): topologia gwiazdy

- 1
- System nadrzędny 1 Synchronizacja systemów nadrzędnych 2
- 3 System nadrzędny 2
- Switch obiektowy Ethernet-APL 4
- 5 Przyrząd (np. przetwornik temperatury)

Wszystkie urządzenia w sieci muszą obsługiwać redundancję S2. H

# 9 Uruchomienie

## 9.1 Kontrola po wykonaniu montażu

Przed uruchomieniem punktu pomiarowego należy przeprowadzić wszystkie końcowe procedury kontrolne:

- "Kontrola po wykonaniu montażu" (lista kontrolna)
- "Kontrola po wykonaniu podłączeń elektrycznych" (lista kontrolna)

# 9.2 Włączenie przyrządu

Po wykonaniu wszystkich końcowych procedur kontrolnych włączyć zasilanie. Po włączeniu zasilania wykonywane są testy funkcjonalne obwodów wewnętrznych. W miarę postępu tej procedury na wyświetlaczu pojawia się sekwencja informacji o przyrządzie.

| Krok | Interfejs użytkownika                                                                                                    |  |
|------|----------------------------------------------------------------------------------------------------|--|
| 1    | Nazwa wyświetlacza oraz wersja oprogramowania (FW)                                                                                                    |  |
| 2    | Nazwa przyrządu oraz numer wersji sprzętu (HW) i oprogramowania (FW) przetwornika głowicowego                                                                                                    |  |
| 3    | Nazwa stanowiska                                                                                                    |  |
| 4    | Adres MAC i adres IP                                                                                                    |  |
| 5    | Konfiguracja czujnika                                                                                                    |  |
| 6a   | Aktualna wartość mierzona lub                                                                                                    |  |
| 6b   | Aktualny komunikat statusu                                                                                                    |  |
|      | Jeśli procedura włączania zakończy się niepowodzeniem, zależnie od przyczyny wyświetlane jest odpowiednie zdarzenie diagnostyczne. Szczegółowa lista zdarzeń diagnostycznych i odpowiednich instrukcji znajduje się w rozdziale "Diagnostyka, wykrywanie i usuwanie usterek". |  |

Normalny tryb pomiarowy jest uruchamiany po zakończeniu procedury załączania. Na wyświetlaczu pojawiają się wskazania wartości mierzonych i sygnały statusu.

# 9.3 Konfigurowanie adresu przyrządu za pomocą oprogramowania

Adres IP ustawia się za pomocą parametru **IP address** (System  $\rightarrow$  Connectivity  $\rightarrow$  Ethernet  $\rightarrow$  Properties).

## 9.3.1 Ustawianie serwisowego adresu IP

Jeżeli adres IP przyrządu został przypisany programowo i jest nieznany, połączenie z siecią można ustanowić poprzez webserwer za pomocą serwisowego adresu IP. Serwisowy adres IP zostaje aktywowany (ADDR ACTIVE = 1) po podłączeniu wyświetlacza do przyrządu i ponownym uruchomieniu przyrządu. Po zakończeniu konfiguracji przyrządu pomiarowego należy ponownie wyłączyć mikroprzełącznik DIP "ADDR ACTIVE" (0) oraz ponownie uruchomić przyrząd. Po ponownym uruchomieniu przyrząd pomiarowy wykorzystuje pierwotnie skonfigurowany adres IP i zostaje ponownie połączone z siecią.

# 9.4 Konfiguracja przyrządu

Parametryzacja przetwornika i odczyt wskazań wartości mierzonych może być dokonywany za pośrednictwem sieci Ethernet lub poprzez interfejs CDI (= Endress+Hauser Common Data Interface).

Szczegółowe informacje na temat konfigurowania poszczególnych parametrów można znaleźć w dołączonej instrukcji Parametryzacja urządzenia (GP)

#### Kreatory

Punktem początkowym kreatorów przyrządu jest menu **Guidance**. Kreatory nie tylko pytają o poszczególne parametry, ale również prowadzą operatora krok po kroku przez procedury konfiguracji i weryfikacji całych zestawów parametrów wykorzystując w tym celu monity i podpowiedzi. W przypadku kreatorów wymagających odpowiedniej autoryzacji dostępu przycisk **Start** może być zablokowany (symbol kłódki).

## 9.4.1 DeviceCare

#### Zakres funkcji

DeviceCare jest bezpłatnym programem do konfiguracji urządzeń Endress+Hauser. Program obsługuje urządzenia wyposażone w następujące interfejsy komunikacyjne, po zainstalowaniu odpowiednich sterowników komunikacyjnych (DTM): HART, PROFIBUS, FOUNDATION Fieldbus, PROFINET, Ethernet/IP, Modbus, CDI, ISS, IPC oraz PCP. Jego grupa docelowa obejmuje klientów nie posiadających sieci cyfrowej na obiektach i w centrach serwisowych, jak również techników serwisu Endress+Hauser. Urządzenia można podłączyć bezpośrednio przez modem (punkt-punkt) lub sieć obiektową. Oprogramowanie DeviceCare jest szybkie, łatwe i posiada intuicyjny interfejs. Może pracować w systemie Windows zainstalowanym na komputerze PC, laptopie lub tablecie.

## Źródło plików opisu przyrządu

Patrz informacje w rozdziale "Integracja z systemami automatyki".

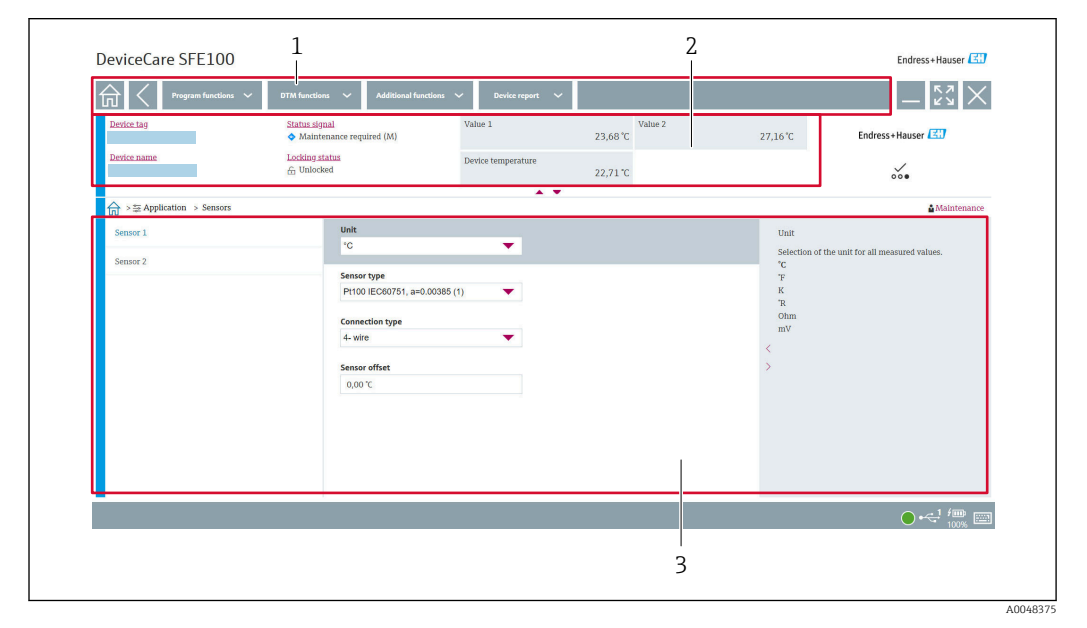

#### Interfejs użytkownika

🖻 14 🛛 Interfejs użytkownika DeviceCare z informacjami o urządzeniu

- 1 Obszar nawigacji
- 2 Wyświetla nazwę przyrządu, aktualny stan, aktualne wartości mierzone
- 3 Sekcja konfiguracji parametrów przyrządu

## 9.4.2 FieldCare

#### Zakres funkcji

FieldCare jest oprogramowaniem narzędziowym Endress+Hauser do zarządzania zasobami instalacji obiektowej (Plant Asset Management Tool) opartym na technologii FDT/DTM (Field Device Tool/Device Type Manager). Narzędzie to umożliwia konfigurację wszystkich inteligentnych urządzeń obiektowych w danej instalacji oraz wspiera zarządzanie nimi. Dzięki komunikatom statusu zapewnia również efektywną kontrolę ich stanu funkcjonalnego. Dostęp do przyrządu można uzyskać poprzez interfejs CDI (= Endress +Hauser Common Data Interface). Program obsługuje urządzenia wyposażone w następujące interfejsy komunikacyjne, po zainstalowaniu odpowiednich sterowników komunikacyjnych (DTM): HART, PROFIBUS, FOUNDATION Fieldbus, PROFINET, Ethernet/IP, Modbus, CDI, ISS, IPC oraz PCP.

Typowe funkcje:

- Parametryzacja przetworników
- Zapis i odczyt danych urządzenia (upload/download)
- Tworzenie dokumentacji punktu pomiarowego
- Wizualizacja danych zapisanych w pamięci wartości mierzonych (rejestratora) oraz rejestrze zdarzeń

Szczegółowe informacje, patrz instrukcje obsługi BA00065S, KA01303S i SD01928S

#### Źródło plików opisu przyrządu

Patrz rozdział "Integracja z systemami automatyki".

#### Podłączenie poprzez interfejs CDI

- 1. Sprawdzić, czy biblioteki sterowników DTM wszystkich podłączonych przyrządów są aktualne.
- 2. Uruchomić FieldCare i utworzyć nowy projekt.
- Ścieżka dostępu: View -> Network: prawym przyciskiem myszy kliknąć Host PC Add device...
  - └ → Otwiera się okno **Add new device**.
- 4. Z listy wybrać opcję **CDI Communication FXA291** i nacisnąć przycisk **OK** celem potwierdzenia.
- 5. Prawym przyciskiem kliknąć na CDI Communication FXA291 i z widocznego menu kontekstowego wybrać opcję Add device....
- 6. Wybrać żądany przyrząd z listy i nacisnąć przycisk OK celem potwierdzenia.
   Urządzenie pojawi się na liście sieci.
- 7. Prawym przyciskiem kliknąć na urządzenie i wybrać z menu rozwijanego opcję Connect.
  - ← Sterownik komunikacyjny DTM jest wyświetlany na zielono.
- 8. Ustanowić połączenie z przyrządem w trybie online.
- Przesyłając parametry do urządzenia po zakończeniu konfiguracji w trybie offline, należy najpierw w menu **"User management"** wprowadzić poprawne hasło użytkownika **Maintenance** (o ile zostało wprowadzone).

#### Interfejs użytkownika

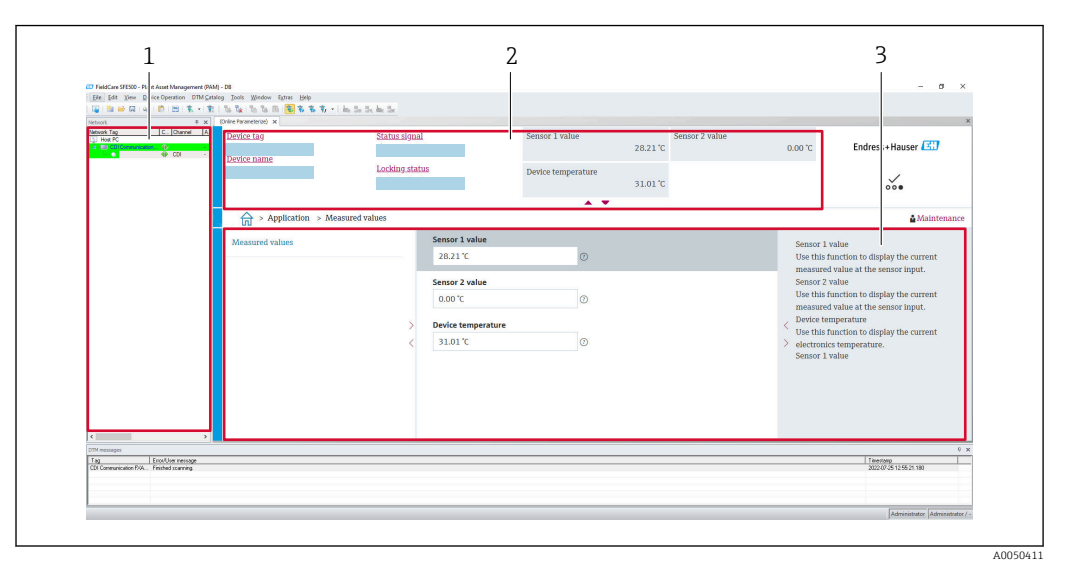

🖻 15 🛛 FieldCare - interfejs użytkownika z informacjami o urządzeniu

- 1 Widok sieci
- 2 Wyświetla nazwę przyrządu, aktualny stan, aktualne wartości mierzone
- 3 Nawigacja po menu, parametryzacja przyrządu, sekcja pomocy

## 9.4.3 Kreator uruchomienia

Uruchomienie to pierwszy krok umożliwiający pracę urządzenia w danej aplikacji. Kreator uruchomienia zawiera stronę powitalną (z elementem **Start**) oraz spis treści jako krótkie wprowadzenie. Kreator składa się z kilku części obejmujących kolejne kroki uruchomienia urządzenia.

Pierwsza część, która wyświetla się po uruchomieniu kreatora, **Device management**, służy przede wszystkich jako źródło informacji o przyrządzie i zawiera następujące parametry:

- Etykieta przyrządu
- Nazwa przyrządu
- Numer seryjny
- Rozszerzony kod zamówieniowy (n) 1

Wszystkie ustawienia dotyczące czujnika wprowadza się w kolejnych dwóch częściach kreatora: **Sensor**. Liczba wyświetlanych parametrów zależy od odpowiednich ustawień.

Można konfigurować następujące parametry:

- Typ czujnika
- Typ podłączenia
- Kompensacja 2-przew.
- Spoina odniesienia
- Wstępnie ustawiona wartość dla spoiny odniesienia (RJ)

W kolejnej części można ustawić hasło dla użytkownika **Maintenance**. Zdecydowanie zalecane jest zabezpieczenie urządzenia przed nieuprawnionym dostępem. Kolejne kroki opisują, jak po raz pierwszy skonfigurować hasło dla typu użytkownika "**Maintenance**".

Autoryzacja dostępu: ustawić hasło dla użytkownika Maintenance

1. Wyświetlają się dwa okna wprowadzania New password i Confirm new password.

- 2. **New password**: wprowadzić indywidualne hasło, spełniające wymagania podane w pomocy on line.
- 3. W polu wprowadzania **Confirm new password** należy ponownie wpisać hasło.

Zmiana parametrów potrzebnych do uruchomienia, adaptacji/optymalizacji procesu i usuwania usterek jest możliwa wyłącznie dla użytkownika **Maintenance]** po wprowadzeniu hasła.

## 9.4.4 Generowanie raportu dla konfiguracji

W podmenu **Guidance** → **Configuration report** użytkownik może uruchomić generowanie szczegółowego raportu dla konfiguracji. Raport zawiera wszystkie ustawienia parametrów i może pełnić rolę dokumentacji punktu pomiarowego. Po ukończeniu raport dla konfiguracji jest zapisywany na terminalu.

## 9.4.5 Określanie etykiety przyrządu

Etykieta przyrządu odpowiada jego nazwie - nazwa stacji PROFINET (długość danych: 255 bajtów).

Nazwę przyrządu można zmienić za pomocą systemu nadrzędnego. Aktualną nazwę urządzenia można odczytać w parametrze **Device tag**.

Ścieżka menu **System → Device management → Device tag** (maks. 32 znaki, takie jak litery i cyfry, np. EH\_TMT86\_numer seryjny przyrządu).

## 9.4.6 Ustawienia interfejsów komunikacyjnych

W podmenu **Connectivity** użytkownik może sprawdzić aktualne ustawienia parametrów wykorzystywanych do wyboru i konfiguracji interfejsów komunikacyjnych:

W menu **System** → **Connectivity** → **Interfaces** można wyłączyć funkcję webserwera i/lub interfejs serwisowy (CDI).

Menu **System**  $\rightarrow$  **Connectivity**  $\rightarrow$  **Ethernet**  $\rightarrow$  **Properties** zawiera właściwości interfejsu, takie jak:

- Adres MAC
- Adres IP
- Maska podsieci

Zawiera również informacje dotyczące Portu, APL, TCP i UDP.

## 9.4.7 Data i czas

Podmenu **System** → **Date/time** umożliwia ustawienie wewnętrznego zegara czasu rzeczywistego (RTC) przyrządu na dwa sposoby.

Ustawianie czasu systemowego: po naciśnięciu przycisku **Set system time** do przyrządu przesyłany jest czas systemowy z podłączonego komputera.

Synchronizacja czasu za pomocą NTP (Network Time Protocol): w parametrze **Activate NTP** wybrać opcję "Yes" i potwierdzić. Następnie wprowadzić prawidłowy adres serwera NTP. Przyrząd zsynchronizuje swój zegar RTC z podanym serwerem NTP.

## 9.5 Symulacja

Podmenu **Diagnostics** → **Simulation** umożliwia symulację wartości różnych zmiennych procesowych i trybu alarmu oraz ciągu sygnałów wyjściowych (testowanie załączania zaworów lub pętli sterowania) w warunkach braku rzeczywistych wartości procesowych.

# 9.6 Zabezpieczenie ustawień przed nieuprawnionym dostępem

## 9.6.1 Blokada sprzętowa

Blokada sprzętowa chroni urządzenie przed nieuprawnionym dostępem. W koncepcji dostępu blokada sprzętowa ma najwyższy priorytet. Gdy blokada zapisu jest włączona, w oknie wskazywania wartości mierzonej w nagłówku wyświetlany jest symbol blokady. Aby wyłączyć blokadę zapisu, przestawić mikroprzełącznik blokady z tyłu wyświetlacza do pozycji "OFF" (blokada sprzętowa).

## 9.6.2 Blokada programowa

Aby ograniczyć uprawnienia dostępu oraz zabezpieczyć urządzenie przed nieautoryzowanym dostępem, można przypisać hasło do konta **Maintenance** (patrz kreator uruchomienia).

Parametry są też chronione przed modyfikacją poprzez wylogowanie użytkownika **Maintenance** i zalogowanie użytkownika **Operator**. W tym przypadku nie wyświetla się jednak symbol blokady. Aby wyłączyć ochronę zapisu, użytkownik za pomocą odpowiedniego oprogramowania musi się zalogować do profilu **Maintenance** (patrz kategorie użytkownika).

# 10 Obsługa

## 10.1 Odczyt statusu blokady urządzenia

Wyświetlanie włączonej blokady zapisu: parametr Status locking

System  $\rightarrow$  Device management

Blokada programowa

Blokada sprzętowa

# 10.2 Odczyt wartości mierzonych

Odczyt wartości mierzonych jest możliwy za pomocą podmenu **Measured values**. Ścieżka dostępu

Sciezka dostępu

Menu Application Measured values

Wartość czujnika 1

Wartość czujnika 2

Temperatura przyrządu

## 10.3 Dostosowanie przyrządu do warunków procesu

Możliwe opcje dostosowania przyrządu do określonych warunków procesowych są następujące:

- Ustawienia podstawowe z użyciem Kreatora uruchomienia
- Ustawienia zaawansowane w menu obsługi

#### Diagnostyka, wykrywanie i usuwanie usterek 11

#### Ogólne wskazówki diagnostyczne 11.1

Jeśli po uruchomieniu lub w trakcie eksploatacji przyrządu wystąpi błąd, w celu lokalizacji jego przyczyny należy się posłużyć poniższą listą kontrolną. Pytania w liście umożliwiają ustalenie przyczyny usterki oraz środków zaradczych.

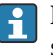

R Konstrukcja przyrządu nie pozwala na jego naprawę. Jednak można go przesłać do sprawdzenia przez serwis producenta. Patrz informacje w rozdziale "Zwrot przyrządu". → 🗎 53

#### Błędy ogólne

| Problem               | Możliwa przyczyna                                    | Rozwiązanie                                                                                     |
|-----------------------|------------------------------------------------------|-------------------------------------------------------------------------------------------------|
| Przyrząd nie reaguje. | Napięcie zasilania jest inne niż<br>wymagane. → 🗎 19 | Sprawdzić woltomierzem napięcie na<br>zaciskach przetwornika, zapewnić<br>prawidłowe zasilanie. |
|                       | Brak styku przewodów<br>podłączeniowych z zaciskami. | Zapewnić właściwy styk przewodów z zaciskami.                                                   |
|                       | Uszkodzony moduł elektroniki.                        | Wymienić urządzenie.                                                                            |

#### ¥

Sprawdzenie wyświetlacza (przyłączonego do przetwornika - opcja)

| Problem                       | Możliwa przyczyna                                    | Rozwiązanie                                                                                                    |
|-------------------------------|------------------------------------------------------|----------------------------------------------------------------------------------------------------|
| Ekran wyświetlacza jest pusty | Brak zasilania                                       | <ul> <li>Sprawdzić napięcie zasilania<br/>przetwornika głowicowego, zaciski + i<br/></li> <li>Sprawdzić, czy uchwyty modułu<br/>wyświetlacza są poprawnie osadzone i<br/>czy moduł wyświetlacza jest<br/>odpowiednio podłączony do<br/>przetwornika głowicowego, .</li> <li>Jeśli to możliwe, wykonać próbę<br/>wyświetlacza z innym, odpowiednim<br/>przetwornikiem głowicowym.</li> </ul> |
|                               | Uszkodzony moduł wyświetlacza.                       | Wymienić moduł.                                                                                                    |
|                               | Uszkodzenie elektroniki<br>przetwornika głowicowego. | Wymienić przetwornik głowicowy.                                                                                                    |

#### ¥

| Komunikaty o błędach na wyświetlaczu lokalnym |
|-----------------------------------------------|
| → 🗎 48                                        |

#### ¥

Wadliwe podłączenie do magistrali obiektowej systemu nadrzędnego (hosta) Nie można nawiązać połączenia między magistralą obiektową systemu nadrzędnego (hostem) a przyrządem. Należy sprawdzić następujące elementy:

| Problem                                     | Możliwa przyczyna                                                                                     | Rozwiązanie                                                                                                    |
|---------------------------------------------|----------------------------------------------------------------------------------------------------|----------------------------------------------------------------------------------------------------|
| Przyłącze sieci<br>obiektowej               | Brak kontaktu na przyłączu<br>Przerwanie przewodu                                                     | Sprawdzić przewód do transmisji danych                                                                                                    |
| Złącze sieci<br>obiektowej<br>(opcjonalnie) | Nieprawidłowe przyporządkowanie na<br>złączu sieci obiektowej<br>Przerwanie przewodu na złączu        | Sprawdzić przyporządkowanie styków/<br>podłączenie                                                                                                    |
| Napięcie sieci<br>obiektowej                | Wadliwy przełącznik<br>Napięcie zbyt niskie lub zbyt wysokie                                          | Sprawdzić obecność minimalnego napięcia<br>sieci obiektowej 9 V <sub>DC</sub> na zaciskach +/<br>Dopuszczalny zakres: 9 15 V <sub>DC</sub> (APL);<br>20 30 V <sub>DC</sub> (SPE) |
| Struktura sieci                             | Nie dotrzymano dopuszczalnej długości<br>podłączenia sieci obiektowej<br>Nieprawidłowe typy przewodów | Sprawdzić dopuszczalną długość<br>przewodów<br>Zapewnić przewody zgodne ze specyfikacją<br>APL                                                                                   |

#### ¥

#### Komunikaty o błędach w oprogramowaniu konfiguracyjnym

→ 🗎 48

#### Błędy aplikacji bez komunikatów stanu przy podłączonym czujniku RTD

| Problem                                 | Możliwa przyczyna                                                            | Rozwiązanie                                              |
|-----------------------------------------|------------------------------------------------------------------------------|----------------------------------------------------------|
|                                         | Niewłaściwa pozycja pracy czujnika.                                          | Zamontować czujnik w odpowiedniej pozycji.               |
|                                         | Nagrzewanie czujnika.                                                        | Sprawdzić długość zamontowanej wersji<br>czujnika.       |
|                                         | Błędna parametryzacja urządzenia<br>(liczba przewodów).                      | Zmienić ustawienie w funkcji<br><b>Connection type</b> . |
| Wartość mierzona błędna/<br>niedokładna | Wybrano błędny typ czujnika RTD.                                             | Zmienić ustawienie w funkcji <b>Sensor type</b> .        |
|                                         | Podłączenie czujnika.                                                        | Sprawdzić, czy czujnik jest poprawnie podłączony.        |
|                                         | Nieskompensowana rezystancja<br>przewodu czujnika (wersja 2-<br>przewodowa). | Wykonać kompensację rezystancji<br>przewodu.             |
|                                         | Błędnie ustawione przesunięcie<br>(offset).                                  | Sprawdzić przesunięcie.                                  |

## ŧ

#### Błędy aplikacji bez komunikatów stanu przy podłączonym czujniku termoparowym

| Problem                                 | Możliwa przyczyna                   | Rozwiązanie                                        |
|-----------------------------------------|-------------------------------------|----------------------------------------------------|
| Wartość mierzona błędna/<br>niedokładna | Niewłaściwa pozycja pracy czujnika. | Zamontować czujnik w odpowiedniej<br>pozycji.      |
|                                         | Nagrzewanie czujnika.               | Sprawdzić długość zamontowanej wersji<br>czujnika. |
|                                         | Wybrano błędny typ termopary.       | Zmienić ustawienie w funkcji <b>Sensor type</b> .  |

| Problem | Możliwa przyczyna                                                                                            | Rozwiązanie                                                    |
|---------|----------------------------------------------------------------------------------------------------|----------------------------------------------------------------|
|         | Nieprawidłowe ustawienie spoiny odniesienia.                                                                 | Ustawić prawidłową spoinę odniesienia .                        |
|         | Zakłócenia wskutek zgrzania<br>przewodu termopary wewnątrz<br>osłony (sprzężenie napięcia<br>zakłócającego). | Użyć czujnika, w którym przewód<br>termopary nie jest zgrzany. |
|         | Błędnie ustawione przesunięcie<br>(offset).                                                                  | Sprawdzić przesunięcie.                                        |

## 11.2 Komunikaty diagnostyczne na wskaźniku lokalnym

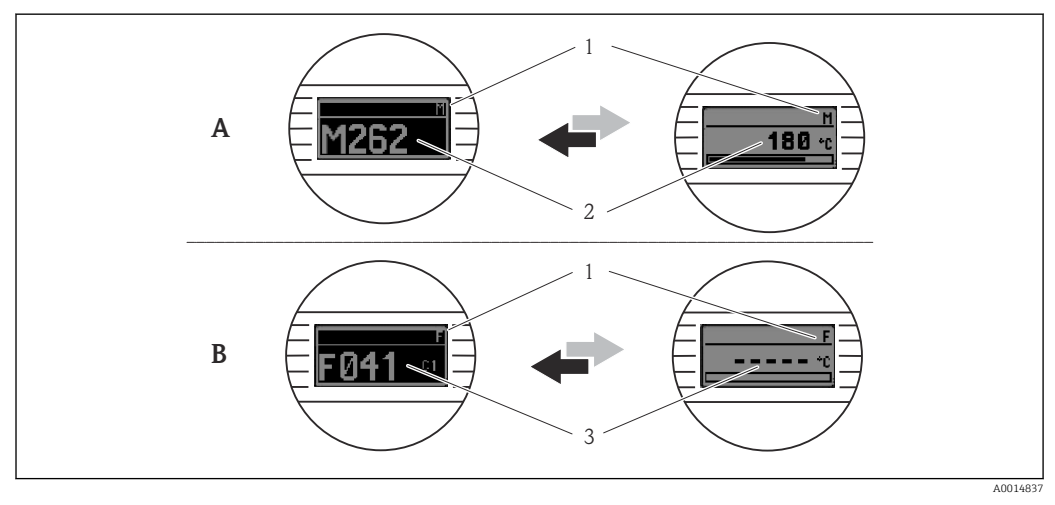

- A Wskazanie w przypadku ostrzeżenia
- B Wskazanie w przypadku alarmu
- 1 Sygnał statusu w nagłówku
- 2 Na wyświetlaczu wyświetlana jest główna wartość mierzona na przemian ze wskazaniem stanu, sygnalizowanym literą (M, C lub S) oraz numerem błędu.
- 3 Na wyświetlaczu wyświetlane jest wskazanie "- - -" (błędna wartość mierzona) na przemian ze wskazaniem stanu, sygnalizowanym literą (F) oraz numerem błędu.

# 11.3 Informacje diagnostyczne przesyłane poprzez interfejs komunikacyjny

Klasa diagnostyczna dla określonych zdarzeń może zostać skonfigurowana ręcznie. Jeżeli zdarzenie diagnostyczne wystąpi, nie ma gwarancji, że pomiar jest ważny, a sygnały statusu S i M są zgodne z klasą diagnostyczną: "Warning" i "Off".

#### Sygnały statusu

| Litera/<br>symbol <sup>1)</sup> Kategoria Zu<br>zdarzenia Zu |                                     | Znaczenie                                                                                                    |
|--------------------------------------------------------------|-------------------------------------|----------------------------------------------------------------------------------------------------|
| F 😸                                                          | Błąd                                | Wystąpił błąd podczas pracy.                                                                                               |
| C 🖤                                                          | Sprawdzenie<br>działania<br>systemu | Przyrząd pracuje w trybie serwisowym (np. podczas symulacji).                                                              |
| SA                                                           | Poza<br>specyfikacją                | Przyrząd pracuje poza zakresem określonym w specyfikacji technicznej (np. podczas przygotowania do pracy lub czyszczenia). |

| Litera/<br>symbol <sup>1)</sup> | Kategoria<br>zdarzenia              | Znaczenie                                      |
|---------------------------------|-------------------------------------|------------------------------------------------|
| M�                              | Wymagana<br>obsługa                 | Konieczne jest wykonanie czynności obsługowej. |
| -                               | Nie<br>przydzielony<br>do kategorii |                                                |

1) zgodnie z NAMUR NE107

#### Klasa diagnostyczna

| Alarm              | Pomiar jest przerywany. Sygnały wyjściowe przyjmują zdefiniowane wartości<br>alarmowe. Generowany jest komunikat diagnostyczny.             |
|--------------------|----------------------------------------------------------------------------------------------------|
| Warning            | Przyrząd kontynuuje pomiary. Generowany jest komunikat diagnostyczny.                                                                       |
| Off                | Diagnostyka jest całkowicie wyłączona, nawet jeśli urządzenie nie rejestruje wartości mierzonej.                                            |
| Logbook entry only | Przyrząd kontynuuje pomiary. A Komunikat diagnostyczny nie jest generowany.<br>Zamiast tego generowany jest tylko wpis w rejestrze zdarzeń. |

# 11.4 Przegląd zdarzeń diagnostycznych

Fabrycznie, do każdego zdarzenia diagnostycznego jest przypisana określona reakcja. Dla niektórych zdarzeń przyporządkowanie to może być zmienione przez użytkownika.

#### Przykład:

|                                                                                                  |                          | Ustawienia                                           | Zachowanie przyrządu |                                                    | Wprowadzenie               |                    |                              |
|--------------------------------------------------------------------------------------------------|--------------------------|------------------------------------------------------|----------------------|----------------------------------------------------|----------------------------|--------------------|------------------------------|
| Przykłady konfiguracji                                                                           | Kod<br>diagnosty<br>czny | Klasa<br>diagnostyczna                               | Sygnał<br>statusu    | Wartość procesowa, status                          | Lista<br>diagnosty<br>czna | Rejestr<br>zdarzeń | Interfejs<br>użytkowni<br>ka |
| 1. Ustawienie domyślne                                                                           | 042                      | Warning<br>(Ostrzeżenie)                             | М                    | Wartość mierzona, GOOD -<br>wymagana obsługa       | V                          | V                  | M042                         |
| 2. Ręczne ustawienia: zmiana<br>komunikatu diagnostycznego z<br><b>Warning</b> na <b>Alarm</b>   | 042                      | Alarm                                                | F                    | Wartość mierzona, BAD - alarm:<br>wymagana obsługa | V                          | V                  | F042                         |
| 3. Ręczne ustawienia: zmiana<br>komunikatu diagnostycznego z:<br><b>Alarm</b> na <b>Off</b>      | 042                      | Off<br>(Wyłączony)                                   | -                    | Wartość mierzona, GOOD - ok                        | -                          | -                  | OK                           |
| 4. Ręczne ustawienia: zmiana<br>komunikatu diagnostycznego z<br>Off na <b>Logbook entry only</b> | 042                      | Logbook entry<br>only (Tylko<br>wpis do<br>rejestru) | -                    | Wartość mierzona, GOOD - ok                        | -                          | V                  | OK                           |

## 11.4.1 Lista diagnostyczna

Wszystkie aktualnie oczekujące komunikaty diagnostyczne można wyświetlić w parametrze podmenu **Lista diagnostyczna**.

#### Ścieżka menu

Diagnostics → Lista diagnostyczna

| Numer<br>diagnostyczny | Krótki tekst                         | Działanie naprawcze                                                                                                    | Sygnał<br>statusu<br>[z fabryki] | Reakcje<br>diagnostyczne<br>[z fabryki] |
|------------------------|--------------------------------------|----------------------------------------------------------------------------------------------------|----------------------------------|-----------------------------------------|
| Czujnik diagnosty      | czny                                 |                                                                                                    |                                  |                                         |
| 041                    | Sensor 1 2<br>interrupted            | <ol> <li>Check electrical connection</li> <li>Replace sensor</li> <li>Check connection type</li> </ol>                        | F                                | Alarm                                   |
| 042                    | Sensor 1 2 corroded                  | <ol> <li>Check sensor</li> <li>Replace sensor</li> </ol>                                                                      | М                                | Warning <sup>1)</sup>                   |
| 043                    | Sensor 1 2 short<br>circuit detected | <ol> <li>Check electrical connection</li> <li>Check sensor</li> <li>Replace sensor or cable</li> </ol>                        | F                                | Alarm                                   |
| 044                    | Sensor drift detected                | <ol> <li>Check sensor or main<br/>electronics</li> <li>Replace sensor or main<br/>electronics</li> </ol>                      | М                                | Warning <sup>1)</sup>                   |
| 104                    | Sensor backup active                 | <ol> <li>Check electrical connection of<br/>sensor 1</li> <li>Check sensor 1</li> <li>Check sensor 1 configuration</li> </ol> | М                                | Warning                                 |
| 106                    | Backup not available                 | <ol> <li>Check electrical connection of<br/>sensor 2</li> <li>Check sensor 2</li> <li>Check sensor 2 configuration</li> </ol> | М                                | Warning                                 |
| 145                    | Compensation 1 2 cold junction       | <ol> <li>Check terminal temperature</li> <li>Check cold junction point</li> </ol>                                             | F                                | Alarm                                   |
| 167                    | Thermowell faulty                    | <ol> <li>Check thermowell</li> <li>Replace thermowell</li> </ol>                                                              | М                                | Warning                                 |
| Diagnostyka elekt      | roniki                               |                                                                                                    |                                  |                                         |
| 201                    | Electronics faulty                   | <ol> <li>Restart device</li> <li>Replace electronics</li> </ol>                                                               | F                                | Alarm                                   |
| 232                    | Real time clock<br>defective         | Replace main electronics                                                                                                    | М                                | Warning                                 |
| 270                    | Main electronics<br>defective        | Replace main electronics                                                                                                    | F                                | Alarm                                   |
| 272                    | Main electronics<br>faulty           | <ol> <li>Restart device</li> <li>Contact service</li> </ol>                                                                   | F                                | Alarm                                   |
| 287                    | Memory content<br>inconsistent       | <ol> <li>Restart device</li> <li>Contact service</li> </ol>                                                                   | М                                | Warning                                 |
| 321                    | Internal cold junction defective     | Replace device                                                                                                    | М                                | Warning <sup>1)</sup>                   |
| 331                    | Firmware update<br>failed            | <ol> <li>Update firmware of device</li> <li>Restart device</li> </ol>                                                         | М                                | Warning                                 |
| Diagnostyka konf       | iguracji                             |                                                                                                    |                                  |                                         |
| 402                    | Initialization sensor<br>1 2 active  | Initialization in progress, please wait                                                                                       | С                                | Warning                                 |
| 410                    | Data transfer failed                 | <ol> <li>Check connection</li> <li>Repeat data transfer</li> </ol>                                                            | F                                | Alarm                                   |
| 412                    | Processing download                  | Download active, please wait                                                                                                  | S                                | Warning                                 |
| 435                    | Linearization sensor<br>1 2 faulty   | Check linearization                                                                                                    | F                                | Alarm                                   |
| 436                    | Date/time incorrect                  | Check date and time settings.                                                                                                 | S                                | Warning <sup>1)</sup>                   |
| 437                    | Configuration<br>incompatible        | <ol> <li>Check device configuration</li> <li>Update firmware</li> <li>Execute factory reset</li> </ol>                        | F                                | Alarm                                   |

| Numer<br>diagnostyczny | Krótki tekst                               | Działanie naprawcze                                                                                                    | Sygnał<br>statusu<br>[z fabryki] | Reakcje<br>diagnostyczne<br>[z fabryki] |
|------------------------|--------------------------------------------|----------------------------------------------------------------------------------------------------|----------------------------------|-----------------------------------------|
| 438                    | Dataset different                          | <ol> <li>Check dataset file</li> <li>Check device parameterization</li> <li>Download new device<br/>parameterization</li> </ol> | М                                | Warning                                 |
| 484                    | Failure mode<br>simulation active          | Deactivate simulation                                                                                                    | С                                | Alarm                                   |
| 485                    | Process variable 1 2 simulation active     | Deactivate simulation                                                                                                    | С                                | Warning                                 |
| 495                    | Diagnostic event simulation active         | Deactivate simulation                                                                                                    | S                                | Warning                                 |
| Diagnostyka proce      | esu                                        |                                                                                                    |                                  |                                         |
| 811                    | APL connection faulty                      | Connect field device only to APL spur port                                                                                      | F                                | Alarm                                   |
| 825                    | Electronics<br>temperature out of<br>range | <ol> <li>Check ambient temperature</li> <li>Check process temperature</li> </ol>                                                | S                                | Warning <sup>1)</sup>                   |
| 841                    | Operating range<br>1 2                     | <ol> <li>Check sensor</li> <li>Check process conditions</li> </ol>                                                              | S                                | Warning <sup>1)</sup>                   |

1) Diagnostyka zachowania może zostać zmieniona.

Jeśli jednocześnie pojawi się kilka zdarzeń diagnostycznych, wyświetlany jest tylko komunikat o najwyższym priorytecie. Pozostałe komunikaty diagnostyczne można wyświetlić w podmenu **Diagnostic list**. Sygnał statusu decyduje o priorytecie wyświetlania komunikatów diagnostycznych. Kolejność priorytetów jest następująca: F, C, S, M. Gdy jednocześnie są aktywne co najmniej dwa zdarzenia diagnostyczne z identycznym sygnałem statusu, numer zdarzenia decyduje o kolejności wyświetlania, np. F042 pojawia się przed F044 i przed S044. Wyświetlaną kategorię komunikatów o zdarzeniach można określić za pomocą filtrów. Wyświetlają się również data/godzina każdego zdarzenia oraz powiązane z nim szczegółowe informacje (środki zaradcze).

#### Rodzaje filtrów

- All
- Failure (F)
- Function check (C)
- Out of specification (S)
- Maintenance required (M)

## 11.5 Rejestr zdarzeń

Poprzednie komunikaty diagnostyczne są wyświetlane w podmenu **Event logbook**.

## 11.5.1 Historia zdarzeń

W podmenu **Event logbook** można sprawdzić chronologiczną kolejność generowanych komunikatów diagnostycznych<sup>1)</sup>.

#### Ścieżka menu

Diagnostics  $\rightarrow$  Event logbook

Wyświetlanych może być maks. 100 komunikatów o zdarzeniach w kolejności chronologicznej.

<sup>1)</sup> Jeśli urządzenie jest obsługiwane za pomocą oprogramowania FieldCare, listę zdarzeń diagnostycznych można wyświetlić za pomocą funkcji "Event List" oprogramowania FieldCare.

Historia zdarzeń zawiera wpisy dotyczące:

- Zdarzeń diagnostycznych
- Zdarzeń informacyjnych

Oprócz czasu wystąpienia zdarzenia i powiązanych z nim szczegółów (środków zaradczych), do każdego zdarzenia przypisany jest również symbol, wskazujący, czy dane zdarzenie wystąpiło lub się zakończyło:

- Zdarzenie diagnostyczne
  - Đ: Wystąpienie zdarzenia
  - G: Zakończenie zdarzenia
- Zdarzenie informacyjne
  - ①: Wystąpienie zdarzenia

W razie zmiany konfiguracji, oprócz czasu wystąpienia wyświetlają się też nazwa zmodyfikowanego parametru oraz jego wartość przed i po zmianie.

## 11.5.2 Filtrowanie rejestru zdarzeń

Za pomocą funkcji filtrowania można określić, której kategorii komunikaty o zdarzeniach mają się wyświetlać w podmenu **Event logbook**.

#### Ścieżka menu

 $\text{Diagnostics} \rightarrow \text{Event logbook}$ 

#### Rodzaje filtrów

- All
- Failure (F)
- Function check (C)
- Out of specification (S)
- Maintenance required (M)
- Information

## 11.6 Monitorowanie osłony termometrycznej z drugim uszczelnieniem przyłącza technologicznego (podwójne uszczelnienie)

Przetwornik umożliwia wykrycie zadziałania sygnalizatora ciśnienia w drugim uszczelnieniu przyłącza technologicznego w termometrze iTHERM ModuLine TM131 oraz wygenerowanie zdarzenia diagnostycznego. Aby skorzystać z tej funkcji należy podłączyć czujnik temperatury (wejście czujnika 1) oraz sygnalizator ciśnienia termometru (wejście czujnika 2), a także odpowiednio skonfigurować typ czujnika z podwójnym uszczelnieniem (ModuLine). W ten sposób uruchomiona zostaje funkcja monitorowania. Nie ma potrzeby wprowadzania żadnych innych ustawień. W razie przekroczenia progu przełączania sygnalizatora ciśnienia przetwornik wysyła komunikat diagnostyczny.

#### Ścieżka menu

Application  $\rightarrow$  Sensor  $\rightarrow$  Sensor 1/2

# 11.7 Historia zmian oprogramowania

#### Historia zmian

Numer wersji oprogramowania podany na tabliczce znamionowej i w instrukcji obsługi określa wersję urządzenia w formacie: XX.YY.ZZ (przykładowo 01.02.01).

| XX | Numer wersji głównej. Kompatybilność niezachowana. Zmianie ulega urządzenie i instrukcja obsługi. |
|----|---------------------------------------------------------------------------------------------------|
| YY | Zmiana funkcji i działania. Kompatybilność zachowana. Zmiany w<br>instrukcji obsługi.             |

ZZ Poprawki i zmiany wewnętrzne. Brak zmian w instrukcji obsługi.

| Data    | Wersja oprogramowania | Zmiany                         | Dokumentacja           |
|---------|-----------------------|--------------------------------|------------------------|
| 12/2022 | 01.01.zz              | Pierwsza wersja oprogramowania | BA02144T, wersja 01.22 |

# 12 Konserwacja

Urządzenie nie wymaga żadnej specjalnej konserwacji.

#### Czyszczenie

Urządzenie można czyścić suchą czystą ściereczką.

# 13 Naprawa

## 13.1 Informacje ogólne

Konstrukcja przyrządu nie pozwala na jego naprawę.

# 13.2 Części zamienne

Aktualnie dostępne części zamienne do przyrządu można znaleźć na stronie: https://www.endress.com/en/instrumentation-services.

Podczas zamawiania części zamiennych należy podać numer seryjny przyrządu!

## 13.3 Zwrot

Wymagania dotyczące bezpieczeństwa zwrotu mogą się różnić w zależności od typu urządzenia i obowiązujących przepisów.

- 1. Więcej informacji, patrz na stronie: http://www.endress.com/support/return-material
- 2. Urządzenie należy zwrócić do naprawy, wzorcowania fabrycznego lub gdy dostarczony przyrząd jest niezgodny z zamówieniem.

# 13.4 Utylizacja

# X

Zgodnie z wymaganiami dyrektywy 2012/19/UE w sprawie zużytego sprzętu elektrycznego i elektronicznego (WEEE), produkt ten jest oznakowany pokazanym symbolem, aby do minimum ograniczyć utylizację

zużytego sprzętu elektrycznego i elektronicznego jako niesortowanych odpadów komunalnych. Produktu oznaczonego tym znakiem nie należy utylizować jako niesortowany odpad komunalny. Zamiast tego należy je zwrócić do producenta, który podda je utylizacji w odpowiednich warunkach.

# 14 Akcesoria

Dostępne są różnorodne akcesoria dla czujnika pomiarowego i przetwornika. Szczegółowe informacje oraz kody zamówieniowe można uzyskać w Biurze Handlowym Endress +Hauser lub w na stronie produktowej serwisu Endress+Hauser pod adresem: www.pl.endress.com.

# 14.1 Akcesoria stosowane w zależności od wersji przyrządu

| Akcesoria                                                                                                    |
|----------------------------------------------------------------------------------------------------|
| Moduł wyświetlacza TID10 dla przetwornika główkowego Endress+Hauser: iTEMP TMT8x $^{1)}$ , wtykowy                       |
| TID10 przewód serwisowy; przewód do podłączenia do interfejsu serwisowego, 40 cm (15,75 in)                              |
| Obudowa obiektowa TA30x do głowicy przyłączeniowej z pokrywą płaską DIN (typ B)                                          |
| Adapter do montażu na szynie DIN, uchwyt wg IEC 60715 (TH35) bez śrub montażowych                                        |
| Znormalizowany zestaw montażowy wg DIN (2 śruby + sprężyny, 4 pierścienie osadcze i 1 złącze do wpięcia<br>wyświetlacza) |
| Wersja amerykańska - śruby montażowe M4 (2 śruby M4 i 1 złącze do wpięcia wyświetlacza)                                  |
| Wspornik do montażu na ścianie: stal nierdzewna<br>Wspornik do montażu do rury: stal nierdzewna                          |
|                                                                                                    |

1) Bez TMT80

## 14.2 Akcesoria do komunikacji

| Akcesoria                   | Opis                                                                                                    |
|-----------------------------|----------------------------------------------------------------------------------------------------|
| Modem Commubox<br>FXA291    | Umożliwia podłączenie urządzeń Endress+Hauser wyposażonych w interfejs CDI (=<br>Common Data Interface) do portu USB komputera lub laptopa.                                                                                                    |
|                             | Dodatkowe informacje, patrz karta katalogowa TI405C                                                                                                    |
| Field Xpert SMT70,<br>SMT77 | Uniwersalny, wysokiej klasy programator przemysłowy (tablet PC) do konfiguracji<br>urządzeń<br>Tablet PC umożliwia mobilne zarządzanie urządzeniami obiektowymi w strefie<br>zagrożonej wybuchem (Strefa Ex 1) i strefie niezagrożonej wybuchem. Jest on<br>przeznaczony dla personelu odpowiedzialnego za uruchomienie i konserwację<br>punktów pomiarowych i służy do zarządzania urządzeniami obiektowymi poprzez<br>cyfrowy interfejs komunikacyjny oraz prowadzenia dokumentacji punktów<br>pomiarowych. Tablet został skonstruowany jako spójne kompleksowe narzędzie<br>komunikacyjne. Dzięki wstępnie zainstalowanej bibliotece sterowników jest to<br>łatwe w obsłudze, urządzenie dotykowe, które może być używane do zarządzania<br>przyrządami obiektowymi przez cały ich cykl życia.<br>Dodatkowe informacje, patrz:<br>• SMT70 - Karta katalogowa TI01342S<br>• SMT77 - Karta katalogowa TI01418S |

# 14.3 Akcesoria do zdalnej konfiguracji, obsługi i diagnostyki

#### **Device Viewer**

Device Viewer to narzędzie internetowe do wyboru informacji dotyczących danego przyrządu, dokumentacji technicznej, w tym dokumentów dotyczących przyrządu. Po wprowadzeniu numeru seryjnego przyrządu, Device Viewer wyświetla informacje na temat cyklu życia produktu, dokumentów, części zamiennych itp. Narzędzie Device Viewer jest dostępne pod adresem: https://portal.endress.com/webapp/DeviceViewer/

# 15 Dane techniczne

## 15.1 Funkcje i budowa systemu

Zasada pomiaru Elektroniczny pomiar i przetwarzanie sygnałów wejściowych w przemysłowych pomiarach temperatury.

Układ pomiarowy

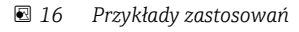

- 1 Wersja rozdzielna z dwoma czujnikami pomiarowymi (rezystancyjnymi lub termoparami), funkcje: sygnalizacji dryftu, redundancji czujnika
- 2 Wersja ze zintegrowanym przetwornikiem 1 × RTD/TC lub 2 × RTD/TC: redundantny pomiar temperatury

Endress+Hauser oferuje szeroki asortyment termometrów przemysłowych z czujnikami rezystancyjnymi lub termoparami.

W połączeniu z przetwornikiem pomiarowym tworzą one kompletny punkt pomiarowy, przeznaczony do stosowania we wszystkich gałęziach przemysłu.

Przetwornik temperatury to urządzenie 2-przewodowe, wyposażone w dwa wejścia pomiarowe. Protokół PROFINET<sup>®</sup> umożliwia przesył przekonwertowanych sygnałów z czujników rezystancyjnych i termopar, jak również sygnałów rezystancyjnych i napięciowych. Zasilanie doprowadzone poprzez 2-przewodowe połączenie Ethernet zgodne z IEEE 802.3cg 10BASE-T1L. Przetwornik można zainstalować jako urządzenie iskrobezpieczne w Strefie 1 zagrożenia wybuchem. Może być stosowany w wersji montowanej w głowicy przyłączeniowej typu B (pokrywa płaska), zgodnie z DIN EN 50446.

#### Standardowe funkcje diagnostyczne

- Sygnalizacja przerwy w obwodzie, zwarcia, korozji przewodów czujnika
- Błąd podłączenia
- Wewnętrzny błąd urządzenia
- Sygnalizacja przekroczenia zakresu w górę lub w dół
- Sygnalizacja przekroczenia zakresu temperatury otoczenia

#### Sygnalizacja korozji styków wg NAMUR NE89

Korozja przewodów podłączeniowych czujnika może powodować błędne odczyty wartości mierzonych. Przetwornik umożliwia sygnalizację korozji styków termopar, przetworników sygnałów napięciowych i termometrów rezystancyjnych i rezystancji za pomocą 4przewodowego połączenia, co zapobiega zniekształceniu mierzonej wartości. Przetwornik uniemożliwia wówczas odczyt błędnych wartości mierzonych oraz sygnalizuje za pomocą protokołu PROFINET<sup>®</sup> przekroczenie dopuszczalnej wartości rezystancji przewodów czujnika.

#### Praca 2-kanałowa

Redundancja zwiększa niezawodność i dyspozycyjność punktu pomiarowego:

- Z chwilą uszkodzenia jednego z czujników, przetwornik automatycznie przełącza się na drugi sprawny czujnik
- Sygnalizacja dryftu między czujnikami, gdy odchylenie wskazania jednego i drugiego czujnika przekroczy ustawiony próg
- Obliczanie różnicy temperatur między dwoma czujnikami lub średniej temperatury czujników

#### Architektura systemu

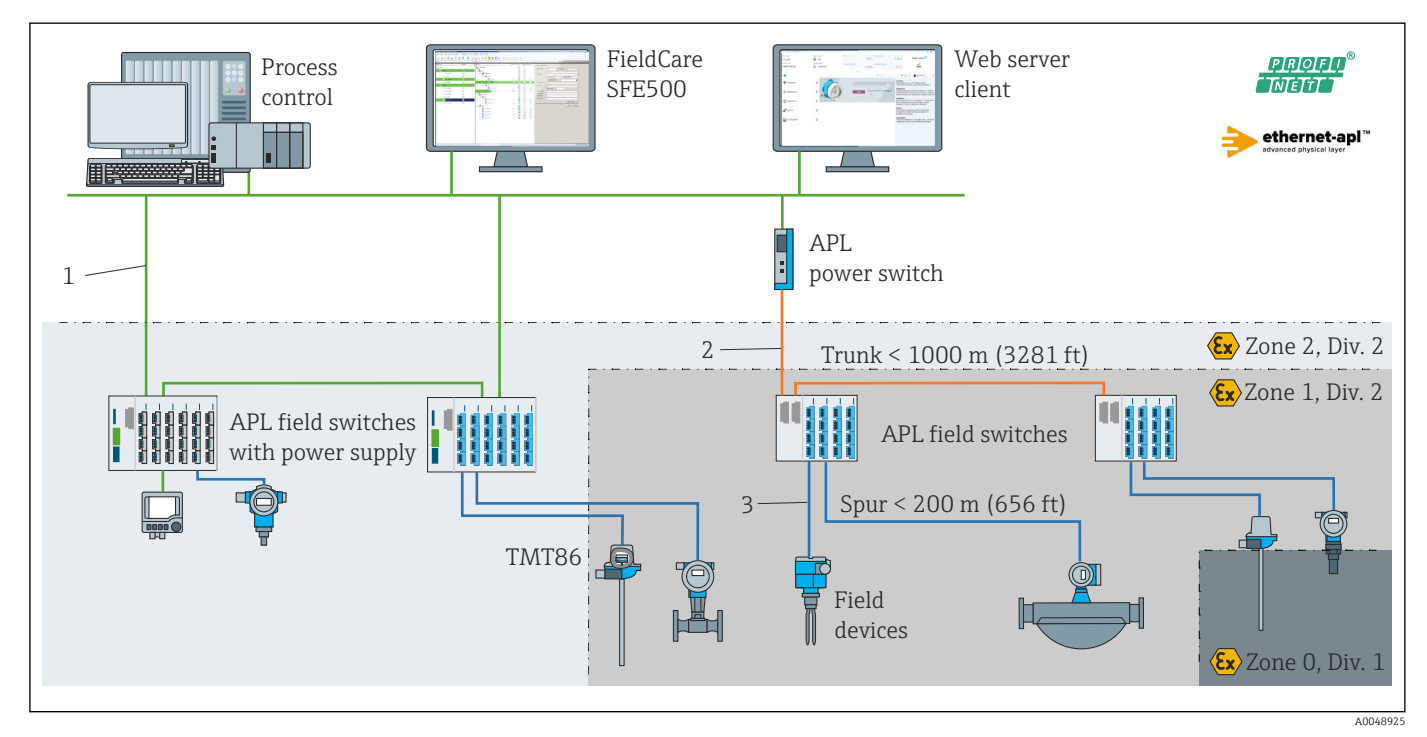

🖻 17 Architektura systemu przetwornika z komunikacją PROFINET z Ethernet-APL

1 Ethernet na obiekcie

2 Ethernet-APL z zaawansowanymi funkcjami bezpieczeństwa

3 Ethernet-APL iskrobezpieczny

Niezawodność pomiaru

#### Bezpieczeństwo systemów IT

Gwarancja Endress+Hauser jest udzielana wyłącznie wtedy, gdy przyrząd został zainstalowany i jest użytkowany zgodnie z instrukcją obsługi. Urządzenie posiada funkcje zabezpieczające przed przypadkową zmianą ustawień. Użytkownik powinien wdrożyć odpowiednie środki bezpieczeństwa systemów IT, zgodne z obowiązującymi u niego standardami bezpieczeństwa, zapewniające dodatkową ochronę urządzenia i przesyłu danych.

#### Bezpieczeństwo IT przyrządu

Przyrząd posiada specjalne funkcje, pozwalające na zastosowanie zabezpieczeń przez operatora przyrządu. Funkcje te mogą być skonfigurowane przez użytkownika, a ich

poprawne użycie zapewnia większe bezpieczeństwo pracy przyrządu. Przegląd najważniejszych funkcji bezpieczeństwa podano w następnym rozdziale:

Hasło do zmiany rodzaju użytkownika<sup>2)</sup>

| Funkcja/interfejs                                                                                          | Ustawienie fabryczne   | Zalecenia                                             |
|----------------------------------------------------------------------------------------------------|------------------------|-------------------------------------------------------|
| Hasło<br>(dotyczy również logowania do webserwera<br>lub połączenia za pomocą oprogramowania<br>FieldCare) | Niezdefiniowane (0000) | Przypisać indywidualne hasło<br>podczas uruchomienia. |
| Webserwer                                                                                                  | Włączony               | Po dokonaniu indywidualnej oceny<br>ryzyka.           |
| Interfejs serwisowy (CDI)                                                                                  | Włączony               | Po dokonaniu indywidualnej oceny<br>ryzyka.           |
| Blokada przełącznikiem blokady zapisu<br>(opcjonalnie z wykorzystaniem wyświetlacza)                       | Wyłączona              | Po dokonaniu indywidualnej oceny<br>ryzyka.           |

#### Blokada dostępu za pomocą hasła

Do ochrony parametrów urządzenia przed zapisem służą różne hasła dostępu.

Hasło chroni przed dostępem do parametrów przyrządu poprzez przeglądarkę internetową lub oprogramowanie obsługowe (np. FieldCare, DeviceCare). Uprawnienia dostępu są jednoznacznie określone za pomocą indywidualnego hasła.

Ogólne wskazówki dotyczące korzystania z hasła

- Podczas uruchomienia należy zmienić fabrycznie ustawione hasło do przyrządu.
- Podczas definiowania i zarządzenia hasłem należy przestrzegać zasad tworzenia bezpiecznego hasła.
- Za zarządzanie i ostrożne obchodzenie się z hasłem odpowiada użytkownik.

#### Dostęp poprzez webserwer

Dzięki wbudowanej funkcji webserwera, do obsługi i konfiguracji przyrządu można wykorzystać przeglądarkę internetową. W przypadku wersji urządzenia z protokołem komunikacyjnym PROFINET<sup>®</sup>, do realizacji połączenia można wykorzystać również złącze sygnałowe z PROFINET<sup>®</sup>.

Dodatkowe informacje dotyczące parametrów urządzenia, patrz: Dokument "Parametryzacja urządzenia"

## 15.2 Wielkości wejściowe

| Zmienna mierzona | Temperatura (lini | we odwzorowanie | e temperatury) | , rezystancja i napięcie. |
|------------------|-------------------|-----------------|----------------|---------------------------|
|------------------|-------------------|-----------------|----------------|---------------------------|

Zakres pomiarowy Można połączyć dwa niezależne czujniki. Wejścia pomiarowe nie są od siebie galwanicznie izolowane.

| Termometr rezystancyjny<br>(RTD) wg normy | Opis                                              | α        | Zakresy pomiarowe                                                                                                    |
|-------------------------------------------|---------------------------------------------------|----------|----------------------------------------------------------------------------------------------------|
| IEC 60751: 2022                           | Pt100 (1)<br>Pt200 (2)<br>Pt500 (3)<br>Pt1000 (4) | 0,003851 | -200 +850 °C (-328 +1562 °F)<br>-200 +850 °C (-328 +1562 °F)<br>-200 +500 °C (-328 +932 °F)<br>-200 +500 °C (-328 +932 °F) |
| JIS C1604:1984                            | Pt100 (5)                                         | 0,003916 | −200 +510 °C (−328 +950 °F)                                                                                                |

| Termometr rezystancyjny<br>(RTD) wg normy | Opis                                                                                                    | α        | Zakresy pomiarowe                                                                                                    |
|-------------------------------------------|----------------------------------------------------------------------------------------------------|----------|----------------------------------------------------------------------------------------------------|
| GOST 6651-94                              | Pt50 (8)<br>Pt100 (9)                                                                                                    | 0,003910 | -185 +1100 ℃ (-301 +2 012 ℉)<br>-200 +850 ℃ (-328 +1562 ℉)                                                                                                 |
| OIML R84: 2003,<br>GOST 6651-2009         | Cu50 (10)<br>Cu100 (11)                                                                                                    | 0,004280 | -180 +200 ℃ (-292 +392 ℉)<br>-180 +200 ℃ (-292 +392 ℉)                                                                                                    |
| OIML R84: 2003, GOST<br>6651-94           | Cu50 (14)                                                                                                    | 0,004260 | −50 +200 °C (−58 +392 °F)                                                                                                    |
| -                                         | Pt100 (linearyzacja wg algorytmu<br>Callendar-Van Dusen)<br>Termorezystor niklowy<br>(linearyzacja wielomianowa)<br>Termorezystor miedziany<br>(linearyzacja wielomianowa)                                                                                                    | -        | Zakres pomiarowy czujnika wyznaczony jest przez<br>wprowadzenie wartości granicznych zależnych od<br>współczynników równania CvD: A do C i od wartości RO. |
|                                           | <ul> <li>Typ podłączenia: 2-, 3- lub 4-przewodowy, prąd czujnika: ≤ 0,3 mA</li> <li>Możliwość kompensacji rezystancji przewodów w układzie 2-przewodowym (0 30 Ω)</li> <li>Maks. rezystancja przewodu czujnika w układzie 3- i 4-przewodowym: 50 Ω na każdy przewód</li> </ul> |          |                                                                                                    |
| Przetwornik rezystancji                   | Rezystancja Ω                                                                                                    |          | 10 400 Ω<br>10 2 850 Ω                                                                                                    |

| Termopary wg<br>normy                    | Opis                                                                                                    | Zakresy pomiarowe                                                                                                    |                                                                                                    |  |  |
|------------------------------------------|----------------------------------------------------------------------------------------------------|----------------------------------------------------------------------------------------------------|----------------------------------------------------------------------------------------------------|--|--|
| PN-EN 60584,<br>Część 1                  | Typ A (W5Re-W20Re) (30)<br>Typ B (PtRh30-PtRh6) (31)<br>Typ E (NiCr-CuNi) (34)<br>Typ J (Fe-CuNi) (35)<br>Typ K (NiCr-Ni) (36)<br>Typ N (NiCrSi-NiSi) (37)<br>Typ R (PtRh13-Pt) (38)<br>Typ S (PtRh10-Pt) (39)<br>Typ T (Cu-CuNi) (40) | 0 +2 500 °C (+32 +4 532 °F)<br>0 +1820 °C (+32 +3 308 °F) <sup>1)</sup><br>-250 +1000 °C (-418 +1832 °F)<br>-210 +1200 °C (-346 +2 192 °F)<br>-270 +1372 °C (-454 +2 501 °F)<br>-270 +1300 °C (-454 +2 372 °F)<br>-50 +1768 °C (-58 +3 214 °F)<br>-50 +1768 °C (-58 +3 214 °F)<br>-200 +400 °C (-328 +752 °F) | Zalecany zakres temperatur:<br>$0 \dots +2500 \degree C (+32 \dots +4532 \degree F)$<br>$+500 \dots +1820 \degree C (+932 \dots +3308 \degree F)$<br>$-150 \dots +1000 \degree C (-238 \dots +1832 \degree F)$<br>$-150 \dots +1200 \degree C (-238 \dots +2192 \degree F)$<br>$-150 \dots +1200 \degree C (-238 \dots +2372 \degree F)$<br>$+200 \dots +1768 \degree C (+392 \dots +3214 \degree F)$<br>$+200 \dots +1768 \degree C (+392 \dots +3214 \degree F)$<br>$-150 \dots +400 \degree C (-238 \dots +752 \degree F)$ |  |  |
| PN-EN 60584,<br>Część 1; ASTM<br>E988-96 | Typ C (W5Re-W26Re) (32)                                                                                                    | 0 +2 315 ℃ (+32 +4 199 ℉)                                                                                                    | 0 +2 000 °C (+32 +3 632 °F)                                                                                                    |  |  |
| ASTM E988-96                             | Typ D (W3Re-W25Re) (33)                                                                                                    | 0 +2 315 °C (+32 +4 199 °F)                                                                                                    | 0 +2 000 °C (+32 +3 632 °F)                                                                                                    |  |  |
| DIN 43710                                | Typ L (Fe-CuNi) (41)<br>Typ U (Cu-CuNi) (42)                                                                                                    | -200 +900 °C (-328 +1652 °F)<br>-200 +600 °C (-328 +1112 °F)                                                                                                    | -150 +900 ℃ (-238 +1652 ℉)<br>-150 +600 ℃ (-238 +1112 ℉)                                                                                                    |  |  |
| GOST R8.585-2001                         | Typ L (NiCr-CuNi) (43)                                                                                                    | –200 +800 °C (–328 +1472 °F)                                                                                                    | –200 +800 °C (+328 +1472 °F)                                                                                                    |  |  |
|                                          | <ul> <li>Wewnętrzna spoina odniesi</li> <li>Zewnętrzna wartość zadana</li> <li>Maksymalna rezystancja prz<br/>komunikat o błędzie zgodnie</li> </ul>                                                                                   | odniesienia (Pt100)<br>zadana: konfigurowalna –40 +85 °C (–40 +185 °F)<br>ancja przewodów czujnika 10 kΩ (Jeżeli rezystancja przewodu czujnika przekracza 10 kΩ, generowany jest<br>zgodnie z NAMUR NE89.)                                                                                                    |                                                                                                    |  |  |
| Sygnał napięciowy<br>(mV)                | Sygnał mV                                                                                                    | -20 100 mV                                                                                                    |                                                                                                    |  |  |

1) W niezdefiniowanym zakresie między 0 °C (+32 °F) a +45 °C (+113 °F), przyrząd będzie stale wystawiać na wyjściu +20 °C (+68 °F) bez komunikatu diagnostycznego. Ma to zastosowanie podczas uruchomień w instalacjach w temperaturze pokojowej.

# 15.3 Wielkości wyjściowe

| Sygnał wyjściowy    | PROFINET® wg IEEE 802.3cg 10BASE-T1L, 2-przew. 10 Mbps                                                  |
|---------------------|----------------------------------------------------------------------------------------------------|
| Sygnalizacja alarmu | PROFINET®: zgodnie ze specyfikacją "Application Layer protocol for decentralized periphery", wersja 2.4 |

| Linearyzacja                      | Liniowe odwzorowanie temperatury, rezystancji, napięcia |                                                                                                    |  |  |  |
|-----------------------------------|---------------------------------------------------------|----------------------------------------------------------------------------------------------------|--|--|--|
| Separacja galwaniczna             | U = 2 kV AC przez 1 minutę                              | (wejście/wyjście)                                                                                                    |  |  |  |
| Parametry komunikacji<br>cyfrowej | Protokół                                                | "Application Layer protocol for decentralized periphery and distributed automation", wersja 2.4                                                                                                    |  |  |  |
|                                   | Typ komunikacji                                         | 10 Mbps                                                                                                    |  |  |  |
|                                   | Klasa zgodności                                         | Klasa zgodności B                                                                                                    |  |  |  |
|                                   | Klasa obciążenia sieci                                  | Klasa obciążenia sieci 10BASE-T1L                                                                                                    |  |  |  |
|                                   | Prędkość transmisji                                     | Automatyczna 10 Mbps, detekcja trybu dupleksowego                                                                                                    |  |  |  |
|                                   | Czasy cyklu                                             | 128 ms                                                                                                    |  |  |  |
|                                   | Biegunowość                                             | Automatyczne rozpoznawanie biegunowości w celu automatycznej<br>korekcji krosowanych par linii TxD i RxD                                                                                                    |  |  |  |
|                                   | Klasa czasu rzeczywistego                               | Klasa 1                                                                                                    |  |  |  |
|                                   | Protokół MRP                                            | Nie                                                                                                    |  |  |  |
|                                   | Obsługa redundancji systemu                             | Redundancja systemu S2 (4 AR z 1 NAP)                                                                                                    |  |  |  |
|                                   | Wykrywanie sąsiedztwa (LLDP)                            | Tak                                                                                                    |  |  |  |
|                                   | Profil urządzenia                                       | ID profilu urządzenia 0xB300<br>Urządzenie uniwersalne                                                                                                    |  |  |  |
|                                   | ID producenta                                           | 0x11                                                                                                    |  |  |  |
|                                   | ID typu urządzenia                                      | 0xA3FF                                                                                                    |  |  |  |
|                                   | Pliki opisu urządzenia (GSD, FDI,<br>EDD)               | Informacje i pliki do pobrania ze strony:<br>• www.endress.com.<br>Na stronie dotyczącej danego produktu: Dokumentacja/Instrukcje<br>obsługi/Oprogramowanie → Sterowniki<br>• www.profibus.com                                  |  |  |  |
|                                   | Obsługiwane połączenia                                  | 2 x AR (relacja aplikacyjna z IO Controller/sterownikiem)<br>2 x AR (dostęp do przyrządu, komunikacja acykliczna                                                                                                    |  |  |  |
|                                   | Opcje konfiguracji                                      | <ul> <li>Oprogramowanie narzędziowe producenta (FieldCare, DeviceCare)</li> <li>Przeglądarka internetowa</li> <li>Plik opisu urządzenia (GSD), który można odczytać za pomocą<br/>wbudowanego webserwera urządzenia.</li> </ul> |  |  |  |
|                                   | Konfiguracja etykiety przyrządu                         | <ul> <li>Protokół DCP</li> <li>Plik Field Device Integration (FDI)</li> <li>Aplikacja Process Device Manager (PDM)</li> <li>Wbudowany webserwer</li> </ul>                                                                      |  |  |  |

# 15.4 Parametry metrologiczne

| Czas odpowiedzi     | <ul> <li>≤ 0.5 s na kanał RTD</li> <li>≤ 0.5 s na kanał TC</li> <li>≤ 1.6 s na kanał CJ</li> </ul>                                                                                            |
|---------------------|----------------------------------------------------------------------------------------------------|
|                     | W trybie dwukanałowym czas odpowiedzi wydłuża się dwukrotnie z powodu sekwencyjnego pobierania wartości mierzonych.                                                                           |
| Warunki odniesienia | <ul> <li>Temperatura kalibracji: +25 °C ±3 K (77 °F ±5,4 °F)</li> <li>Napięcie zasilania: 15 V DC</li> <li>Obwód 4-przewodowy do kompensacji rezystancji przewodów podłączeniowych</li> </ul> |

## Maksymalny błąd pomiaru

Zgodnie z DIN EN 60770 w warunkach odniesienia podanych powyżej. Podany błąd pomiaru odpowiada krotności odchylenia standardowego  $\pm 2\sigma$  (rozkład normalny (Gausa)). Podana wartość uwzględnia błąd nieliniowości i błąd powtarzalności.

#### Туроwо

| Norma                       | Opis                   | Zakres pomiarowy        | Typowe błędy pomiarowe (±) |
|-----------------------------|------------------------|-------------------------|----------------------------|
| Termometr rezystancyjny (RI | D) wg normy            | Wartość cyfrowa         |                            |
| IEC 60751: 2022             | Pt100 (1)              |                         | 0,08 °C (0,14 °F)          |
| IEC 60751: 2022             | Pt1000 (4)             | 0 +200 °C (32 +392 °F)  | 0,06 °C (0,11 °F)          |
| GOST 6651-94                | Pt100 (9)              |                         | 0,07 °C (0,13 °F)          |
|                             |                        |                         | Mortoóć gufrouzo           |
| Termopary (TC) wy normy     |                        |                         | Waltosc cyllowa            |
| PN-EN 60584, Część 1        | Typ K (NiCr-Ni) (36)   |                         | 0,36 ℃ (0,65 ℉)            |
| PN-EN 60584, Część 1        | Typ S (PtRh10-Pt) (39) | 0 +800 °C (32 +1472 °F) | 1,01 °C (1,82 °F)          |
| GOST R8.585-2001            | Typ L (NiCr-CuNi) (43) | 1                       | 2,35 °C (4,23 °F)          |

#### Błąd pomiaru termometrów rezystancyjnych (RTD) i przetworników rezystancji

| Norma                                                              | Norma Opis Zakres pomiarowy |                                     | Błąd pomiaru (±)                        |
|--------------------------------------------------------------------|-----------------------------|-------------------------------------|-----------------------------------------|
|                                                                    | ·                           | W odniesieniu do wartości mierzonej |                                         |
|                                                                    | Pt100 (1)                   |                                     | 0,06 °C (0,11 °F) + 0,006% * (MV - LRV) |
| IEC 607E1.2022                                                     | Pt200 (2)                   | -200 +030 C (-320 +1302 P)          | 0,11 °C (0,2 °F) + 0,018% * (MV - LRV)  |
| IEC 007 51. 2022                                                   | Pt500 (3)                   | −200 +500 °C (−328 +932 °F)         | 0,05 °C (0,09 °F) + 0,015% * (MV - LRV) |
|                                                                    | Pt1000 (4)                  | −200 +500 °C (−328 +932 °F)         | 0,03 °C (0,05 °F) + 0,013% * (MV - LRV) |
| JIS C1604:1984                                                     | Pt100 (5)                   | −200 +510 °C (−328 +950 °F)         | 0,05 °C (0,09 °F) + 0,006% * (MV - LRV) |
|                                                                    | Pt50 (8)                    | –185 +1100 °C (–301 +2012 °F)       | 0,10 °C (0,18 °F) + 0,008% * (MV - LRV) |
| GOS1 6651-94                                                       | Pt100 (9)                   | –200 +850 °C (–328 +1562 °F)        | 0,05 °C (0,09 °F) + 0,006% * (MV - LRV) |
| OIML R84: 2003 /                                                   | Cu50 (10)                   |                                     | 0,09 °C (0,16 °F) + 0,006% * (MV - LRV) |
| GOST 6651-2009                                                     | Cu100 (11)                  | -100 +200 C (-292 +1502 P)          | 0,05 °C (0,09 °F) + 0,003% * (MV - LRV) |
| OIML R84: 2003, GOST<br>6651-94                                    | Cu50 (14)                   | −50 +200 °C (−58 +392 °F)           | 0,09 °C (0,16 °F) + 0,004% * (MV - LRV) |
| <b>Przetwornik rezystancji</b> Rezystancja Ω $10 \dots 400 \Omega$ |                             | 10 400 Ω                            | 20 mΩ + 0,003% * (MV - LRV)             |
|                                                                    |                             | 10 2 850 Ω                          | 100 mΩ + 0,006% * (MV - LRV)            |

## Błąd pomiaru dla termopar (TC) i sygnałów napięciowych (mV)

| Norma                      | Opis       | Zakres pomiarowy              | Błąd pomiaru (±)                           |
|----------------------------|------------|-------------------------------|--------------------------------------------|
|                            |            |                               | W odniesieniu do wartości mierzonej        |
| DN-EN 60594-1              | Тур А (30) | 0 +2 500 °C (+32 +4 532 °F)   | 0,9 °C (1,62 °F) + 0,025% * (MV - LRV)     |
| FIN-EIN 00004-1            | Тур В (31) | +500 +1820 °C (+932 +3308 °F) | 1,6 °C (2,88 °F) - 0,065% * (MV - LRV)     |
| IEC 60584-1 / ASTM E988-96 | Тур С (32) | 0 ±2000 °C (±22 ±2622 °E)     | 0,6 °C (1,08 °F) + 0,0055% * MV            |
| ASTM E988-96               | Typ D (33) | 0 +2 000 C (+52 +5 052 F)     | 0,8 °C (1,44 °F) - 0,008% * MV             |
| PN-EN 60584-1              | Typ E (34) | –150 +1000 °C (–238 +2192 °F) | 0,25 °C (0,45 °F) - 0,008% * (MV -<br>LRV) |
|                            | Тур Ј (35) | –150 +1200 °C (–238 +2192 °F) | 0,3 °C (0,54 °F) - 0,007% * (MV - LRV)     |
|                            | Тур К (36) | –150 +1200 °C (–238 +2192 °F) | 0,4 °C (0,72 °F) - 0,004% * (MV - LRV)     |
|                            | Typ N (37) | –150 +1300 °C (–238 +2372 °F) | 0,5 °C (0,9 °F) - 0,015% * (MV - LRV)      |

| Norma                  | Norma Opis Zakres pomiarowy |                                 | Błąd pomiaru (±)                       |
|------------------------|-----------------------------|---------------------------------|----------------------------------------|
|                        | Typ R (38)                  | +200 +1768 °C (+392 +3214 °F) — | 0,9 °C (1,62 °F) - 0,015% * MV         |
|                        | Typ S (39)                  |                                 | 0,95 °C (1,71 °F) - 0,01% * MV         |
|                        | Тур Т (40)                  | −150 +400 °C (−238 +752 °F)     | 0,4 °C (0,72 °F) - 0,04% * (MV - LRV)  |
| DIN 43710              | Typ L (41)                  | −150 +900 °C (−238 +1652 °F)    | 0,31 °C (0,56 °F) - 0,01% * (MV - LRV) |
|                        | Typ U (42)                  | –150 +600 °C (–238 +1112 °F)    | 0,35 °C (0,63 °F) - 0,03% * (MV - LRV) |
| GOST R8.585-2001       | Typ L (43)                  | −200 +800 °C (−328 +1472 °F)    | 2,2 °C (3,96 °F) - 0,015% * (MV - LRV) |
|                        |                             |                                 |                                        |
| Sygnał napięciowy (mV) |                             | –20 +100 mV                     | 10 µV                                  |

#### MV = Wartość mierzona

LRV = dolna wartość zakresu pomiarowego danego czujnika

Przykład obliczenia dla czujnika Pt100 o zakresie pomiarowym 0 ... +200 ℃ (+32 ... +392 °F), temperatura otoczenia +25 °C (+77 °F), napięcie zasilania 15 V:

| Błąd pomiaru = 0,06 °C+ 0,006% x (200°C - (-200°C)): 0,084 °C (0,151 °F) |
|--------------------------------------------------------------------------|
|--------------------------------------------------------------------------|

Przykład obliczenia dla czujnika Pt100 o zakresie pomiarowym 0 … +200 ℃ (+32 … +392 ℉), temperatura otoczenia +35 ℃ (+95 ℉), napięcie zasilania 9 V

| Błąd pomiaru:<br>$\sqrt{(Błąd pomiaru^2 + Wpływ temperatury otoczenia^2 + Wpływ napięcia zasilania^2)}$ | 0,10 °C (0,18 °F) |
|----------------------------------------------------------------------------------------------------|-------------------|
| Wpływ napięcia zasilania = (15 - 9) x (0.0007% x 200°C - (-200°C)), min. 0.005 °C                       | 0,02 °C (0,03 °F) |
| Wpływ temperatury otoczenia = (35 - 25) x (0.0013% x 200°C - (-200°C)), min.<br>0.003 °C                | 0,05 °C (0,09 °F) |
| Błąd pomiaru = 0,06 °C+ 0,006% x (200°C - (-200°C)):                                                    | 0,084 ℃ (0,151 ℉) |

Ustawienie czujnika

#### Wbudowana funkcja linearyzacji charakterystyki czujnika w przetworniku

Czujniki rezystancyjne (RTD) to jedne z elementów pomiarowych o najbardziej liniowej charakterystyce temperaturowej. Mimo to wykonuje się dodatkową linearyzację sygnału wyjściowego. W celu znacznego zwiększenia dokładności pomiaru temperatury urządzenie umożliwia wykorzystanie dwóch metod:

Linearyzacja wg algorytmu Callendar-Van Dusen (dla termometrów rezystancyjnych Pt100)

Postać równania Callendar-Van Dusen jest następująca:  $R_T = R_0[1+AT+BT^2+C(T-100)T^3]$ 

Współczynniki A, B i C służą do linearyzacji charakterystyki czujnika (platynowego) w przetworniku celem zwiększenia dokładności układu pomiarowego. Współczynniki czujnika standardowego są określone w IEC 751. Jeśli czujnik standardowy jest niedostępny lub wymagana jest większa dokładność, to współczynniki dla każdego czujnika indywidualnie mogą zostać wyznaczone za pomocą kalibracji czujnika.

 Linearyzacja wielomianowa charakterystyki dla miedzianych/niklowych termometrów rezystancyjnych (RTD)

Wielomian dla termorezystorów miedzianych/niklowych ma postać:  $R_T = R_0 (1 + AT + BT^2)$ 

Współczynniki A i B służą do linearyzacji charakterystyki niklowych lub miedzianych termometrów rezystancyjnych (RTD). Dokładne wartości współczynników indywidualnie dla każdego czujnika uzyskuje się w oparciu o dane kalibracyjne. Współczynniki te wprowadza się następnie do przetwornika.

Linearyzacja charakterystyki czujnika w przetworniku z użyciem jednej z metod opisanych wyżej znacznie zwiększa dokładność pomiaru temperatury całego systemu. Dzieje się tak dlatego, że do obliczenia temperatury mierzonej, zamiast znormalizowanej charakterystyki, przetwornik wykorzystuje indywidualną charakterystykę podłączonego czujnika.

Wpływ warunków pracy Podany błąd pomiaru odpowiada  $\pm 2 \sigma$  (rozkład normalny (Gausa)).

Wpływ temperatury otoczenia i napięcia zasilającego na wskazania: termometrów rezystancyjnych (RTD) i przetworników rezystancji

| Opis       | Norma                              | Temperatura otoczenia:<br>Odchyłka (±) w wyniku zmiany o 1 °C (1,8 °F) |                                                         | Odchyłk                  | Napięcie zasilania:<br>a (±) w wyniku zmiany o 1 V       |
|------------|------------------------------------|------------------------------------------------------------------------|---------------------------------------------------------|--------------------------|----------------------------------------------------------|
|            |                                    |                                                                        | Cyfrowy                                                 |                          | Cyfrowy                                                  |
|            |                                    | Maksymalna                                                             | W odniesieniu do wartości<br>mierzonej                  | Maksymalna               | W odniesieniu do wartości<br>mierzonej                   |
| Pt100 (1)  |                                    | ≤ 0,013 °C<br>(0,023 °F)                                               | 0,0013% * (MV - LRV),<br>co najmniej 0,002 ℃ (0,004 °F) | ≤ 0,007 °C<br>(0,013 °F) | 0,0007% * (MV - LRV),<br>co najmniej 0,002 °C (0,004 °F) |
| Pt200 (2)  | IEC 60751.2022                     | ≤ 0,017 °C<br>(0,031 °F)                                               | 0,002% * (MV - LRV),<br>co najmniej 0,012 ℃ (0,022 °F)  | ≤ 0,009 °C<br>(0,016 °F) | 0,001% * (MV - LRV),<br>co najmniej 0,008 ℃ (0,014 °F)   |
| Pt500 (3)  | IEC 60751: 2022                    | ≤ 0,008 °C<br>(0,014 °F)                                               | 0,0013% * (MV - LRV),<br>co najmniej 0,005 ℃ (0,009 °F) |                          | 0,0007% * (MV - LRV),<br>co najmniej 0,003 °C (0,005 °F) |
| Pt1000 (4) |                                    | ≤ 0,008 °C<br>(0,014 °F)                                               | 0,0013% * (MV - LRV),<br>co najmniej 0,002 ℃ (0,004 °F) | ≤ 0,004 °C<br>(0,007 °F) | 0,0007% * (MV - LRV),<br>co najmniej 0,002 °C (0,004 °F) |
| Pt100 (5)  | JIS C1604:1984                     | ≤ 0,009 °C<br>(0,016 °F)                                               | 0,0015% * (MV - LRV),<br>co najmniej 0,002 ℃ (0,004 °F) |                          | 0,0007% * (MV - LRV),<br>co najmniej 0,002 °C (0,004 °F) |
| Pt50 (8)   | COST 6651-04                       | ≤ 0,017 °C<br>(0,031 °F)                                               | 0,0015% * (MV - LRV),<br>co najmniej 0,005 ℃ (0,009 °F) | ≤ 0,009 °C<br>(0,016 °F) | 0,0007% * (MV - LRV),<br>co najmniej 0,003 ℃ (0,005 °F)  |
| Pt100 (9)  | — GUSI 6651-94                     | ≤ 0,013 °C<br>(0,023 °F)                                               | 0,0015% * (MV - LRV),<br>co najmniej 0,002 ℃ (0,004 °F) | ≤ 0,007 °C<br>(0,013 °F) | 0,0007% * (MV - LRV),<br>co najmniej 0,002 °C (0,004 °F) |
| Cu50 (10)  | OIML R84: 2003 /<br>GOST 6651-2009 | ≤ 0,005 °C<br>(0,009 °F)                                               | 0,001% * (MV - LRV),<br>co najmniej 0,004 ℃ (0,007 °F)  | ≤ 0,002 °C               | 0,0007% * (MV - LRV),<br>co najmniej 0,003 ℃ (0,005 °F)  |
| Cu100 (11) |                                    | ≤ 0,004 °C<br>(0,007 °F)                                               | 0,0015% * (MV - LRV),<br>co najmniej 0,002 ℃ (0,004 °F) | (0,004 °F)               | 0,0007% * (MV - LRV),<br>co najmniej 0,002 °C (0,004 °F) |
| Cu50 (14)  | OIML R84: 2003 /<br>GOST 6651-94   | ≤ 0,005 °C<br>(0,009 °F)                                               | 0,002% * (MV - LRV),<br>co najmniej 0,005 °C (0,009 °F) | ≤ 0,002 °C<br>(0,004 °F) | 0,0007% * (MV - LRV),<br>co najmniej 0,003 °C (0,005 °F) |

| Opis                        | Norma | Temperatura otoczenia:<br>Odchyłka (±) w wyniku zmiany o 1 °C (1,8 °F) |                                   | Odchyłk | Napięcie zasilania:<br>a (±) w wyniku zmiany o 1 V |
|-----------------------------|-------|------------------------------------------------------------------------|-----------------------------------|---------|----------------------------------------------------|
|                             |       | Cyfrowy                                                                |                                   |         | Cyfrowy                                            |
| Przetwornik rezystancji (Ω) |       |                                                                        |                                   |         |                                                    |
| 10 400 Ω                    |       | ≤ 4 mΩ                                                                 | 0,001% * MV,<br>co najmniej 1 mΩ  | ≤ 2 mΩ  | 0,0005% * MV,<br>co najmniej 1 mΩ                  |
| 10 2 850 Ω                  |       | ≤ 29 mΩ                                                                | 0,001% * MV,<br>co najmniej 10 mΩ | ≤14 mΩ  | 0,0005% * MV,<br>co najmniej 5 mΩ                  |

Wpływ temperatury otoczenia i napięcia zasilającego na wskazanie: termopar (TC) i sygnałów napięciowych (mV)

| Opis              | Norma                                        | Temperatura otoczenia:<br>Odchyłka (±) w wyniku zmiany o 1 °C (1,8 °F) |                                                         | Odchyłka                | Napięcie zasilania:<br>a (±) w wyniku zmiany o 1 V      |  |
|-------------------|----------------------------------------------|------------------------------------------------------------------------|---------------------------------------------------------|-------------------------|---------------------------------------------------------|--|
|                   |                                              | Cyfrowy                                                                |                                                         |                         | Cyfrowy                                                 |  |
|                   |                                              | Maksymalna                                                             | W odniesieniu do wartości<br>mierzonej                  | Maksymalna              | W odniesieniu do wartości<br>mierzonej                  |  |
| Тур А (30)        | IEC 60584-1/                                 | ≤ 0,07 °C<br>(0,13 °F)                                                 | 0,003% * (MV - LRV),<br>co najmniej 0,01 ℃ (0,018 °F)   | ≤ 0,03 °C<br>(0,054 °F) | 0,0014% * (MV - LRV),<br>co najmniej 0,01 °C (0,018 °F) |  |
| Тур В (31)        | ASTM E230-3                                  | ≤ 0,04 °C<br>(0,07 °F)                                                 | -                                                       | ≤ 0,02 °C<br>(0,036 °F) | -                                                       |  |
| Тур С (32)        | IEC 60584-1 /<br>ASTM E230-3<br>ASTM E988-96 | ≤ 0,04 °C<br>(0,07 °F)                                                 | 0,0021% * (MV - LRV),<br>co najmniej 0,01 °C (0,018 °F) | ≤ 0,02 °C<br>(0,036 °F) | 0,0012% * (MV - LRV),<br>co najmniej 0,01 ℃ (0,018 °F)  |  |
| Тур D (33)        | ASTM E988-96                                 | ≤ 0,04 °C<br>(0,07 °F)                                                 | 0,002% * (MV - LRV),<br>co najmniej 0,01 ℃ (0,018 °F)   | ≤ 0,02 °C<br>(0,036 °F) | 0,0011% * (MV - LRV),<br>co najmniej 0,0 °C (0,0 °F)    |  |
| Тур Е (34)        | -                                            | ≤ 0,02 °C                                                              | 0,0014% * (MV - LRV),<br>co najmniej 0,0 ℃ (0,0 °F)     | ≤ 0,01 ℃<br>(0,018 ℉)   | 0,0008% * (MV - LRV),<br>co najmniej 0,0 °C (0,0 °F)    |  |
| Тур Ј (35)        |                                              | (0,036 °F)                                                             | 0,0014% * (MV - LRV),<br>co najmniej 0,0 ℃ (0,0 ℉)      |                         | 0,0008% * MV,<br>co najmniej 0,0 °C (0,0 °F)            |  |
| Тур К (36)        | IEC 60584-1 /                                | ≤ 0,02 °C                                                              | 0,0015% * (MV - LRV),<br>co najmniej 0,0 ℃ (0,0 ℉)      | ≤ 0,01 °C               | 0,0009% * (MV - LRV),<br>co najmniej 0,0 °C (0,0 °F)    |  |
| Typ N (37)        | ASTM E230-3                                  | (0,036 °F)                                                             | 0,0014% * (MV - LRV),<br>co najmniej 0,010 ℃ (0,018 °F) | (0,018 °F)              | 0,0008% * MV,<br>co najmniej 0,0 °C (0,0 °F)            |  |
| Typ R (38)        | -                                            | ≤ 0,03 °C                                                              | -                                                       | ≤ 0,02 °C               | -                                                       |  |
| Тур S (39)        |                                              | (0,054 °F)                                                             | -                                                       | (0,036 °F)              | -                                                       |  |
| Тур Т (40)        |                                              |                                                                        | -                                                       |                         | -                                                       |  |
| Typ L (41)        | DIN (2710                                    | < 0.01 °C                                                              | -                                                       | 0.01 %                  | -                                                       |  |
| Typ U (42)        | DIN 45710                                    | ≤ 0,01 C<br>(0,018 °F)                                                 | -                                                       | 0,01 C<br>(0,018 °F)    | -                                                       |  |
| Typ L (43)        | GOST<br>R8.585-2001                          | GOST<br>R8.585-2001                                                    | -                                                       |                         | -                                                       |  |
| Sygnał napięciowy | Sygnał napięciowy (mV)                       |                                                                        |                                                         |                         |                                                         |  |
| -20 100 mV        | -                                            | ≤ 1.5 µV                                                               | 0,0015% * MV,<br>co najmniej 0,2µV                      | ≤ 0.8 µV                | 0,0008% * MV,<br>co najmniej 0,1 μV                     |  |

MV = Wartość mierzona

#### LRV = dolna wartość zakresu pomiarowego danego czujnika

Wpływ temperatury otoczenia i napięcia zasilającego na pracę: termometrów rezystancji (RTD) i przetworników rezystancji

| Opis                    | Norma                            | Dryft długookresowy (±) <sup>1)</sup>           |                                                 |                                                 |
|-------------------------|----------------------------------|-------------------------------------------------|-------------------------------------------------|-------------------------------------------------|
|                         |                                  | po 1 roku                                       | po 3 latach                                     | po 5 latach                                     |
|                         |                                  | W odniesieniu do wartości mierzo                | nej                                             |                                                 |
| Pt100 (1)               |                                  | ≤ 0,007% * (MV - LRV) lub<br>0,02 °C (0,04 °F)  | ≤ 0,0095% * (MV - LRV) lub<br>0,03 °C (0,05 °F) | ≤ 0,0105% * (MV - LRV) lub<br>0,03 °C (0,05 °F) |
| Pt200 (2)               | IEC 60751·2022                   | ≤ 0,008% * (MV - LRV) lub<br>0,08 °C (0,14 °F)  | ≤ 0,0105% * (MV - LRV) lub<br>0,10 °C (0,18 °F) | ≤ 0,0115% * (MV - LRV) lub<br>0,04 °C (0,07 °F) |
| Pt500 (3)               | IEC 00791.2022                   | ≤ 0,006% * (MV - LRV) lub<br>0,02 °C (0,04 °F)  | ≤ 0,008% * (MV - LRV) lub<br>0,04 °C (0,07 °F)  | ≤ 0,009% * (MV - LRV) lub<br>0,04 °C (0,07 °F)  |
| Pt1000 (4)              |                                  | ≤ 0,006% * (MV - LRV) lub<br>0,02 °C (0,04 °F)  | ≤ 0,008% * (MV - LRV) lub<br>0,02 °C (0,04 °F)  | ≤ 0,009% * (MV - LRV) lub<br>0,02 °C (0,04 °F)  |
| Pt100 (5)               | JIS C1604:1984                   | ≤ 0,007% * (MV - LRV) lub<br>0,02 °C (0,04 °F)  | ≤ 0,0095% * (MV - LRV) lub<br>0,03 °C (0,05 °F) | ≤ 0,0105% * (MV - LRV) lub<br>0,03 °C (0,05 °F) |
| Pt50 (8)                | - GOST 6651-94                   | ≤ 0,0075% * (MV - LRV) lub<br>0,04 °C (0,08 °F) | ≤ 0,01% * (MV - LRV) lub<br>0,06 °C (0,11 °F)   | ≤ 0,011% * (MV - LRV) lub<br>0,07 °C (0,12 °F)  |
| Pt100 (9)               |                                  | ≤ 0,007% * (MV - LRV) lub<br>0,02 °C (0,04 °F)  | ≤ 0,0095% * (MV - LRV) lub<br>0,03 °C (0,05 °F) | ≤ 0,0105% * (MV - LRV) lub<br>0,03 °C (0,05 °F) |
| Cu50 (10)               | OIMI P84: 2002 /                 | 0,04 °C (0,07 °F)                               | 0,05 °C (0,09 °F)                               | 0,05 °C (0,09 °F)                               |
| Cu100 (11)              | GOST 6651-2009                   | ≤ 0,007% * (MV - LRV) lub<br>0,02 °C (0,04 °F)  | ≤ 0,0095% * (MV - LRV) lub<br>0,03 ℃ (0,05 ℉)   | ≤ 0,0105% * (MV - LRV) lub<br>0,03 °C (0,05 °F) |
| Cu50 (14)               | OIML R84: 2003 /<br>GOST 6651-94 | 0,04 °C (0,07 °F)                               | 0,05 °C (0,09 °F)                               | 0,05 °C (0,09 °F)                               |
| Przetwornik rezystancji |                                  |                                                 |                                                 |                                                 |
| 10 400 Ω                |                                  | $\leq$ 0,0055% * MV lub 7 m $\Omega$            | $\leq$ 0,0075% * MV lub 10 m $\Omega$           | $\leq$ 0,008% * (MV - LRV) lub 11 mΩ            |
| 10 2 850 Ω              |                                  | $\leq$ 0,0055% * (MV - LRV) lub 50 m $\Omega$   | $\leq$ 0,0065% * (MV - LRV) lub 60 m $\Omega$   | $\leq$ 0,007% * (MV - LRV) lub 70 mQ            |

1) Ważna jest większa wartość

## Dryft długookresowy termopar (TC) i sygnałów napięciowych

| Opis       | Norma                                        | Dryft długookresowy (±) <sup>1)</sup>          |                                                |                                                |
|------------|----------------------------------------------|------------------------------------------------|------------------------------------------------|------------------------------------------------|
|            |                                              | po 1 roku                                      | po 3 latach                                    | po 5 latach                                    |
|            |                                              | W odniesieniu do wartości mierzon              | iej                                            |                                                |
| Тур А (30) | IEC 60584-1 / ASTM                           | ≤ 0,044% * (MV - LRV) lub<br>0,70 °C (1,26 °F) | ≤ 0,058% * (MV - LRV) lub<br>0,95 °C (1,71 °F) | ≤ 0,063% * (MV - LRV) lub<br>1,05 °C (1,89 °F) |
| Тур В (31) | E250-5                                       | 1,70 °C (3,06 °F)                              | 2,20 °C (3,96 °F)                              | 2,40 °C (4,32 °F)                              |
| Тур С (32) | IEC 60584-1 / ASTM<br>E230-3<br>ASTM E988-96 | 0,70 °C (1,26 °F)                              | 0,95 °C (1,71 °F)                              | 1,00 °C (1,80 °F)                              |
| Typ D (33) | ASTM E988-96                                 | 0,90 °C (1,62 °F)                              | 1,15 °C (2,07 °F)                              | 1,30 °C (2,34 °F)                              |
| Тур Е (34) |                                              | 0.20 °C (0.54 °E)                              | 0,35 °C (0,63 °F)                              | 0,45 °C (0,81 °F)                              |
| Тур Ј (35) | IEC 60584-1 / ASTM<br>E230-3                 | 0,50 C (0,54 F)                                | 0,40 °C (0,72 °F)                              | 0,44 °C (0,79 °F)                              |
| Тур К (36) |                                              | 0,40 °C (0,72 °F)                              | 0,50 °C (0,90 °F)                              | 0,50 °C (0,90 °F)                              |
| Typ N (37) |                                              | 0,55 °C (0,99 °F)                              | 0,70 °C (1,26 °F)                              | 0,75 °C (1,35 °F)                              |
| Typ R (38) |                                              | 1 20 °C (2 24 °E)                              | 1 70 °C (2 06 °E)                              | 1 95 °C (2 22 °E)                              |
| Typ S (39) |                                              | 1,50 0 (2,54 17)                               |                                                |                                                |

| Opis                   | Norma            | Dryft długookresowy (±) <sup>1)</sup> |                                   |                                   |
|------------------------|------------------|---------------------------------------|-----------------------------------|-----------------------------------|
| Тур Т (40)             |                  | 0,40 °C (0,72 °F)                     | 0,50 °C (0,90 °F)                 | 0,55 °C (0,99 °F)                 |
| Typ L (41)             | - DIN 43710      | 0,25 °C (0,45 °F)                     | 0,35 °C (0,63 °F)                 | 0,40 °C (0,72 °F)                 |
| Typ U (42)             |                  | 0,40 °C (0,72 °F)                     | 0,50 °C (0,90 °F)                 | 0,55 °C (0,99 °F)                 |
| Typ L (43)             | GOST R8.585-2001 | 0,30 °C (0,54 °F)                     | 0,40 °C (0,72 °F)                 | 0,45 °C (0,81 °F)                 |
| Sygnał napięciowy (mV) |                  |                                       |                                   |                                   |
| -20 100 mV             |                  | $\leq$ 0,025% * MV lub 8 $\mu V$      | $\leq$ 0,033% * MV lub 11 $\mu V$ | $\leq$ 0,036% * MV lub 12 $\mu V$ |

#### 1) Ważna jest większa wartość

Wpływ spoiny odniesienia

Pt100 wg PN-EN 60751 klasa B (wewnętrzna kompensacja spoiny odniesienia termopary)

Do pomiarów kompensacji zewnętrznej spoiny odniesienia należy użyć 2przewodowego rezystora Pt1000. Rezystor Pt1000 należy umieścić bezpośrednio na zaciskach czujnika przyrządu, ponieważ różnica temperatur pomiędzy Pt1000 a zaciskami musi być dodana do błędu pomiaru elementu pomiarowego i wejścia czujnika Pt1000.

# 15.5 Środowisko

| Zakres temperatury<br>otoczenia | <ul> <li>-40 +85 °C (-40 +185 °F), wartości dla strefy zagrożonej wybuchem podano w dokumentacji Ex</li> <li>-50 +85 °C (-58 +185 °F), wartości dla strefy zagrożonej wybuchem podano w dokumentacji Ex, Konfigurator produktu poz. kodu zam. "Testy, certyfikaty, deklaracja", opcja "JM" <sup>3)</sup></li> <li>-52 +85 °C (-62 +185 °F), wartości dla strefy zagrożonej wybuchem podano w dokumentacji Ex; Konfigurator produktu poz. kodu zam. "Testy, certyfikaty, deklaracja", opcja "JN" <sup>3)</sup></li> </ul> |
|---------------------------------|----------------------------------------------------------------------------------------------------|
| Temperatura składowania         | -52 +100 °C (-62 +212 °F)                                                                                                    |
| Wysokość pracy                  | Do 4000 m (4374.5 jardów) powyżej średniego poziomu morza wg IEC 61010-1,<br>CAN/CSA C22.2 No. 61010-1                                                                                                    |
| Wilgotność względna             | <ul> <li>Dopuszczalna kondensacja zgodnie z IEC 60 068-2-33</li> <li>Maksymalna wilgotność względna: 95% wg PN-EN 60068-2-30</li> </ul>                                                                                                    |
| Klasa klimatyczna               | C1 wg EN 60654-1<br>• Temperatura: –5 +45 °C (+23 +113 °F)<br>• Wilgotność względna: 5 95 %                                                                                                    |
| Stopień ochrony                 | <ul> <li>Wersja w obudowie głowicowej z zaciskami śrubowymi lub wtykowymi sprężynowymi: IP 20. Po zamontowaniu stopień ochrony zależy od zastosowanej głowicy przyłączeniowej lub obudowy obiektowej.</li> <li>Po zamontowaniu w obudowie obiektowej TA30A, TA30D lub TA30H: IP 66/67 (NEMA Typ 4x)</li> </ul>                                                                                                    |

3) W temperaturach poniżej –40 °C (–40 °F) możliwa jest większa awaryjność.

| <br>Odnorność na wstrzasy i | Wistrzesy wa DIN EN 60068-2-27                                                                                                    |  |  |
|-----------------------------|----------------------------------------------------------------------------------------------------|--|--|
| drgania                     |                                                                                                    |  |  |
| urgania                     | Odporność na drgania wg DNVGL-CG-0339: 2015 i DIN EN 60068-2-6:<br>2 100 Hz przy 4g                                                                                                    |  |  |
| Kompatybilność              | Znak CE                                                                                                    |  |  |
| elektromagnetyczna (EMC)    | Kompatybilność elektromagnetyczna zgodna z wymaganiami norm serii PN-EN 61326 i<br>zaleceniami EMC NAMUR (NE21). Dodatkowe informacje, patrz Deklaracja zgodności.                                          |  |  |
|                             | Maksymalny błąd pomiaru <1% zakresu pomiarowego.                                                                                                    |  |  |
|                             | Odporność na zakłócenia wg serii norm PN-EN 61326, środowisko przemysłowe                                                                                                    |  |  |
|                             | Emisja zakłóceń wg PN-EN 61326, urządzenia klasy B                                                                                                    |  |  |
| Kategoria przepięciowa      | Kategoria pomiarowa II wg PN-EN 61010-1. Kategoria pomiarowa określa wymagania<br>bezpieczeństwa dla pomiarów przeprowadzanych w urządzeniach bezpośrednio<br>podłączonych do instalacji niskiego napięcia. |  |  |
| Stopień zanieczyszczenia    | Stopień zanieczyszczenia 2 wg PN-EN 61010-1.                                                                                                    |  |  |
| Klasa izolacji              | Klasa III                                                                                                    |  |  |
| Klasa izolacji              | Klasa III                                                                                                    |  |  |

# 15.6 Konstrukcja mechaniczna

Konstrukcja, wymiary

Wymiary w mm (in)

Przetwornik głowicowy

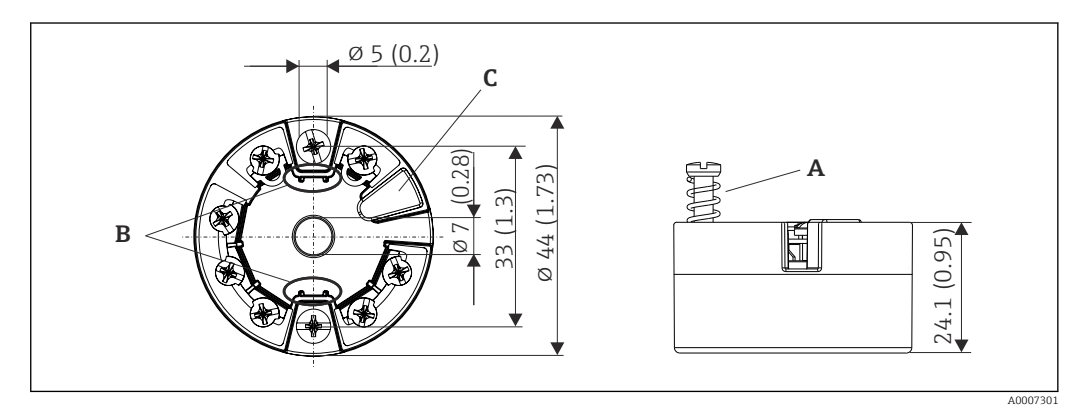

🖻 18 🛛 Wersja z zaciskami śrubowymi

A Ugięcie robocze sprężyny  $L \ge 5 mm$  (nie dla śrub mocujących M4 wersja US)

*B Elementy montażowe wyświetlacza wartości mierzonych TID10* 

C Interfejs serwisowy do podłączenia wyświetlacza wartości mierzonych lub narzędzi konfiguracyjnych

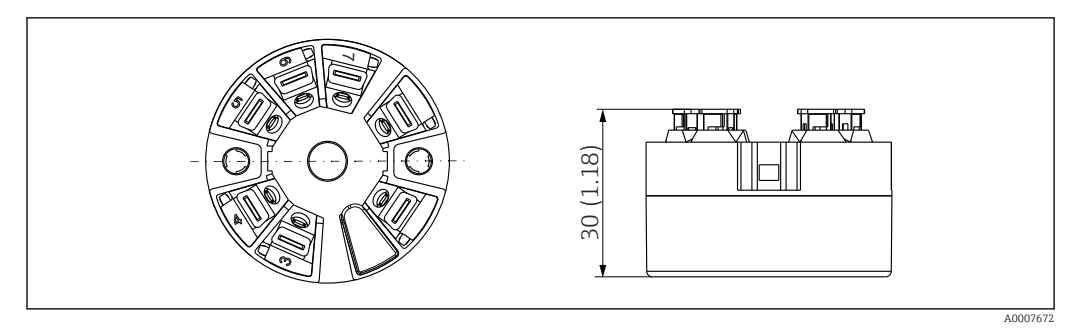

I9 Wersja z zaciskami wtykowymi sprężynowymi. Wymiary są identyczne jak w wersji z zaciskami śrubowymi, z wyjątkiem wysokości obudowy.

#### Obudowa obiektowa

Wszystkie typy obudów obiektowych mają kształt wewnętrzny i rozmiary zgodne z normą PN-EN 50446, typu B (pokrywa płaska). Dławiki kablowe na rysunkach: M20x1.5

| Maks. temperatury otoczenia dla dławików kablowych                    |                          |  |
|-----------------------------------------------------------------------|--------------------------|--|
| Тур                                                                   | Zakres temperatury       |  |
| Dławik poliamidowy ½" NPT, M20x1.5 (do stref niezagrożonych wybuchem) | -40 +100 °C (-40 212 °F) |  |
| Dławik poliamidowy M20x1.5 (do stref zagrożonych wybuchem pyłu)       | −20 +95 °C (−4 203 °F)   |  |
| Dławik mosiężny ½" NPT, M20x1.5 (do stref zagrożonych wybuchem pyłu)  | −20 +130 °C (−4 +266 °F) |  |

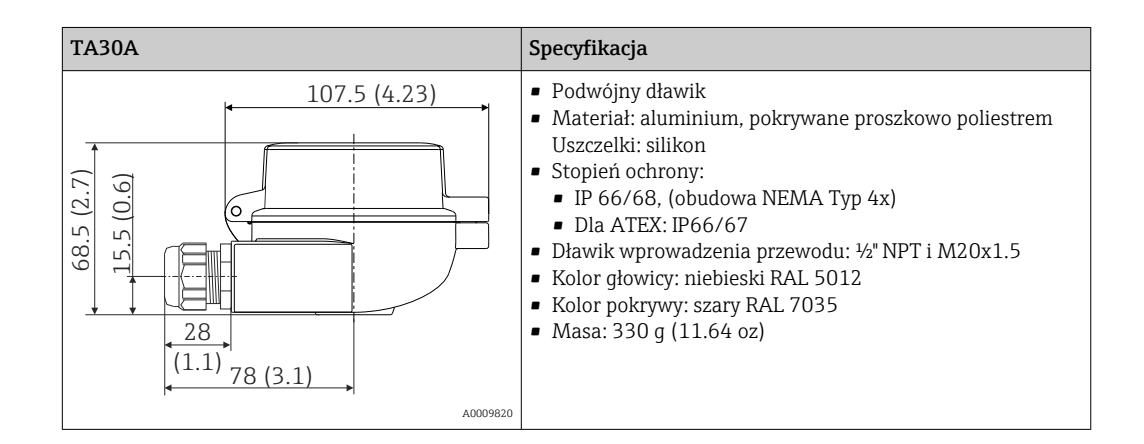

| TA30A z wziernikiem wyświetlacza w pokrywie                                                                                                    | Specyfikacja                                                                                                    |
|----------------------------------------------------------------------------------------------------|----------------------------------------------------------------------------------------------------|
| 107.5 (4.23)<br>107.5 (4.23)<br>10 | <ul> <li>Podwójny dławik</li> <li>Materiał: aluminium, pokrywane proszkowo poliestrem<br/>Uszczelki: silikon</li> <li>Stopień ochrony: <ul> <li>IP 66/68, (obudowa NEMA Typ 4x)</li> <li>Dla ATEX: IP66/67</li> </ul> </li> <li>Dławik wprowadzenia przewodu: ¼" NPT i M20x1.5</li> <li>Kolor głowicy: niebieski RAL 5012</li> <li>Kolor pokrywy: szary RAL 7035</li> <li>Masa: 420 g (14.81 oz)</li> <li>Okno wyświetlacza: pojedyncze szkło bezpieczne zgodne<br/>z DIN 8902</li> <li>Dla wyświetlacza TID10</li> </ul> |
|                                                                                                    | 1                                                                                                    |

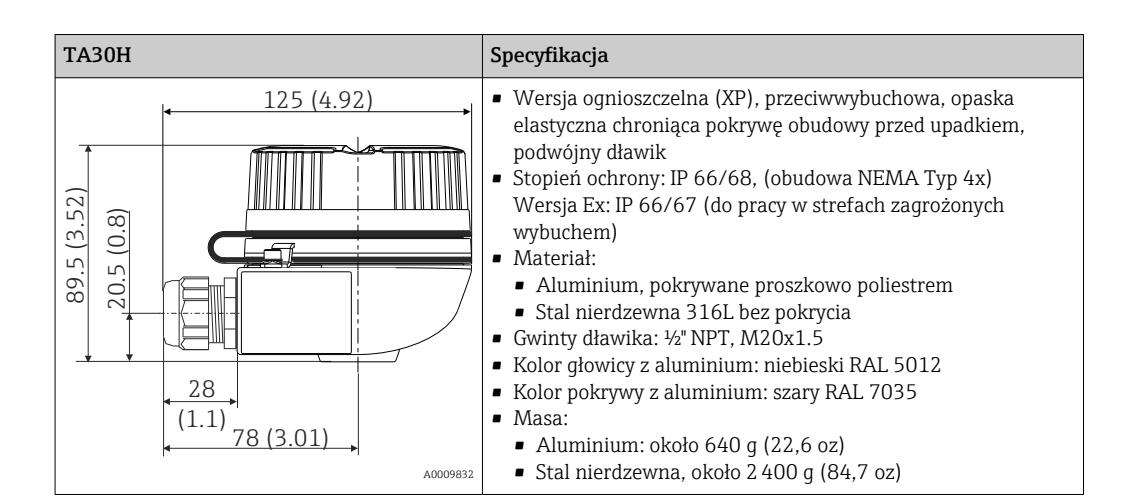

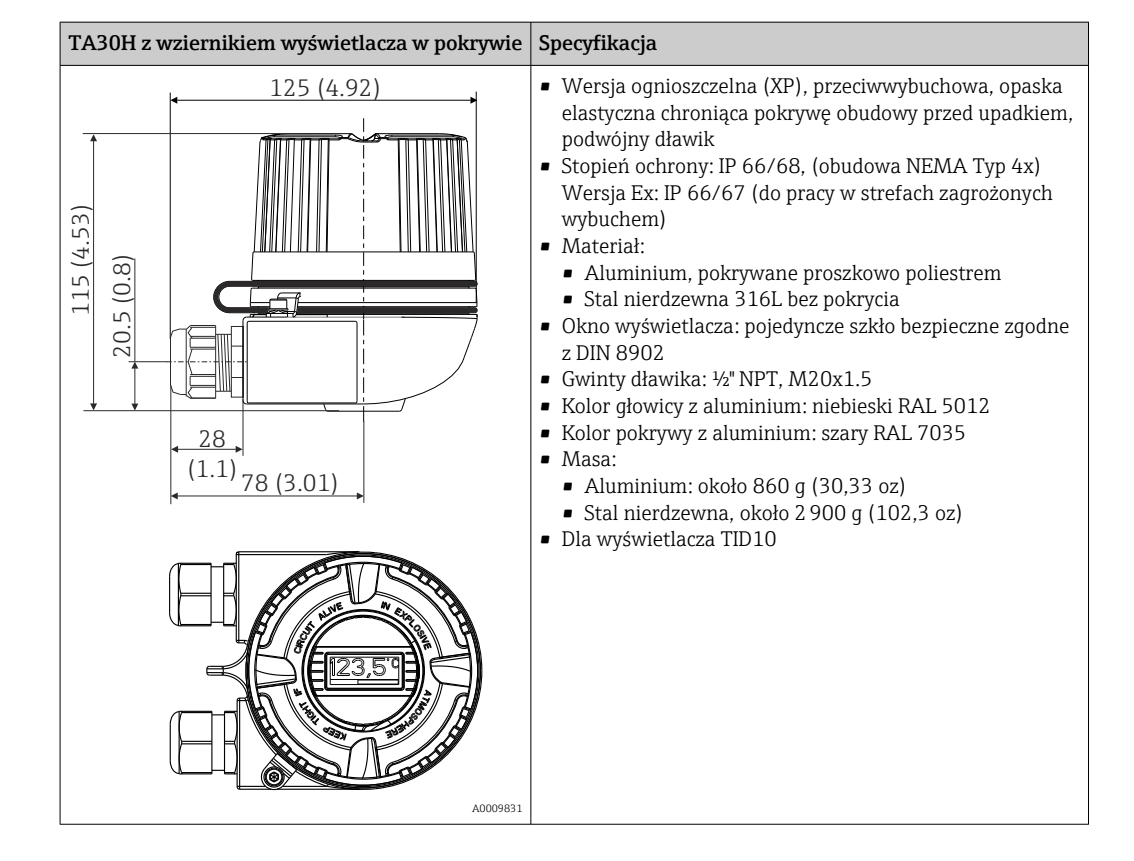

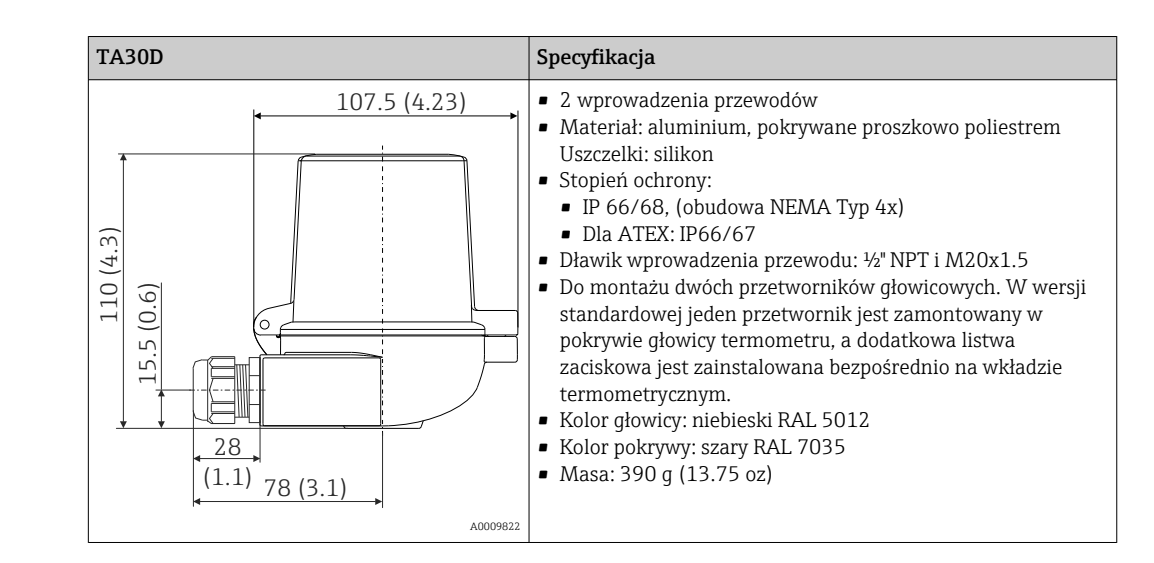

| Masa      | <ul> <li>Przetwornik głowicowy: ok. 40 50 g (1,4 1,8 oz)</li> <li>Obudowa obiektowa: patrz specyfikacje</li> </ul>                                                                                                    |
|-----------|----------------------------------------------------------------------------------------------------|
| Materiały | Wszystkie zastosowane materiały są zgodne z dyrektywą RoHS.                                                                                                    |
|           | <ul> <li>Obudowa: poliwęglan (PC), zgodny z UL94 HB (właściwości ognioodporne)</li> <li>Zaciski elektryczne: <ul> <li>Zaciski śrubowe: mosiądz niklowany oraz styki złocone lub cynowane</li> <li>Zaciski wtykowe sprężynowe: mosiężne cynowane, sprężyny stykowe 1.4310, 301 (AISI)</li> </ul> </li> <li>Masa epoksydowa: QSIL 553</li> </ul> |
|           | Obudowa obiektowa: patrz specyfikacje                                                                                                    |

# 15.7 Obsługa

| Koncepcja obsługi | Struktura menu została dostosowana do pomiarów zależnie od potrzeb użytkownika                                                                                                    |  |  |
|-------------------|----------------------------------------------------------------------------------------------------|--|--|
|                   | Szybkie i łatwe uruchomienie<br>Prowadzenie operatora krok po kroku: kreatory uruchomienia dla aplikacji<br>Nawigacja po menu wraz z krótkimi objaśnieniami funkcji poszczególnych parametrów<br>Dostęp do urządzenia za pomocą webserwera                                                                                             |  |  |
|                   | Niezawodna obsługa<br>Jednolita koncepcja obsługi za pomocą dowolnego oprogramowania narzędziowego                                                                                                    |  |  |
|                   | <ul> <li>Wydajna diagnostyka - zwiększona dostępność danych pomiarowych</li> <li>W oprogramowaniu narzędziowym można wyświetlić wskazówki diagnostyczne wspomagające rozwiązywanie problemów</li> <li>Różne opcje symulacyjne oraz rejestr zdarzeń</li> </ul>                                                                          |  |  |
| Obsługa lokalna   | Przetwornik głowicowy                                                                                                    |  |  |
|                   | Przetwornik główkowy nie posiada wskaźnika ani elementów obsługowych. Do<br>przetwornika główkowego można podłączyć wyświetlacz TID10 (opcja). Wyświetlacz<br>pokazuje bieżące wskazania wartości mierzonej oraz oznaczenie punktu pomiarowego. W<br>przypadku nieprawidłowości w pracy termometru, wyświetlacz na ciemnym tle, dużymi |  |  |

jasnymi znakami wskaże identyfikator kanału oraz kod diagnostyczny. Mikroprzełączniki DIP do konfiguracji sprzętowej przetwornika znajdują się z tyłu wyświetlacza. Umożliwiają one dokonanie ustawień sprzętowych, m.in. włączenie blokady zapisu.

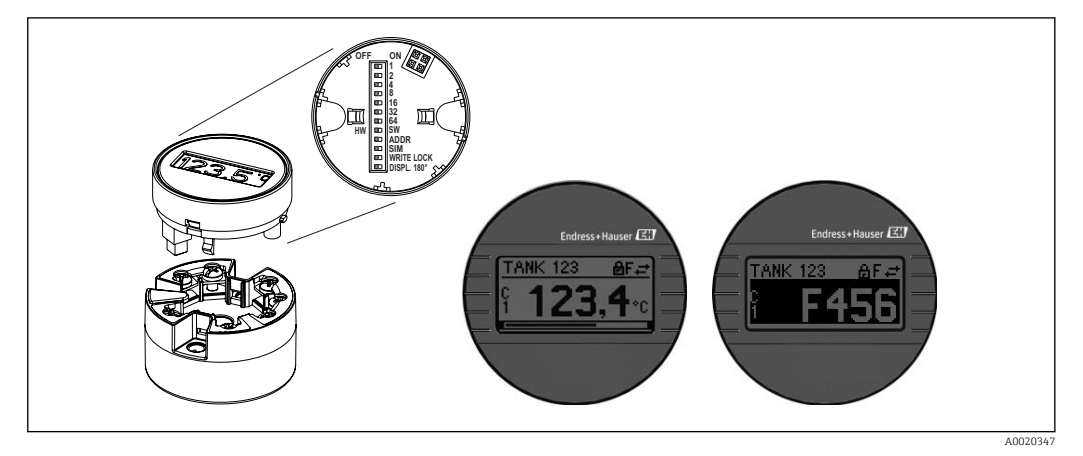

20 Przyłączany wyświetlacz TID10 ze wskaźnikiem słupkowym (opcja)

Jeśli przetwornik głowicowy jest zamontowany w obudowie obiektowej wraz z wyświetlaczem, należy użyć obudowy z wziernikiem wyświetlacza.

| Obsługa zdalna                               | <ul> <li>PROFINET z Ethernet-APL</li> <li>Webserwer</li> </ul>                                                                                                    |  |  |
|----------------------------------------------|----------------------------------------------------------------------------------------------------|--|--|
|                                              | <ul> <li>Interfejs serwisowy</li> </ul>                                                                                                    |  |  |
| Integracja z systemami<br>automatyki         | PROFINET <sup>®</sup> Profile 4.0                                                                                                    |  |  |
| Obsługiwane<br>oprogramowanie<br>narzędziowe | Lokalny lub zdalny dostęp do przyrządu jest możliwy za pomocą różnych programów obsługowych. W zależności od użytego oprogramowania obsługowego, możliwy jest dostęp z różnych stacji operatorskich i interfejsów komunikacyjnych.                                                                                        |  |  |
|                                              | Oprogramowanie konfiguracyjne                                                                                                    |  |  |
|                                              | Endress+Hauser FieldCare, DeviceCare, Field Xpert (FDI/iDTM)                                                                                                    |  |  |
|                                              | SIMATIC PDM (FDI)                                                                                                    |  |  |
|                                              | Field Information Manager / FIM (FDI)                                                                                                    |  |  |
|                                              | Honeywell Field Device Manager (FDI)                                                                                                    |  |  |
|                                              | <ul> <li>Pliki GSD oraz sterowniki przyrządu są dostępne do pobrania:</li> <li>Plik GSD: www.endress.com (→ Do pobrania → Sterowniki)</li> <li>Plik GSD: pobranie z wykorzystaniem webserwera</li> <li>Plik profilu GSD: www.profibus.com</li> <li>FDI, FDI/iDTM: www.endress.com (→ Do pobrania → Sterowniki)</li> </ul> |  |  |
|                                              | 15.8 Certyfikaty i dopuszczenia                                                                                                    |  |  |

Aktualne certyfikaty i dopuszczenia produktu są dostępne w Konfiguratorze produktu, na stronie www.endress.com:

1. Wybrać produkt, korzystając z filtrów i pola wyszukiwania.

2. Otworzyć stronę internetową produktu.

|                          | 3. Wybrać <b>Konfiguracja</b> .                                                                                                    |
|--------------------------|----------------------------------------------------------------------------------------------------|
| Certyfikat PROFINET®-APL | Przetwornik temperatury został zarejestrowany i uzyskał świadectwo PNO (PROFIBUS<br>Nutzerorganisation e.V. /Organizacji Użytkowników PROFIBUS). Przyrząd spełnia<br>wymagania następujących specyfikacji.                                                                                                    |
|                          | <ul> <li>Certyfikat:</li> <li>Zgodności ze specyfikacją "Test Specification PROFINET<sup>®</sup> devices"</li> <li>PROFINET<sup>®</sup> Security Level – Klasa obciążenia sieci</li> <li>Przyrząd może współpracować z certyfikowanymi wyrobami innych producentów (kompatybilność). Przyrząd obsługuje redundancję PROFINET<sup>®</sup> S2.</li> </ul> |
| MTTF                     | 95 lat                                                                                                    |
|                          | MTTF (średni czas do wystąpienia awarii) oznacza teoretyczny, prawdopodobny czas do<br>uszkodzenia przyrządu podczas normalnej pracy. Termin MTTF jest używany w<br>odniesieniu do systemów nie podlegających naprawie, takich jak np. przetworniki<br>temperatury.                                                                                     |
|                          | 15.9 Kody zamówieniowe                                                                                                    |

Szczegółowe informacje na temat dostępnych konfiguracji można uzyskać w lokalnym oddziale www.addresses.endress.com. Urządzenie można także skonfigurować samodzielnie na stronie www.endress.com:

- 1. Wybrać produkt, korzystając z filtrów i pola wyszukiwania.
- 2. Otworzyć stronę produktową.
- 3. Wybrać Konfiguracja.

🛐 Konfigurator produktu - narzędzie do indywidualnej konfiguracji produktu

- Najnowsze dane konfiguracji
- Bezpośrednie wprowadzenie informacji dotyczących punktu pomiarowego takich jak: zakres pomiarowy lub język obsługi, w zależności od przyrządu
- Automatyczna weryfikacja kryteriów wykluczenia
- Automatyczne tworzenie kodu zamówieniowego oraz jego opisu w plikach PDF lub Excel
- Możliwość złożenia zamówienia bezpośrednio w sklepie internetowym Endress +Hauser

## 15.10 Dokumentacja uzupełniająca

Wymienione poniżej dokumenty można pobrać w zakładce "Do pobrania" na stronie internetowej Endress+Hauser (www.endress.com/downloads) (w zależności od wybranej wersji urządzenia):

| Dokument                         | Cel i zawartość dokumentu                                                                                                    |
|----------------------------------|----------------------------------------------------------------------------------------------------|
| Karta katalogowa (TI)            | Pomoc w doborze przyrządu<br>Niniejszy dokument zawiera wszystkie dane techniczne przyrządu oraz<br>przegląd akcesoriów i innych wyrobów, które można zamówić dla<br>przyrządu.          |
| Skrócona instrukcja obsługi (KA) | <b>Umożliwia szybki dostęp do głównej wartości mierzonej</b><br>Skrócona instrukcja obsługi zawiera wszystkie najważniejsze informacje<br>od odbioru dostawy do pierwszego uruchomienia. |
| Dokument                                                 | Cel i zawartość dokumentu                                                                                                    |
|----------------------------------------------------------|----------------------------------------------------------------------------------------------------|
| Instrukcja obsługi (BA)                                  | <b>Podstawowy dokument</b><br>Instrukcja obsługi zawiera wszelkie informacje, które są niezbędne na<br>różnych etapach cyklu życia przyrządu: od identyfikacji produktu,<br>odbiorze dostawy i składowaniu, przez montaż, podłączenie, obsługę i<br>uruchomienie aż po wyszukiwanie usterek, konserwację i utylizację. |
| Parametry przyrządu (GP)                                 | <b>Opis parametrów przyrządu</b><br>Dokument zawiera szczegółowy opis każdego parametru. Opis jest<br>przeznaczony dla osób zajmujących się obsługą i konfiguracją przyrządu<br>przez cały okres jego eksploatacji.                                                                                                    |
| Instrukcja bezpieczeństwa Ex (XA)                        | W zależności od wersji przyrządu, wraz z nim dostarczana jest instrukcja<br>bezpieczeństwa Ex (XA). Stanowi ona integralną część instrukcji obsługi.<br>Oznaczenie instrukcji bezpieczeństwa Ex (XA) dotyczącej danego<br>przyrządu podano na jego tabliczce znamionowej przyrządu.                                    |
| Dokumentacja dodatkowa, zależnie<br>od przyrządu (SD/FY) | Zawsze należy przestrzegać instrukcji zamieszczonych w stosownej<br>dokumentacji dodatkowej. Dokumentacja dodatkowa stanowi integralną<br>część dokumentacji przyrządu.                                                                                                    |

## Spis haseł

## Α

| Akcesoria<br>Do komunikacji                                                      | 54<br>54              |
|----------------------------------------------------------------------------------|-----------------------|
| <b>B</b><br>Bezpieczeństwo produktu                                              | . 9                   |
| <b>D</b><br>Dane aktualnej wersji urządzenia DeviceCare<br>Interfejs użytkownika | 34<br>40              |
| <b>F</b><br>FieldCare<br>Interfejs użytkownika                                   | 42<br>41<br>52        |
| <b>H</b><br>Historia zdarzeń                                                     | 51                    |
| <b>I</b><br>Interfejs serwisowy (CDI)                                            | 33                    |
| <b>K</b><br>Kombinacje podłączeń                                                 | 20                    |
| <b>L</b><br>Lista diagnostyczna                                                  | 49<br>51              |
| M<br>Miejsce montażu<br>Głowica przyłączeniowa (pokrywa płaska) wg DIN<br>43729  | 12<br>12<br>12        |
| <b>O</b><br>Oprogramowanie narzędziowe                                           | 32                    |
| P<br>Podmenu<br>Lista zdarzeń                                                    | 51<br>33<br>. 8<br>21 |
| <b>R</b><br>Redundancja systemu S2                                               | 37                    |
| <b>S</b><br>Schemat zacisków                                                     | 17<br>26              |
| <b>T</b><br>Tabliczka znamionowa                                                 | 11                    |

## W

| Warianty obsługi                                  |     |
|---------------------------------------------------|-----|
| Obsługa lokalna                                   | 23  |
| Oprogramowanie narzędziowe                        | 23  |
| Przegląd informacji                               | 23  |
| Wykrywanie i usuwanie usterek                     |     |
| Błąd aplikacji, niewłaściwie podłączona termopara |     |
| (czujnik)                                         | 47  |
| Błędy aplikacji - podłączony czujnik RTD          | 47  |
| Błędy ogólne                                      | 46  |
| Sprawdzenie wyświetlacza                          | 46  |
| Wymagania dotyczące personelu                     | . 8 |
| Z                                                 |     |
| Zastosowanie zgodne z przeznaczeniem              | . 8 |
| Zdarzenia diagnostyczne                           |     |
| Klasa diagnostyczna                               | 49  |
| Przegląd informacji                               | 49  |
| Sygnały statusu                                   | 48  |
| Zwrot                                             | 53  |
| Ż                                                 |     |
| –<br>Żyła jednodrutowa                            | 21  |

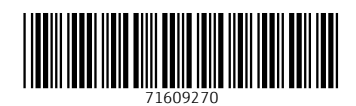

www.addresses.endress.com

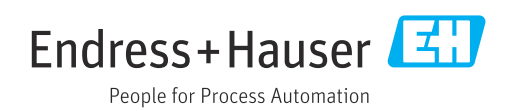